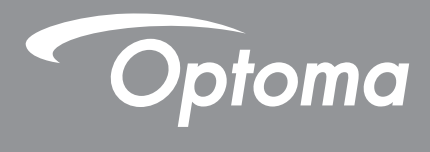

# **Projetor DLP**<sup>®</sup>

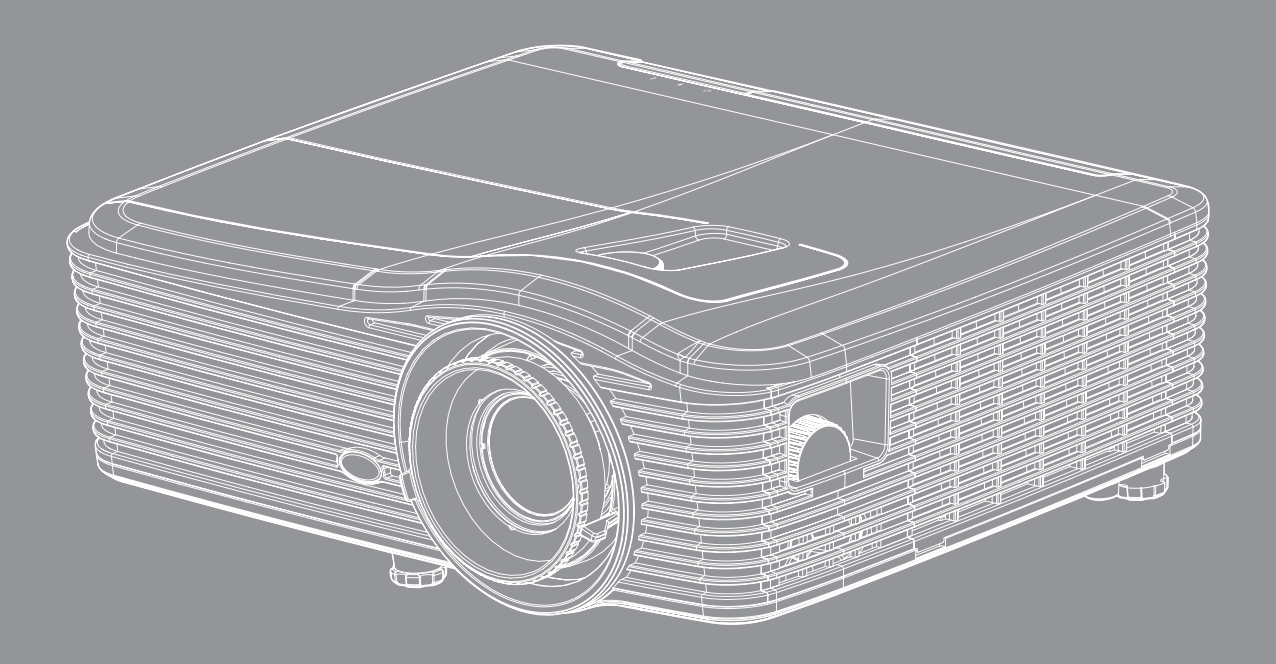

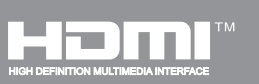

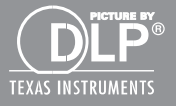

# ÍNDICE

| SEGURANÇA                                                 | 4  |
|-----------------------------------------------------------|----|
| Instruções importantes de segurança                       | 4  |
| Informações de Seguranca 3D                               |    |
| Direitos Autorais                                         |    |
| Aviso Legal                                               |    |
| Reconhecimento de Marca Registrada                        |    |
| FCC                                                       |    |
| Declaração de conformidade para os países da UE           |    |
| WEEE                                                      | 7  |
| INTRODUÇÃO                                                | 8  |
| Visão geral da embalagem                                  |    |
| Acessórios Padrão                                         |    |
| Acessórios opcionais                                      |    |
| Visão geral do produto                                    |    |
| Conexões                                                  |    |
| Teclado                                                   |    |
| Comando Remoto                                            |    |
| CONFIGURAÇÃO E INSTALAÇÃO                                 | 13 |
| Instalação do projetor                                    |    |
| Conectando fontes ao projetor                             |    |
| Ajuste da imagem projetada                                |    |
| Configuração remota                                       |    |
| USANDO O PROJETOR                                         |    |
| Ligar/Desligar o projetor                                 |    |
| Selecionando uma fonte de entrada                         |    |
| Navegação e funcionalidades do menu                       |    |
| Årvore do Menu OSD                                        |    |
| Menu de imagem                                            |    |
| Menu de imagem avançado                                   |    |
| Menu de imagem de sinal avançado (RGB)                    |    |
| Menu de imagem de sinal avançado (vídeo)                  |    |
| Menu de exibição                                          |    |
| Menu de exibição 3D                                       |    |
| Menu de configuração                                      |    |
| Menu de Configuração de Audio                             |    |
| Menu de Configuração de Segurança                         |    |
| Menu de configurações de rede de configuração LAN         |    |
| Menu de configurações de rede de configuração de controle |    |

| Menu de configurações de rede de configuração de controle | 48        |
|-----------------------------------------------------------|-----------|
| Menu de configuração avançado                             | 54        |
| Opções do menu                                            | 55        |
| Opções do menu                                            | 56        |
| Opções do menu                                            | 57        |
| Menu de opções de definições da lâmpada                   | 58        |
| Menu de opções de definições da remotas                   | 59        |
| Opções de menu avançado                                   | 61        |
| Menu de opções de configurações de filtro opcional        | 62        |
| Configuração 3D.                                          | 63        |
| MANUTENÇÃO                                                | 64        |
| Troca da lâmpada                                          | 64        |
| Troca da lâmpada (continuação)                            | 65        |
| Instalação e Limpeza do Filtro de Pó                      | 66        |
| INFORMAÇÕES ADICIONAIS                                    | <b>67</b> |
| Resoluções compatíveis                                    | 67        |
| Tamanho da imagem e distância de projeção                 | 70        |
| Determinar a posição central de deslocamento da lente     | 73        |
| Dimensões do projetor e instalação da montagem do teto    | 76        |
| Lista de funções do protocolo RS232                       | 77        |
| Códigos do Controle remoto IR                             | 85        |
| Usando o botão de Informações                             | 88        |
| Solução de problemas                                      | 89        |
| Indicador de advertência                                  | 91        |
| Especificações                                            | 93        |
| Escritórios globais da Optoma                             | 95        |

# SEGURANÇA

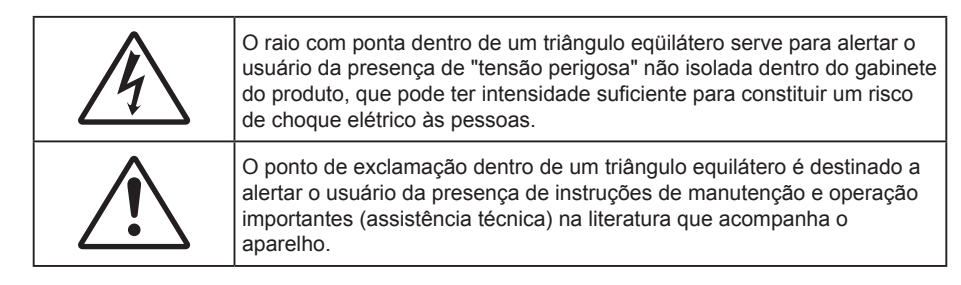

Siga todos os avisos, precauções e manutenções recomendadas neste manual do usuário.

## Instruções importantes de segurança

- Não bloqueie nenhuma abertura de ventilação. Para garantir uma operação confiável do projetor e protegê-lo contra superaquecimento, coloque-o numa posição e local que não interfira com a ventilação adequada. Por exemplo, não coloque o projetor sobre uma cama, um sofá, etc. Não o coloque num lugar fechado, como uma estante de livros ou num gabinete que possa impedir o fluxo do ar através das aberturas de ventilação.
- Para reduzir o risco de incêndio e/ou choque elétrico, não exponha o projetor à chuva ou umidade.
   Não instale próximo a fontes de calor, como radiadores, aquecedores, fornos, ou outros aparelhos tais como amplificadores que produzam calor.
- Não deixe objetos ou líquidos entrarem no projetor. Eles podem tocar nos pontos perigosos de tensão e causar curto circuito em peças que podem resultar em incêndio ou choque elétrico.
- Não use sob as seguintes condições:
  - Ambientes extremamente quentes, frios ou úmidos.
    - (i) Certifique-se de que a temperatura ambiente esteja dentro de 5°C a 40°C.
    - (ii) Umidade relativa do ar é de 10% a 85%.
  - Em áreas sujeitas a poeira e sujeira excessivas.
  - Próximo de qualquer aparelho que gere um forte campo magnético.
  - Sob a luz solar direta.
- Não utilize o projetor em locais onde gases inflamáveis ou gases explosivos podem estar presentes na atmosfera. A lâmpada dentro do projetor fica muito quente durante a operação e os gases podem inflamar e provocar um incêndio.
- Não use a tampa da lente quando o projetor estiver em funcionamento.
- Não use a unidade se ela tiver sido fisicamente danificada ou abusada. Dano físico /uso indevido poderia ser (mas não se limitam a isso):
  - A unidade foi derrubada.
  - O cabo de alimentação ou o plugue foram danificados.
  - Líquido foi derrubado no projetor.
  - O produto foi exposto à chuva ou água.
  - Algo caiu no projetor ou algo está solto por dentro.
- Não colocar o projetor em uma superfície instável. O projetor pode cair resultando em ferimentos ou o projetor pode ser danificados.
- Não bloqueie a luz que sai da lente do projetor quando em operação. A luz vai aquecer o objeto e pode derreter, causar queimaduras ou iniciar um incêndio.
- Não abra nem desmonte o projetor porque isso pode causar choque elétrico.
- Não tente consertar a unidade por si mesmo. A abertura ou remoção das tampas pode expô-lo a tensões perigosas e outros riscos. Favor procurar a Optoma antes de enviar a unidade para reparo.
- Veja as marcas de segurança no gabinete do produto.

- A unidade deve apenas ser reparada por pessoal de serviço apropriado.
- Use somente acessórios especificados pelo fabricante.
- Não olhe para direto para a lente do projetor durante a operação. A luz brilhante pode ferir os olhos.
- Ao trocar a lâmpada, espere até que a unidade esfrie. Siga todas as instruções descritas nas páginas 64-65.
- Este projetor detectará a vida útil da lâmpada. Certifique-se de trocar a lâmpada quando aparecerem mensagens de aviso.
- Redefina a função "Reset lâmpada" pelo menu de exibição na tela "Opções|Ajuste da lâmpada" depois de substituir o módulo da lâmpada (consulte a página 58).
- Antes de desligar o projetor, certifique-se de que o ciclo de arrefecimento tenha sido completado. Espere o projetor esfriar por 90 segundos.
- Quando a lâmpada estiver perto do fi m da sua vida útil, aparecerá na tela a mensagem "A vida útil da lâmpada foi ultrapassada.". Entre em contato com o revendedor local, ou o centro de serviço para trocar a lâmpada o mais rápido possível.
- Desligue e retire o plugue de alimentação elétrica da tomada de CA antes de limpar o produto.
- Use um tecido suave seco com detergente diluído para limpar a caixa do vídeo. Não use produtos de limpeza abrasivos, ceras ou solventes para limpar a unidade.
- Retire o plugue de alimentação elétrica da tomada CA se o produto não for usado por um longo período.

Nota: Quando a lâmpada chegar ao fim da sua vida útil, o projetor apagará até que o módulo da lâmpada seja trocado. Para trocar a lâmpada, siga os procedimentos descritos na seção "Troca da lâmpada", nas páginas 64-65.

- Não instale o projetor em locais onde possa estar sujeito a vibrações ou choques.
- Não toque na lente com as mãos nuas.
- Remova a bateria/pilhas do controle remoto antes do armazenamento. Se a bateria/baterias forem deixadas no controle remoto por longos períodos, elas podem vazar.
- Não utilize nem guarde o projetor em locais onde a fumaça de óleo ou cigarros pode estar presente, pois pode afetar negativamente a qualidade do desempenho do projetor.
- Por favor, siga a orientação de instalação correta do projetor poisa instalação não padrão pode afetar o desempenho do projetor.

## Informações de Segurança 3D

Por favor, siga todas as advertências e precauções, como recomendado antes de você ou o seu filho usar a função 3D.

#### Aviso

Crianças e adolescentes podem ser mais suscetíveis a problemas de saúde associados à visualização em 3D e devem ser supervisionados de perto ao assistir estas imagens.

#### Alerta de Convulsão Fotosensível e Outros Riscos à Saúde

- Alguns expectadores podem passar por consulsão epilética ou derrame quando expostos a certas imagens pisando ou luzes contidas em certas imagens de Projetor ou jogos de vídeo. Caso você sofra de, ou tenha histórico familiar de epilepsia ou derrames, favor consultar um médico especialista antes de usar a função 3D.
- Mesmo os que não têm histórico pessoal ou familiar de epilepsia ou derrame podem ter uma condição não diagnosticada que pode causar consulsões epiléticas fotosensíveis.
- Gestantes, idosos, pacientes de condições médicas severas, aqueles privados de sono ou sob a influência de álcool devem evitar a utilização da função 3D da unidade.
- Caso você experimente qualquer dos seguintes sintomas, pare a visualização de imagens 3D imediatamente e consulte um médico especialista: (1) visão alterada; (2) zonzeira; (3) tontura; (4) movimentos involuntários tais como tremores dos olhos ou músculos; (5) confusão; (6) náusea; (7) perda de consciência; (8) convulsões; (9) câimbras; e/ ou (10) desorientação. Crianças e adolescentes podem ser mais propensos que adultos a experimentarem estes sintomas. Os pais devem monitorar seus filhos e perguntar se eles sentem estes sintomas.

- Assistir projeção 3D pode também causar enjôo, pós efeitos de percepção, desorientação, cansaço visual e diminuição de estabilidade postural. Recomenda-se que os usuários façam intervalos frequentes pra diminuir estes efeitos potenciais. Caso seus olhos mostrem sinais de fadiga ou secura ou caso você tenha qualquer dos sintomas acima, descontinue imediatamente o uso deste aparelho e não retome o seu uso por ao menos trinta minutos depois que os sintomas tiverem cessado.
- Assistir projeção 3D sentado muito perto da tela por um período extenso de tempo pode danificar sua visão. A distância ideal de visão deve ser ao menos três vezes a altura da tela. Recomenda-se que os olhos do expectador estejam no nível da tela.
- Assistir projeção 3D usando óculos 3D por um período extenso de tempo pode causar dor de cabeça ou fadiga. Caso você experimente dor de cabeça, fadiga ou tontura, pare a visualização da projeção 3D e descanse.
- Não use os óculos 3D para nenhum outro fim além de assistir projeção 3D.
- Usar os óculos 3D para qualquer outro fim (como espetáculos em geral, óculos de sol, óculos de proteção, etc.) pode ser fisicamente danoso para você e pode enfraquecer sua visão.
- A visualização em projeção 3D pode causar deisorientação para alguns expectadores.
   Consequentemente, NÃO coloque seu PROJETOR 3D perto de escadarias abertas, cabos, varandas, ou outros objetos que possam causar tropeços, encontrões, ser derrubados, quebrados ou caídos.

## **Direitos Autorais**

Esta publicação, incluindo todas as fotografias, ilustrações e software, está protegida por leis internacionais de direitos autorais, com todos os direitos reservados. Nem este manual, nem nenhuma parte do material aqui contido, pode ser reproduzido sem o consentimento por escrito do autor.

© Copyright 2015

## Aviso Legal

As informações neste documento estão sujeitas a mudança sem aviso. O fabricante não faz representações nem garantias a respeito do conteúdo deste instrumento e especificalmente avisa que quaisquer garantias implícitas de comercialidade ou adequação para propósito particular. O fabricante se reserva o direito de revisar esta publicação e fazer alterações de tempos em tempos no conteúdo deste sem a obrigação de notificar qualquer pessoa de tal revisão ou mudanças.

## Reconhecimento de Marca Registrada

Kensington é uma marca registrada dos EUA da ACCO Brand Corporation com registros emitidos e aplicativos pendentes em outros países em todo o mundo.

HDMI, a Logomarca HDMI, e Interface Multimídia de Alta Definição são marcas registradas ou marcas comerciais registradas da HDMI Licensing LLC nos Estados Unidos e outros países.

IBM é uma marca comercial ou marca registrada da International Business Machines, Inc. Microsoft, PowerPoint e Windows são marcas comerciais ou marcas registradas da Microsoft Corporation.

Adobe e Acrobat são marcas comerciais, registradas ou não, da Adobe Systems Incorporated.

DLP<sup>®</sup>, DLP Link e o logotipo DLP são marcas comerciais da Texas Instruments e BrilliantColor™ é uma marca comercial da Texas Instruments.

Todos os outros nomes de produto usados neste manual são propriedade de seus respectivos proprietários e são Reconhecidos.

## FCC

Este dispositivo foi testado e está em conformidade com os limites de um dispositivo digital Classe B, de acordo com a Parte 15 das Normas da FCC. Estes limites foram estipulados para oferecer proteção razoável contra interferência prejudicial numa instalação residencial. Este dispositivo gera, usa e pode irradiar energia de radiofreqüência e, se não for instalado e usado de acordo com as instruções, poderá causar interferência prejudicial às radiocomunicações.

Entretanto, não há qualquer garantia de que a interferência não ocorrerá numa instalação em particular. Se este dispositivo causar interferência prejudicial à recepção de rádio ou televisão, o que pode ser determinado desligando e ligando o dispositivo, o usuário deverá tentar corrigir a interferência tomando uma ou mais das seguintes medidas:

- Reorientar ou desloque a antena receptora.
- Aumente a distância entre o dispositivo e o receptor.
- Conecte o dispositivo a uma tomada num circuito diferente daquele ao qual o receptor está conectado.
- Consultar o revendedor ou um técnico especializado em rádio/televisão para obter ajuda.

#### Aviso: Cabos blindados

Todas as conexões a outros dispositivos computacionais devem ser feitas com cabos blindados para manter a conformidade com as normas da FCC.

#### Cuidado

Alterações ou modificações não expressamente aprovadas pelo fabricante podem anular a autoridade do usuário, que é oferecida pela Federal Communications Commission, para operar este projetor.

#### Condições de Operação

Este dispositivo está em conformidade com a Parte 15 das Normas FCC. A operação está sujeita a estas duas condições:

- 1. Este dispositivo não pode provocar interferência prejudicial e
- 2. Este dispositivo deve aceitar qualquer interferência recebida incluindo aquela que pode causar operação indesejável.

#### Aviso:Usuários canadenses

Este dispositivo digital Classe B está em conformidade com a norma canadense ICES-003.

Remarque à l'intention des utilisateurs canadiens

Cet appareil numerique de la classe B est conforme a la norme NMB-003 du Canada.

## Declaração de conformidade para os países da UE

- Diretriz de EMC 2004/108/EC (incluindo emendas)
- Diretiva de Baixa Tensão 2006/95/EC
- Diretriz de R&TTE 1999/5/EC (se o produto tiver uma função de RF)

## WEEE

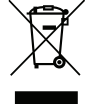

#### Instruções de eliminação

Não jogue este dispositivo eletrônico no lixo ao eliminá-lo. Para minimizar a poluição e garantir a máxima proteção do meio ambiente, recicle-o.

## Visão geral da embalagem

Retire cuidadosamente e verifique se você tem os itens listados abaixo sob acessórios padrão. Alguns dos itens em acessórios opcionais podem não estar disponíveis, dependendo do modelo, especificação e sua região de compra. Por favor, verifique com o local de compra. Alguns acessórios podem variar de região para região.

O cartão de garantia só é fornecido em algumas regiões específicas. Consulte seu revendedor para informações detalhadas.

## Acessórios Padrão

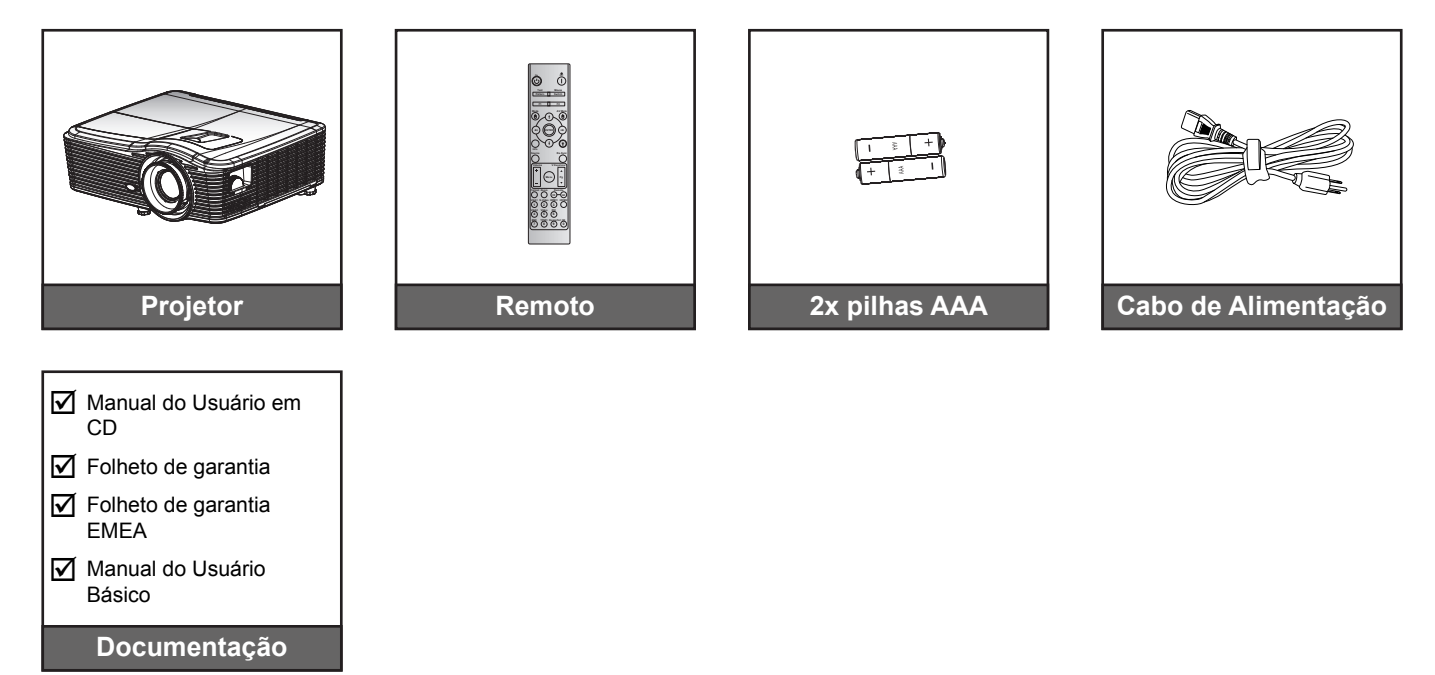

## Acessórios opcionais

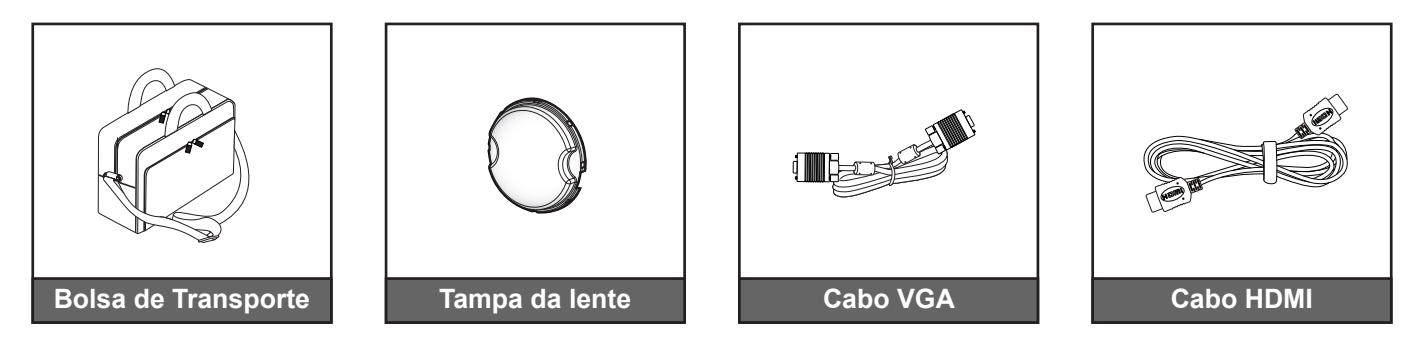

Nota: Acessórios opcionais variam dependendo do modelo, especificação e região.

## Visão geral do produto

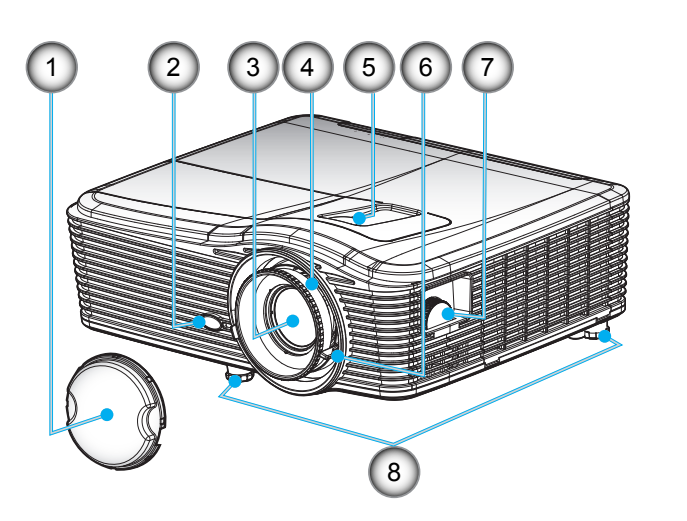

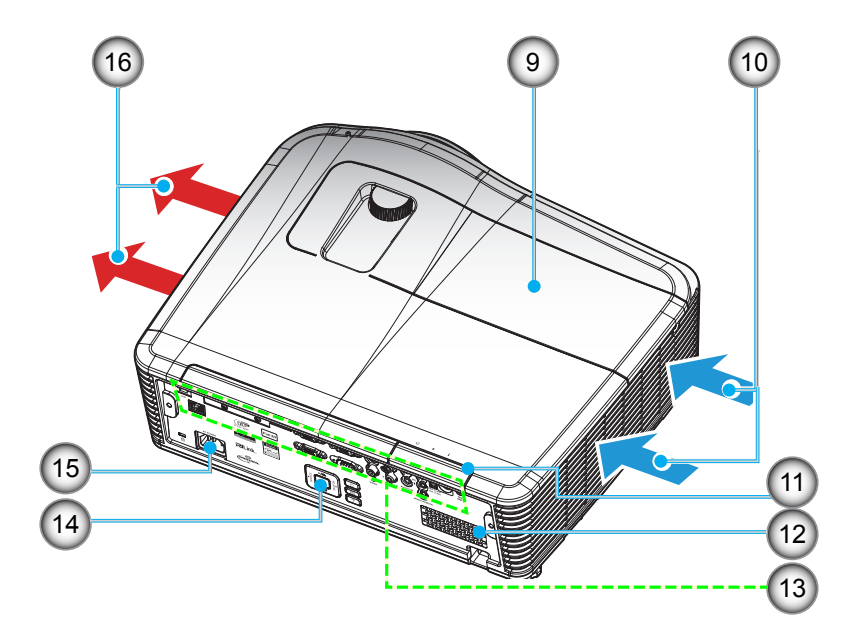

Nota: Não bloqueie entrada ou saída de ar do projetor.

(\*) Acessórios opcionais variam dependendo do modelo, especificação e região.

| Não | Item                               | Não | Item                        |
|-----|------------------------------------|-----|-----------------------------|
| 1.  | Tampa da lente (*)                 | 9.  | Tampa da lâmpada            |
| 2.  | Receptor IR                        | 10. | Ventilação (entrada)        |
| 3.  | Lente                              | 11. | Receptor IR                 |
| 4.  | Anel de foco                       | 12. | Altofalante                 |
| 5.  | Deslocamento da Lente (vertical)   | 13. | Conexões de entrada / saída |
| 6.  | Alavanca de zoom                   | 14. | Teclado                     |
| 7.  | Deslocamento da Lente (horizontal) | 15. | Soquete de alimentação      |
| 8.  | Pés de ajuste de inclinação        | 16. | Dutos de ventilação (saída) |

## Conexões

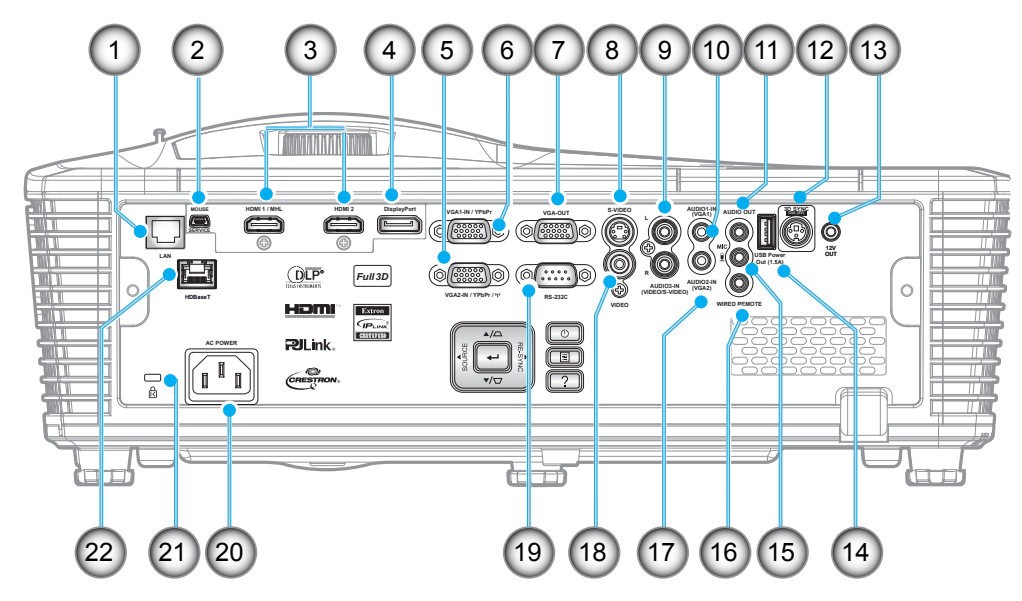

Nota: Mouse remoto requer controle remoto especial.

| Não | Item                                              | Não | ltem                                            |
|-----|---------------------------------------------------|-----|-------------------------------------------------|
| 1.  | Conector RJ-45                                    | 12. | Saída de sincronização 3D (5V)<br>Conector      |
| 2.  | Conector mini USB-B (Atualização de Firmware)     | 13. | Conector do acionador 12V                       |
| 3.  | 2x conectores HDMI                                | 14. | Conector de saída de energia USB (1,5A)         |
| 4.  | Conector de monitor                               | 15. | Conector do microfone                           |
| 5.  | Conector de entrada VGA2 / YPbPr                  | 16. | Controle remoto com fio                         |
| 6.  | Conector de entrada VGA1 /<br>YPbPr / (ŋ)         | 17. | Conector de entrada de Áudio2<br>(VGA2)         |
| 7.  | Conector de saída VGA                             | 18. | Conector de vídeo                               |
| 8.  | Conector de S-Vídeo                               | 19. | Conector RS232C                                 |
| 9.  | Conector de entrada de Áudio3-<br>(Vídeo/S-Vídeo) | 20. | Soquete de alimentação                          |
| 10. | Conector de entrada de<br>Áudio1(VGA1)            | 21. | Barra de segurança                              |
| 11. | Conector de Saída de Áudio                        | 22. | HDBaseT (opcional para W515T/<br>WU515T/EH515T) |

## Teclado

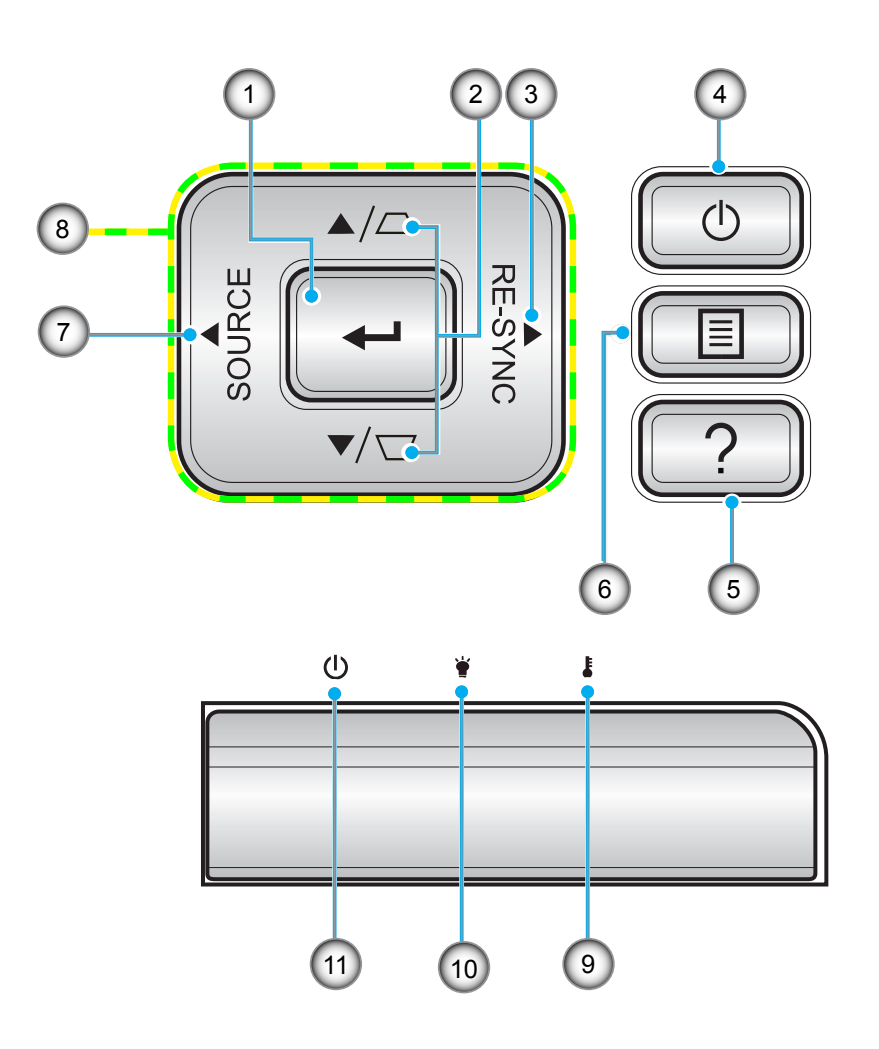

| Não | ltem                              | Não | Item                                 |
|-----|-----------------------------------|-----|--------------------------------------|
| 1.  | Enter                             | 7.  | Source                               |
| 2.  | Correção de distorção trapezoidal | 8.  | Quatro teclas de seleção de direções |
| 3.  | Re-Sync                           | 9.  | LED de temperatura                   |
| 4.  | Power                             | 10. | LED da lâmpada                       |
| 5.  | Informações                       | 11. | LED Ligar/Espera                     |
| 6.  | Menu                              |     |                                      |

## **Comando Remoto**

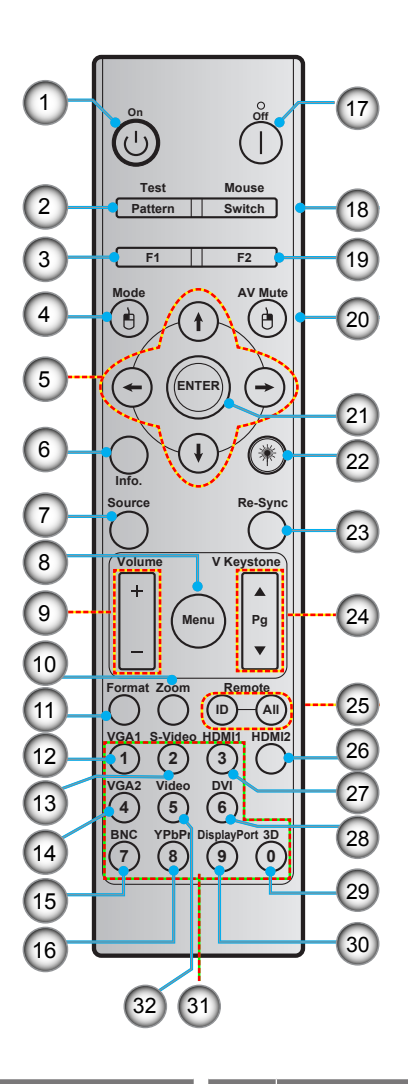

| Não | Item                                 | Não | Item                                      |
|-----|--------------------------------------|-----|-------------------------------------------|
| 1.  | Ligar                                | 17. | Desligar                                  |
| 2.  | Test pattern                         | 18. | Mouse ligado / desligado                  |
| 3.  | Botão de função (F1) (Atribuível)    | 19. | Botão de função (F2) (Atribuível)         |
| 4.  | Mode/Clique esquerdo do mouse        | 20. | Clique direito do mouse/AV Mute           |
| 5.  | Quatro teclas de seleção de direções | 21. | Enter                                     |
| 6.  | Informações                          | 22. | Laser                                     |
| 7.  | Source                               | 23. | Re-Sync                                   |
| 8.  | Menu                                 | 24. | V keystone/Página Para Cima/Para<br>Baixo |
| 9.  | Volume - / +                         | 25. | ID Remoto / Tudo remoto                   |
| 10. | Zoom                                 | 26. | HDMI2                                     |
| 11. | Format (Relação de aspecto)          | 27. | HDMI1                                     |
| 12. | VGA1                                 | 28. | DVI                                       |
| 13. | S-Video                              | 29. | 3D                                        |
| 14. | VGA2                                 | 30. | Display port                              |
| 15. | BNC                                  | 31. | Teclado numérico (0 a 9)                  |
| 16. | YPbPr                                | 32. | Video                                     |

**Nota:** Algumas teclas podem não ter nenhuma função para os modelos que não oferecem suporte a esses recursos.

## Instalação do projetor

O projetor foi concebido para ser instalado em uma das quatro posições possíveis.

A disposição da sala ou as preferências pessoais irão ditar a posição de instalação. Leve em consideração o tamanho e a posição da tela, a localização da tomada elétrica adequada, assim como a localização e a distância entre o projetor e o resto do seu equipamento.

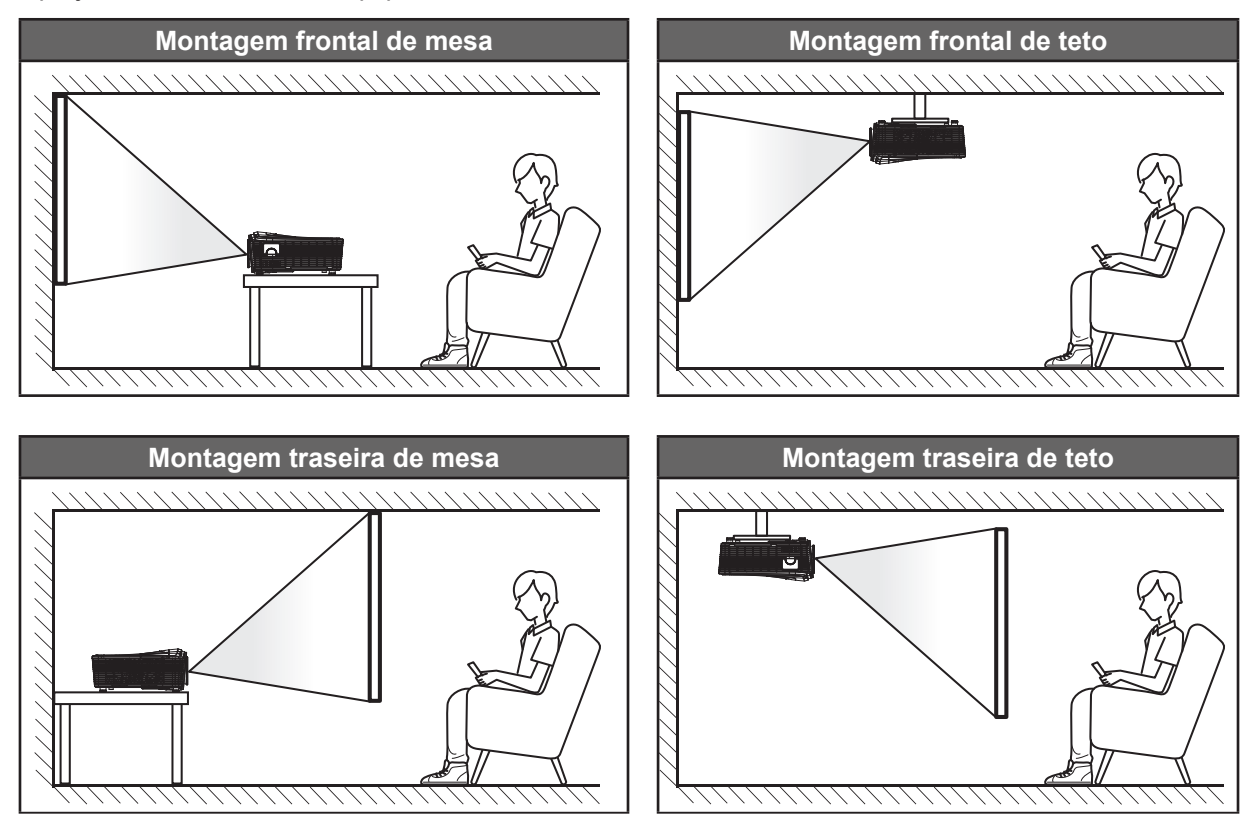

O projetor deve ser colocado em uma superfície plana e 90 graus/perpendiculares à tela.

- Como determinar a localização do projetor para um determinado tamanho de tela, consulte a tabela de distâncias nas páginas 70-73.
- Como determinar o tamanho da tela para uma determinada distância, consulte a tabela de distâncias nas páginas 70-73.
- **Nota:** Quanto mais longe o projetor é colocado da tela, mais a imagem projetada aumenta e compensação vertical também aumenta proporcionalmente.

## Conectando fontes ao projetor

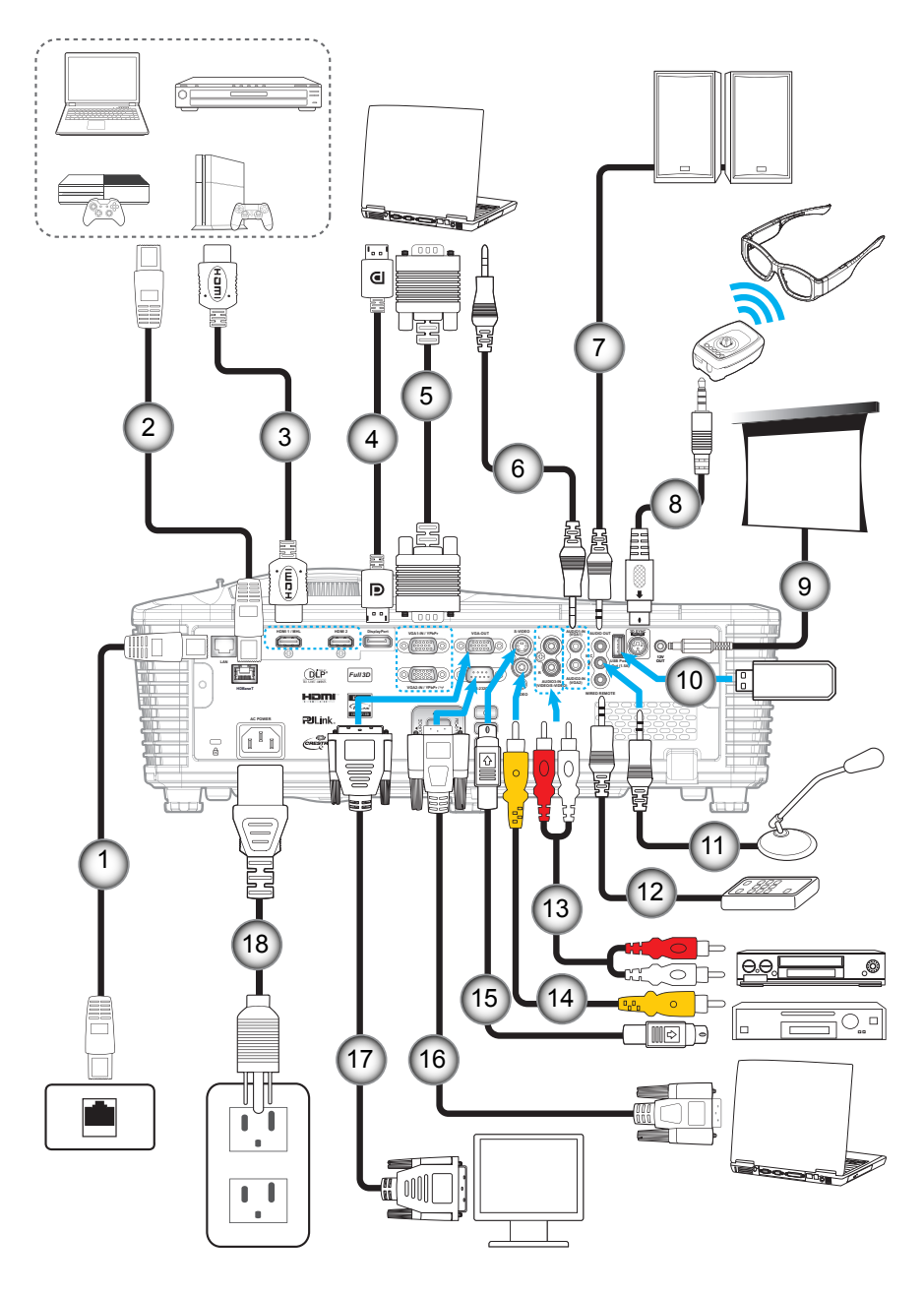

| Nao | Item                     | Nao | ltem                                      |
|-----|--------------------------|-----|-------------------------------------------|
| 1.  | Cabo RJ-45               | 10. | Dongle USB / Carregador de<br>Energia USB |
| 2.  | Cabo RJ-45 (cabo Cat5)   | 11. | Cabo de Microfone                         |
| 3.  | Cabo HDMI / MHL          | 12. | Cabo do Controle Remoto Com Fio           |
| 4.  | Cabo DisplayPort         | 13. | Cabo de entrada de Áudio                  |
| 5.  | Cabo VGA                 | 14. | Cabo de vídeo                             |
| 6.  | Cabo de entrada de Áudio | 15. | Cabo S-Video                              |
| 7.  | Cabo de saída de Áudio   | 16. | Cabo RS232                                |
| 8.  | Cabo do emissor 3D       | 17. | Cabo de Saída VGA                         |
| 9.  | Plugue 12V DC            | 18. | Cabo de alimentação                       |

## Ajuste da imagem projetada

### Altura da imagem

O projetor está equipado com pés de elevação para ajustar a altura da imagem.

- 1. Localize o pé ajustável que você deseja modificar na parte inferior do monitor.
- 2. Gire o pé ajustável no sentido horário/anti-horário para elevar ou baixar o projetor.

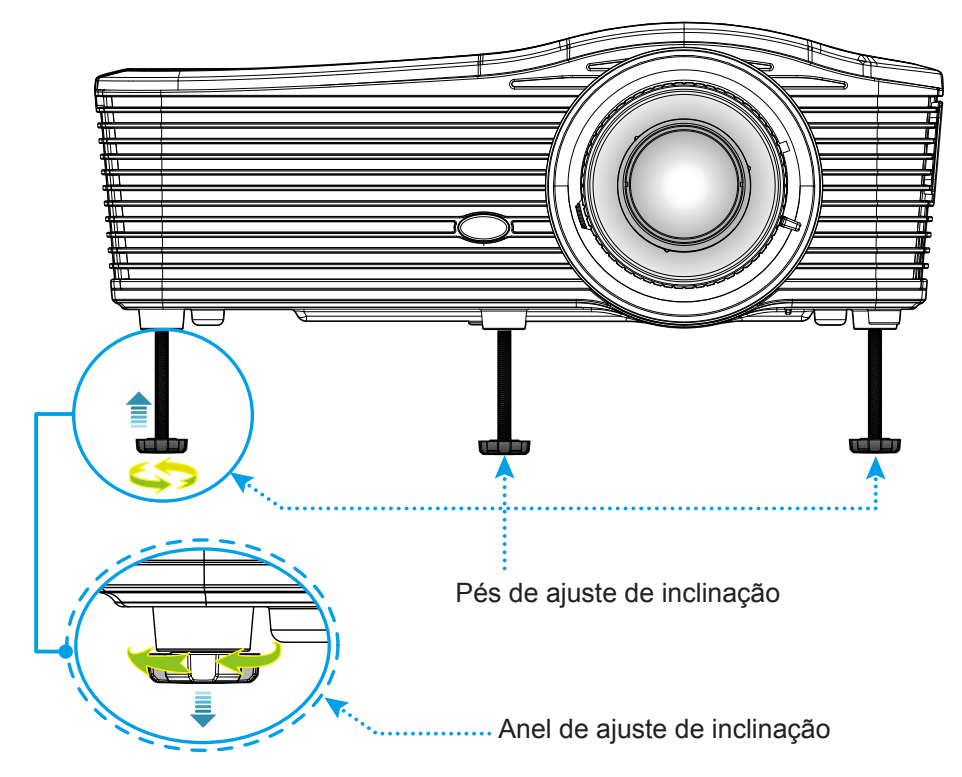

### Zoom e foco

- Para ajustar o tamanho da imagem, gire o botão de zoom no sentido horário ou anti horário para aumentar ou diminuir o tamanho da imagem projetada.
- Para ajustar o foco, gire o anel de foco no sentido horário ou anti horário até que a imagem seja nítida e legível.

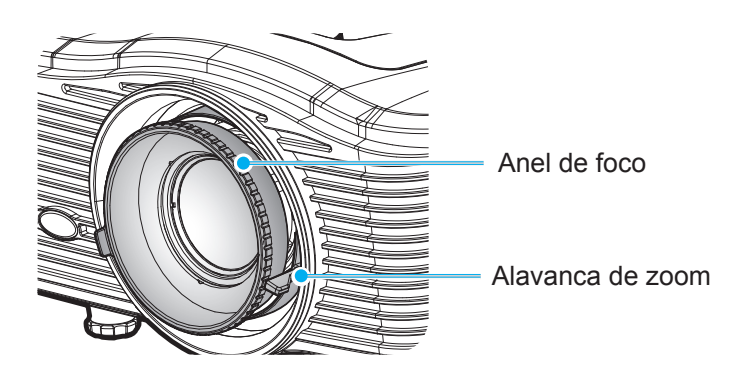

Nota: O projetor irá focar a uma distância de 1,2 m a 8,2 m.

- WXGA: 24,7" a 302,7" (0,6 a 7,9 metros)
- 1080p: 25,1" a 309,4" (0,6 a 7,9 metros)
- WUXGA: 25,8" a 318" (0,7 a 8,1 metros)

## Configuração remota

### Instalando / recolocando as baterias

Duas pilhas tamanho AAA são fornecidas para o controle remoto.

- 1. Remova a tampa da bateria na traseira do controle remoto.
- 2. Insira pilhas AAA conforme ilustrado.
- 3. Substitua a tampa traseira do controle remoto.

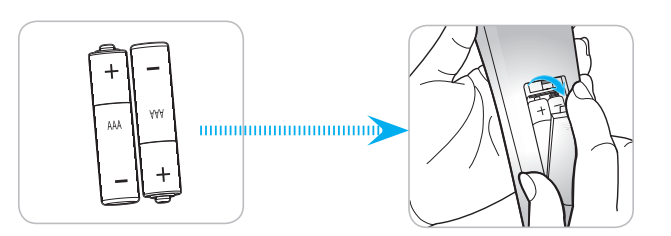

Nota: Substitua somente com o mesmo tipo de baterias ou equivalente.

#### CUIDADO

O uso indevido de pilhas pode resultar em vazamento ou explosão. Certifique-se de seguir as instruções abaixo.

- Não misture pilhas de tipos diferentes. Diferentes tipos de pilhas têm características diferentes.
- Não misture pilhas novas e velhas. Misturar pilhas antigas e novas pode encurtar a vida útil das pilhas novas ou provocar vazamento químico nas pilhas antigas.
- Remova as pilhas tão logo estejam gastas. Produtos químicos que vazam das pilhas que entram em contato com a pele podem causar uma erupção cutânea. Se você encontrar algum vazamento químico, limpe cuidadosamente com um pano.
- As pilhas fornecidas com este produto podem ter uma expectativa de vida menor devido às condições de armazenagem.
- Se não for usar a unidade de controle remoto por um período de tempo extenso, remova as pilhas.
- Antes de se desfazer da pilha, você deve obedecer a legislação local ou do país.

#### Alcance efetivo

O sensor Infra-vermelho (IR) de controle remoto está localizado no lado traseiro do projetor. Certifique-se de segurar o controle remoto em um ângulo de 30 graus perpendicular ao sensor IR do controle remoto do projetor para funcionar corretamente. A distância entre o controle remoto e o sensor não deve ser superior a 8 metros (~ 26 pés).

- Certifique-se de que não existem obstáculos entre o controle remoto e o sensor IR do projetor, que possa obstruir o feixe de infravermelhos.
- Verifique se o transmissor IR do controle remoto não está brilhando pela luz solar ou lâmpadas fluorescentes diretamente.
- Por favor mantenha o controle remoto longe de lâmpadas fluorescentes mais de 2 m ou o controle remoto pode ter mau funcionamento.
- Se o controle remoto estiver perto de lâmpadas fluorescentes tipo Inversoras, pode tornar-se ineficaz ao longo do tempo.
- Se o controle remoto e o projetor estão dentro de uma distância muito curta, o controle remoto pode se tornar ineficaz.
- Quando você apontar para a tela, a distância efetiva é inferior a 5 m do controle remoto para a tela e refletir o feixes IR de volta para o projetor. No entanto, o alcance efetivo pode mudar de acordo com telas.

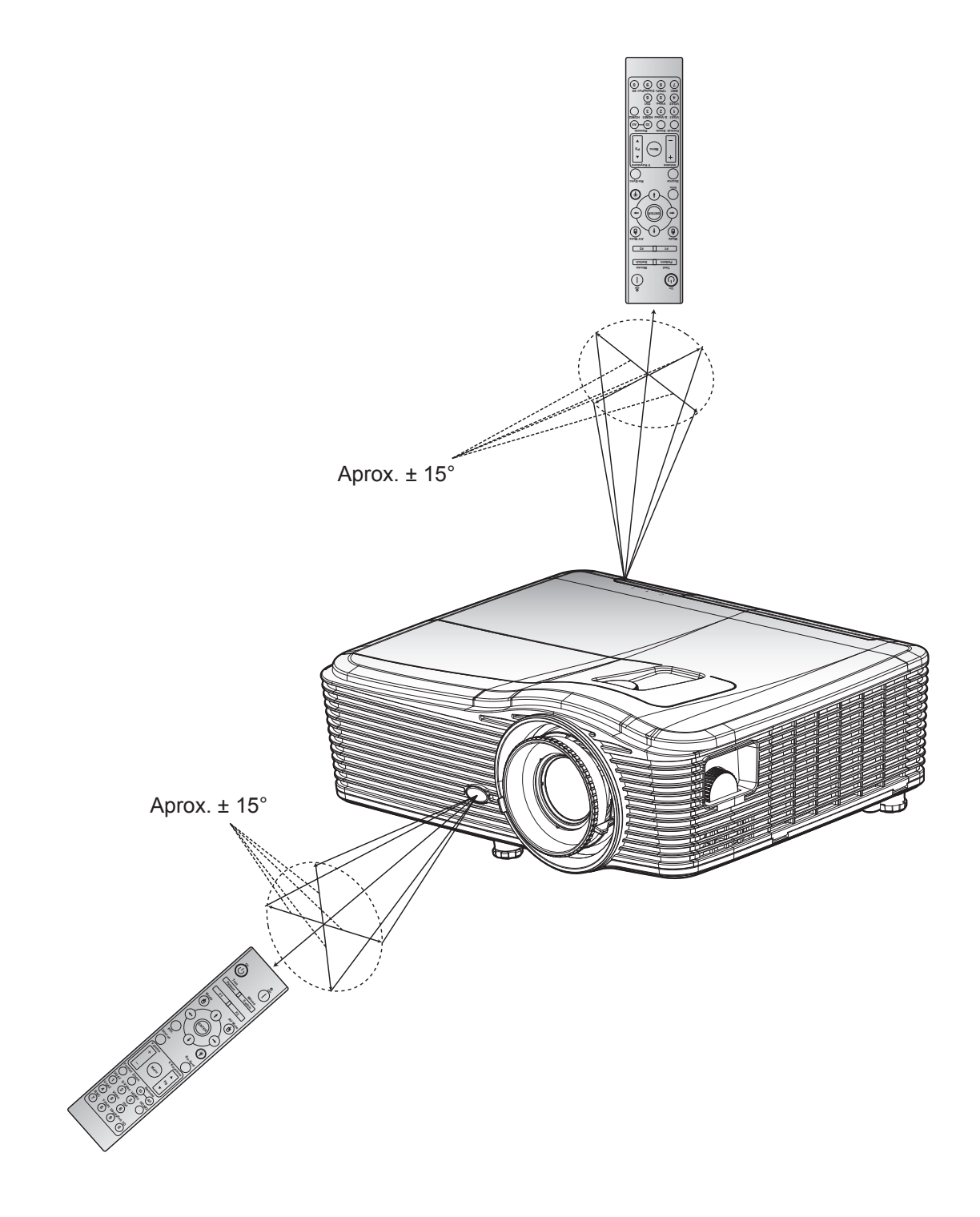

## Ligar/Desligar o projetor

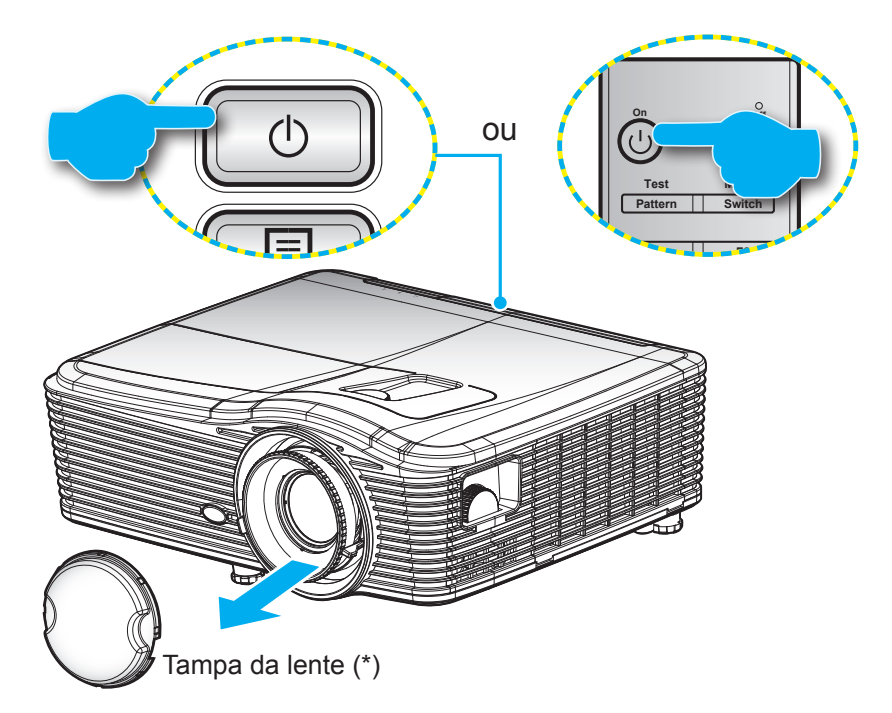

#### Ligar

- 1. Remova a tampa da lente (\*).
- 2. Conecte com segurança o cabo de alimentação e o cabo de sinal/fonte. Quando conectado, o LED Ligar/Espera acenderá em âmbar.
- 3. Ligue o projetor pressionando o "**U**" ou no teclado do projetor ou no controle remoto.
- 4. A tela de abertura será exibida em cerca de 10 segundos e o LED Ligado/Espera ficará vermelho sólido.
- **Nota:** A primeira vez que o projetor for ligado, você será solicitado a selecionar o idioma preferido, orientação de projeção e algumas outras configurações.

#### Desligar

- 1. Desligue o projetor pressionando o "**U**" ou no teclado do projetor ou no controle remoto.
- 2. A seguinte mensagem será exibida:

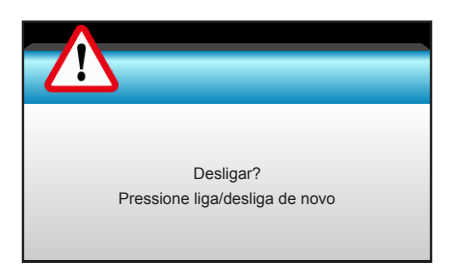

- 3. Pressione o botã "**U**" novamente para confirmar do contrário a messagem desaparecerá após 15 segundos. Quando você pressionar o botão "**U**" a segunda vez, o projetor vai desligar.
- 4. Os ventiladores de arrefecimento continuam a funcionar por cerca de 10 segundos e o LED Ligar/ Espera Piscará em verde. Quando o LED Ligar/Espera acender em Vermelho, o projetor entrou no modo de espera. Se quiser deseja religar o projetor, deverá esperar até que tenha concluído o ciclo de arrefecimento e tenha entrado no modo de espera. Quando o projetor está no modo de espera, simplesmente pressione novamente o botão """ para ligar o projetor.
- 5. Desconecte o cabo de alimentação da tomada elétrica e do projetor.
- Nota: (\*) Acessórios opcionais variam dependendo do modelo, especificação e região. Não é recomendável que o projetor seja ligado na sequência imediata de um procedimento de desligamento.

## Selecionando uma fonte de entrada

Ligue a sua fonte conectada que deseja exibir na tela (computador, laptop, reprodutor de vídeo, etc.). O projetor detectará a fonte automaticamente. Se várias fontes estiverem conectadas, pressione o botão Fonte no teclado do projetor ou do controle remoto para selecionar a entrada desejada.

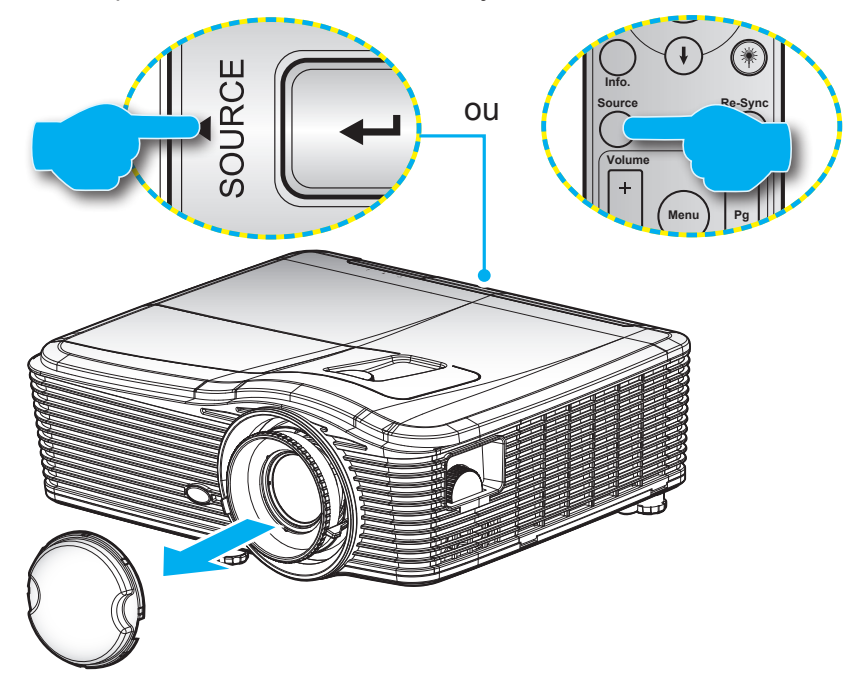

## Navegação e funcionalidades do menu

O projetor tem menus multilingües de exibição em tela (OSD) que permitem ajustar a imagem e alterar uma variedade de configurações. O projetor detectará a fonte automaticamente.

- 1. Para abrir o menu OSD, pressione o botão "Menu" no Controle Remoto ou Teclado.
- 2. Quando o OSD for exibido, use as teclas **∢** para selecionar um item no menu principal. Ao fazer uma seleção numa página em particular, pressione a tecla **▼** ou "Enter" para entrar no submenu.
- 3. Use as teclas ▲ ▼ para selecionar o item desejado no submenu e pressione ► ou tecla "Enter" para ver as configurações adicionais. Ajustar as configurações pela tecla ◀►.
- 4. Selecione o próximo item a ser ajustado no submenu e ajuste conforme descrito acima.
- 5. Pressione "Enter" ou "Menu" para confirmar; a tela retornará para o menu principal.
- 6. Para sair, pressione "Menu" novamente. O menu OSD será fechado e o projetor salvará automaticamente as novas configurações.

| Menu principal —— | 🧭 🗔 🗙          |                |                                   |
|-------------------|----------------|----------------|-----------------------------------|
|                   | IMAGEM         |                |                                   |
|                   | Addo Display   | Apresentação 🕨 |                                   |
|                   | 🔆 Luminosidade | •              |                                   |
|                   | Contraste      | •              |                                   |
| Submenu —         | ∧ Nitidez      | •              | <ul> <li>Configurações</li> </ul> |
|                   | Cor            | •              |                                   |
|                   | Tonalidade     | •              |                                   |
|                   | AVANÇADA       | •              |                                   |

## Árvore do Menu OSD

| Menu principal | Submenu      | Menu avançado      | Menu de item único                                       | Valor                     |
|----------------|--------------|--------------------|----------------------------------------------------------|---------------------------|
|                |              |                    | Apresentação                                             |                           |
|                |              |                    | Brilho                                                   |                           |
|                |              |                    | Filme                                                    | Padrão [Apresentação]     |
|                |              |                    | sRGB                                                     | PS Cada modo pode ajustar |
|                | Modo Display |                    | Quadro negro                                             | e salvar em cada modo de  |
|                |              |                    | DICOM SIM.                                               | usuário.                  |
|                |              |                    | Utilizador                                               |                           |
|                |              |                    | Três dimensões                                           |                           |
|                | Luminosidade |                    |                                                          | -50~50                    |
|                | Contraste    |                    |                                                          | -50~50                    |
|                | Nitidez      |                    |                                                          | 1 ~15                     |
|                | Cor          |                    |                                                          | -50~50                    |
|                | Tonalidade   |                    |                                                          | -50~50                    |
|                |              | Redução de ruído   |                                                          | 0~10                      |
|                |              | BrilliantColor™    |                                                          | 1~10                      |
|                |              | DynamiaBlack       | Ligar                                                    |                           |
|                |              | Dynamicolack       | Desligar                                                 |                           |
|                |              |                    | Filme                                                    |                           |
|                |              | Gamma              | Gráficos                                                 |                           |
|                |              |                    | 1,8                                                      |                           |
| IMAGEM         |              |                    | 2,0                                                      |                           |
|                |              |                    | 2,2                                                      |                           |
|                |              |                    | 2,6                                                      |                           |
|                |              |                    | Quadro negro                                             |                           |
|                |              |                    | DICOM SIM.                                               |                           |
|                | AVANÇADA     |                    | Quente                                                   |                           |
|                |              | Tomporatura da Car | Padrão                                                   |                           |
|                |              | remperatura de Cor | Frio                                                     |                           |
|                |              |                    | Frio                                                     |                           |
|                |              |                    | Entrada não HDMI:<br>Auto / RGB / YUV                    |                           |
|                |              | Espaço de cor      | Entrada HDMI:<br>Auto/ RGB(0~255) /<br>RGB(16~235) / YUV |                           |
|                |              |                    | Ganho de cor Vermelho                                    | -50~50                    |
|                |              |                    | Ganho de cor Verde                                       | -50~50                    |
|                |              |                    | Ganho de cor Azul                                        | -50~50                    |
|                |              | DCD Canha/Darais   | Vermelho Parcial                                         | -50~50                    |
|                |              | RGB Ganno/Parcial  | Verde Parcial                                            | -50~50                    |
|                |              |                    | Azul Parcial                                             | -50~50                    |
|                |              |                    | Reset                                                    |                           |
|                |              |                    | Sair                                                     |                           |

| Menu principal | Submenu            | Menu avançado       | Menu de item único                          | Valor                               |
|----------------|--------------------|---------------------|---------------------------------------------|-------------------------------------|
|                |                    |                     | Vermelho                                    | Matiz/ Saturação/ Ganho<br>[-50~50] |
|                |                    |                     | Verde                                       | Matiz/ Saturação/ Ganho<br>[-50~50] |
|                |                    |                     | Azul                                        | Matiz/ Saturação/ Ganho<br>[-50~50] |
|                |                    | combinação de cores | Ciano                                       | Matiz/ Saturação/ Ganho<br>[-50~50] |
|                |                    | 3                   | Magenta                                     | Matiz/ Saturação/ Ganho<br>[-50~50] |
|                |                    |                     | Amarelo                                     | Matiz/ Saturação/ Ganho<br>[-50~50] |
|                |                    |                     | Branco                                      | Vermelho/ Verde/ Azul               |
|                | AVANÇADA           |                     | Reset                                       |                                     |
| IIVIAGEIVI     |                    |                     | Sair                                        |                                     |
|                |                    |                     | Automatic                                   | Ligar / Desligar                    |
|                |                    |                     | Fase                                        | 0~31                                |
|                |                    | Sinal (RGB)         | Frequência                                  | -5~5                                |
|                |                    |                     | Posição horizontal                          | -5~5                                |
|                |                    |                     | Posição vertical                            | -5~5                                |
|                |                    |                     | Sair                                        |                                     |
|                |                    | Sinal (Video)       | Nível Branco                                | 0~31                                |
|                |                    |                     | Nível Preto                                 | -5~5                                |
|                |                    |                     | IRE                                         | 0/7,5 (NTSC apenas)                 |
|                |                    |                     | Sair                                        |                                     |
|                |                    | Sair                |                                             |                                     |
|                | Reset              |                     |                                             |                                     |
|                |                    |                     | WXGA/WUXGA:                                 |                                     |
|                | Formato            |                     | 4:3, 16:9 ou 16:10,<br>LBX, Nativo, Auto    |                                     |
|                |                    |                     | <b>1080p</b> : 4:3, 16:9, LBX, Nativo, Auto |                                     |
|                | Zoom               |                     |                                             |                                     |
|                | Máscara de borda   | н                   | Direita / Esquerda<br>(ícone no centro)     | -100~+100                           |
| DISPLAY        | Image Shift        | V                   | Para cima / Para baixo<br>(ícone no centro) | -100 ~ +100                         |
|                |                    | H Keystone          |                                             | -30 ~ +30                           |
|                |                    | Trapézio vertical   |                                             | -30 ~ +30                           |
|                |                    |                     | Ligar                                       |                                     |
|                | Korekcja geometrii | Auto V. Keystone    | Desligar                                    | Padrão [Desligar]                   |
|                |                    |                     | Topo-Esquerdo                               |                                     |
|                |                    | Cztery rogi         | Topo-Direito                                |                                     |
|                |                    |                     | Inferior-Esquerdo                           |                                     |

| Menu principal | Submenu            | Menu avançado    | Menu de item único           | Valor |
|----------------|--------------------|------------------|------------------------------|-------|
|                | Korekcja geometrii | Cztery rogi      | Inferior-Direito<br>(ÍCONES) |       |
|                |                    |                  | Link DLP                     |       |
|                |                    | Modo 3D          | VESA 3D                      |       |
|                |                    |                  | Desligar                     |       |
|                |                    | 3D->2D           | Três dimensões/ L/ R         |       |
| DISPLAY        |                    |                  | Auto                         |       |
|                | Três dimensões     | Formato 3D       | SBS                          |       |
|                |                    |                  | Cima e Baixo                 |       |
|                |                    |                  | Sequencia de Imagens         |       |
|                |                    | Inverter Sinc 3D | Ligar                        |       |
|                |                    |                  | Desligar                     |       |
|                |                    | Sair             |                              |       |
|                |                    |                  | English                      |       |
|                |                    |                  | Deutsch                      |       |
|                |                    |                  | Français                     |       |
|                |                    |                  | Italiano                     |       |
|                |                    |                  | Español                      |       |
|                |                    |                  | Português                    |       |
|                |                    |                  | Svenska                      |       |
|                |                    |                  | Nederland                    |       |
|                |                    |                  | Norsk                        |       |
|                |                    |                  | Dansk                        |       |
|                |                    |                  | Polski                       |       |
|                |                    |                  | Русский                      |       |
|                |                    |                  | Suomi                        |       |
|                | Lingung            |                  | Ελληνικά                     |       |
| CONFIGURAÇÃO   | Lingua             |                  | Magyar                       |       |
|                |                    |                  | Čeština                      |       |
|                |                    |                  | عريي                         |       |
|                |                    |                  | 繁體中文                         |       |
|                |                    |                  | 简体中文                         |       |
|                |                    |                  | 日本語                          |       |
|                |                    |                  | 한국어                          |       |
|                |                    |                  | ไทย                          |       |
|                |                    |                  | Türkçe                       |       |
|                |                    |                  | Farsi                        |       |
|                |                    |                  | Tiếng Việt                   |       |
|                |                    |                  | Română                       |       |
|                |                    |                  | Bahasa Indonesia             |       |

| Menu principal | Submenu            | Menu avançado      | Menu de item único                                       | Valor                    |
|----------------|--------------------|--------------------|----------------------------------------------------------|--------------------------|
|                | Direcção de        |                    | Frontal, mesa 🚛                                          |                          |
|                |                    |                    | Traseira, mesa <table-cell-columns></table-cell-columns> |                          |
|                | Projecção          |                    | Frontal, teto <b>a</b> =                                 |                          |
|                |                    |                    | Traseira, teto 🕢 🏸                                       |                          |
|                |                    |                    | 16:10                                                    |                          |
|                |                    |                    | 16:9                                                     |                          |
|                | Tipo de tela       |                    | WXGA                                                     |                          |
|                |                    |                    | WUXGA                                                    |                          |
|                |                    |                    | Esquerda Superior                                        |                          |
|                |                    |                    | Direita Superior                                         |                          |
|                | Local do Menu      |                    | Centro                                                   |                          |
|                |                    |                    | Esquerda Inferior                                        |                          |
|                |                    |                    | Direita Inferior                                         |                          |
|                |                    | Segurança          |                                                          |                          |
|                | Segurança          | ocgurariça         | Desligar                                                 |                          |
|                |                    | Mês                | Desligar                                                 |                          |
|                | Timer de segurança | Dia                |                                                          |                          |
|                | niner de oegurança | Hora               |                                                          |                          |
|                | Mudar Senha        |                    |                                                          |                          |
|                | Sair               |                    |                                                          |                          |
|                | ID do Projetor     |                    |                                                          | 00~99                    |
| CONFIGURAÇÃO   |                    |                    | Ligar                                                    |                          |
|                |                    | Coluna interna     | Desligar                                                 |                          |
|                |                    |                    | Ligar                                                    |                          |
|                |                    | Mudo               | Desligar                                                 |                          |
|                |                    | Volume             | Áudio                                                    | 0-10                     |
|                |                    |                    | Mic                                                      | 0-10                     |
|                |                    |                    | Dedrão                                                   | Áudio 3-> E/D            |
|                | Aiustes audio      |                    | Padrao                                                   | Áudio 1, 2 smini entrodo |
|                |                    |                    | Áudio1                                                   |                          |
|                |                    | Entrada de Áudio   |                                                          | Padrão:                  |
|                |                    |                    | Áudio2                                                   | VGA1->Áudio 1            |
|                |                    |                    |                                                          | VGA2-> Áudio 2           |
|                |                    |                    | Áudio3                                                   | Vídeo, S-vídeo ->Áudio 3 |
|                |                    |                    | Ligar                                                    |                          |
|                |                    | Audio Out(Standby) | Desligar                                                 | Padrão [Desligar]        |
|                |                    | Sair               |                                                          |                          |
|                |                    |                    | Padrão                                                   |                          |
|                |                    | Logotipo           | Neutro                                                   |                          |
|                |                    |                    | Utilizador                                               |                          |
|                |                    | Captura de Imagem  |                                                          |                          |
|                | AVANÇADA           | <b>U</b>           | Desligar                                                 |                          |
|                |                    | Legenda Codificada | CC1                                                      |                          |
|                |                    |                    | CC2                                                      |                          |
|                |                    | Sair               |                                                          |                          |

| Menu principal | Submenu           | Menu avançado        | Menu de item único   | Valor                                              |
|----------------|-------------------|----------------------|----------------------|----------------------------------------------------|
| "T" SKU apenas |                   | Ethernet             | Ligar                | Dedrão (Deeliger)                                  |
|                | Controle HDBaseT  | Ethernet             | Desligar             | Padrao [Desligar]                                  |
|                |                   | <b>D0000</b>         | Ligar                |                                                    |
|                |                   | R5232                | Desligar             | Padrao [Desligar]                                  |
|                |                   |                      | Estado da rede       | Ligar/Desligar (Apenas leitura)                    |
|                |                   |                      | DHCP                 | Ligar / Desligar [Padrão<br>Desligar]              |
|                |                   |                      | Endereço IP          | Padrão [192.168.0.100]                             |
|                |                   | Parametros LAN       | Máscara de sub-rede  | Padrão [255.255.255.0]                             |
|                |                   |                      | Gateway              | Padrão [192.168.0.254]                             |
|                |                   |                      | DNS                  | Padrão [192.168.0.1]                               |
|                |                   |                      | Endereço MAC         | Apenas Leitura                                     |
| CONFIGURAÇÃO   | Rede              |                      | Sair                 |                                                    |
|                |                   |                      | Crestron             | Ligar / Desligar (porta: 41794)                    |
|                |                   |                      | Extron               | Ligar / Desligar (porta:2023)                      |
|                |                   |                      | PJ Link              | Ligar / Desligar (porta:4352)                      |
|                |                   | Parametrosdecontrolo | AMX Device Discovery | Ligar / Desligar (porta:9131)                      |
|                |                   |                      | Telnet               | Ligar / Desligar (porta:23)                        |
|                |                   |                      | HTTP                 | Ligar / Desligar (porta:80)                        |
|                |                   |                      | Sair                 |                                                    |
|                | Origem de entrada |                      | VGA1                 |                                                    |
|                |                   |                      | VGA2                 |                                                    |
|                |                   |                      | Video                |                                                    |
|                |                   |                      | S-Video              |                                                    |
|                |                   |                      | HDMI1                | S. HDBase I so existe em "I"                       |
|                |                   |                      | HDMI2                |                                                    |
|                |                   |                      | Displayport          |                                                    |
|                |                   |                      | HDBaseT              |                                                    |
|                |                   |                      | Sair                 |                                                    |
|                | Procura fonte     |                      | Ligar                | [Dadrão Ligar]                                     |
|                |                   |                      | Desligar             |                                                    |
| 0              | Alta altitudo     |                      | Ligar                | [Padrão Docligar]                                  |
| Opçoes         |                   |                      | Desligar             |                                                    |
|                | Esconder          |                      | Ligar                | [Padrão Desligar]                                  |
|                | Informação        |                      | Desligar             | PS. Mensagens de alerta e<br>Desligado não ocultas |
|                | Chave segurance   |                      | Ligar                | [Padrão Desligar]                                  |
|                | Shave segulaliça  |                      | Desligar             |                                                    |
|                | Display Mode Lock |                      | Ligar                | [Padrão Desligar]                                  |
|                |                   |                      | Desligar             |                                                    |
|                |                   |                      | Nenhum               |                                                    |
|                | Modelo de teste   |                      | Grelha               |                                                    |
|                |                   |                      | Branco               |                                                    |
|                |                   |                      | Pattern              |                                                    |

| Menu principal | Submenu          | Menu avançado | Menu de item único | Valor                      |
|----------------|------------------|---------------|--------------------|----------------------------|
|                | Cor de fundo     |               | Preto              |                            |
|                |                  |               | Vermelho           |                            |
|                |                  |               | Azul               | [Padrão Azul]              |
|                |                  |               | Verde              |                            |
|                |                  |               | Branco             |                            |
|                |                  |               | Desligar           |                            |
|                |                  |               | Amarelo Claro      |                            |
|                | Car de Derede    |               | Verde Claro        |                            |
|                | Cor da Parede    |               | Azul Claro         |                            |
|                |                  |               | Rosa               |                            |
|                |                  |               | Cinza              |                            |
|                |                  |               | HDMI2              |                            |
|                |                  |               | DP                 | ]                          |
|                |                  |               | VGA2               | [Padrão "Modelo de teste"] |
|                |                  | Utilizador1   | S-Video            | Por "T" SKU, haverá outras |
|                | Ajustes remotos  |               | Modelo de teste    | opções "HDBase1".          |
|                |                  |               | Zoom/Info.         | 1                          |
|                |                  | Utilizador2   | HDMI2              |                            |
|                |                  |               | DP                 | 1                          |
| Opções         |                  |               | VGA2               | [Padrão "Zoom"]            |
|                |                  |               | S-Video            | Por "T" SKU, haverá outras |
|                |                  |               | Modelo de teste    | opções "HDBaseT".          |
|                |                  |               | Zoom/Info.         | ]                          |
|                |                  |               | HDMI2              |                            |
|                |                  |               | DP                 |                            |
|                |                  |               | VGA2               | [Padrao "Info."]           |
|                |                  | Utilizador3   | S-Video            | Por "T" SKU, haverá outras |
|                |                  |               | Modelo de teste    | opçoes "HDBase1".          |
|                |                  |               | Zoom/Info.         |                            |
|                |                  |               | Ligar              |                            |
|                |                  |               | Frente             |                            |
|                |                  | Funçao IR     | Торо               |                            |
|                |                  |               | Desligar           |                            |
|                |                  | Código Remoto | 00~99              | [Padrão 00]                |
|                |                  | Sair          |                    |                            |
|                | <b>T</b> : (C) ( |               | Ligar              |                            |
|                | Trigger 12V      |               | Desligar           | [Padrao Ligar]             |
|                | Вір              |               | Ligar              |                            |
|                |                  |               | Desligar           | [Padrao Ligar]             |

| Menu principal | Submenu             | Menu avançado                    | Menu de item único | Valor                                                                    |
|----------------|---------------------|----------------------------------|--------------------|--------------------------------------------------------------------------|
|                |                     | Ligar directamente               | Ligar<br>Desligar  | [Padrão Desligar]                                                        |
|                |                     | Sinal Ligado                     | Ligar<br>Desligar  | [Padrão Desligar]                                                        |
|                |                     | Desligar Auto. (min)             |                    | 0-180 (um passo:5 mins)                                                  |
|                |                     | Cronômetro (min)                 |                    | 0-990 (um passo:10 mins)                                                 |
|                | AVANÇADA            |                                  |                    | Sempre Ligado [estilo de<br>caixa de seleção, o padrão é<br>desmarcado.] |
|                |                     | Resumo ránido                    | Ligar              | [Padrão Desligar]                                                        |
|                |                     |                                  | Desligar           |                                                                          |
|                |                     | Modo de Energia                  | Ativar             |                                                                          |
|                |                     | (Espera)                         | Eco.               |                                                                          |
|                |                     | Sair                             |                    |                                                                          |
|                |                     | Duração da Lâmpada               |                    |                                                                          |
|                |                     | Aviso da Lâmpada                 | Ligar              | [Padrão Desligar]                                                        |
|                | Ajuste da lâmpada   |                                  | Desligar           |                                                                          |
|                |                     | Modo de Lâmpada                  | Brilho             |                                                                          |
|                |                     |                                  | Eco.               |                                                                          |
|                |                     | Modo de Lâmpada                  | Power              |                                                                          |
|                |                     |                                  | 365W               |                                                                          |
| Oncões         |                     |                                  | 350W               |                                                                          |
|                |                     | Power                            | 330W               |                                                                          |
|                | Aiuste da lâmpada   | r owei                           | 310W               |                                                                          |
|                |                     |                                  | 300W               |                                                                          |
|                |                     |                                  | 280W               |                                                                          |
|                |                     | Reset lâmpada                    | Sim                |                                                                          |
|                |                     |                                  | Não                |                                                                          |
|                |                     | Sair                             |                    |                                                                          |
|                |                     | Filtro Opcional                  |                    | Sim                                                                      |
|                |                     | instalado                        |                    | Não                                                                      |
|                |                     | Horas de utilização<br>do filtro |                    | Apenas Leitura [Intervalo<br>0~9999]                                     |
|                |                     |                                  |                    | Desligar                                                                 |
|                | Definições          |                                  |                    | 300 hr                                                                   |
|                | opcionais do filtro | Aviso do filtro                  |                    | 500 hr                                                                   |
|                |                     |                                  |                    | 800 hr                                                                   |
|                |                     |                                  |                    | 1000 hr [padrão 500 hr]                                                  |
|                |                     | Reset do filtro                  |                    | Sim                                                                      |
|                |                     |                                  |                    | Não                                                                      |
|                |                     | Sair                             |                    |                                                                          |
|                | Informações         |                                  |                    |                                                                          |
|                | Reset               |                                  | Sim                |                                                                          |
|                | 110000              |                                  | Não                |                                                                          |

## Menu de imagem

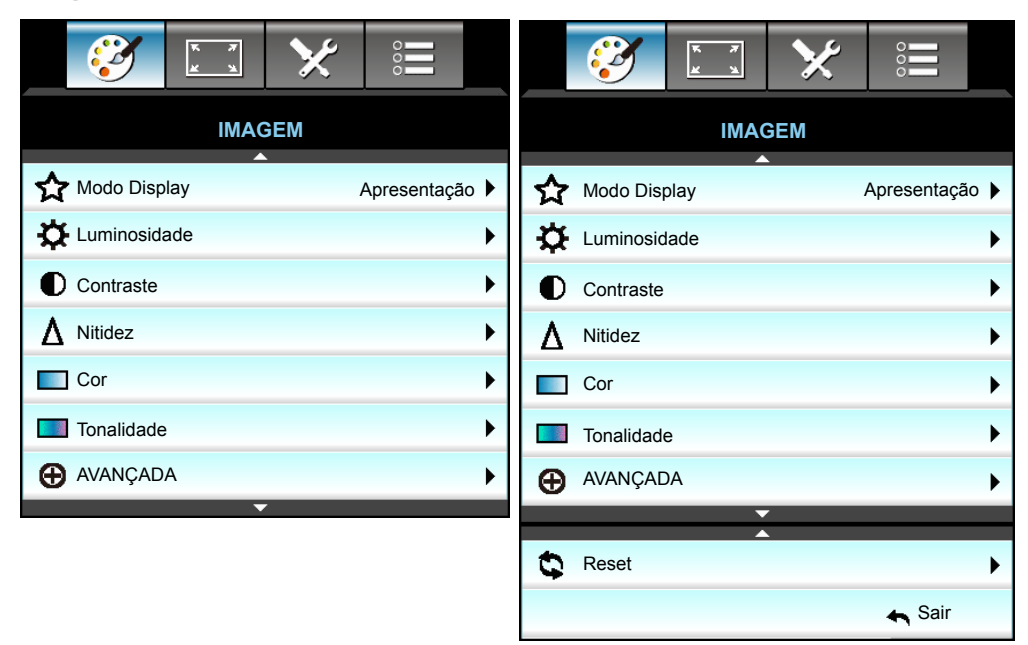

### Modo Display

Há diversas predefinições de fábrica otimizadas para vários tipos de imagens.

- Apresentação: Este modo é adequado para exibição na frente do público em conexão com o PC.
- Brilho: Brilho máximo da entrada de PC.
- Filme: Este modo é adequado para assistir vídeo.
- **sRGB**: Cor precisa padronizada.
- **Quadro negro**: Este modo deve ser selecionado para alcançar configurações de cor ótimas quando projetar em um quadro negro (verde).
- **DICOM SIM**.: Este modo pode projetar uma imagem monocromática como uma radiografia de raio-X, ressonância magnética, etc.
- **Utilizador**: Memoriza as configurações do usuário.
- Três dimensões: Para experimentar o efeito 3D, você precisa de óculos 3D, certifique-se de que o seu PC/dispositivo portátil possui uma saída de sinal 120Hz com armazenamento quádruplo, placa gráfica e tem um aparelho 3D instalado.

#### **Luminosidade**

Ajusta o brilho da imagem.

- Pressione ► para clarear a imagem.

### <u>Contraste</u>

O contraste controla o grau de diferença entre as partes mais claras e mais escuras da imagem.

- Pressione ► para aumentar o contraste.

## <u>Nitidez</u>

Ajusta a nitidez da imagem.

- Pressione ► para aumentar a nitidez.

## <u>Cor</u>

Ajuste uma imagem do vídeo de preto-e-branco até uma cor completamente saturada.

- Pressione > para aumentar a quantidade de saturação na imagem.

#### <u>Tonalidade</u>

Ajuste o equilíbrio das cores vermelho e verde.

- Pressione ► para aumentar a quantidade de vermelho na imagem.

### <u>Reset</u>

Escolha "Sim" para voltar para as configurações padrão de fábrica para "IMAGEM".

### <u>Sair</u>

Escolha "Sair" para sair do menu.

## Menu de imagem avançado

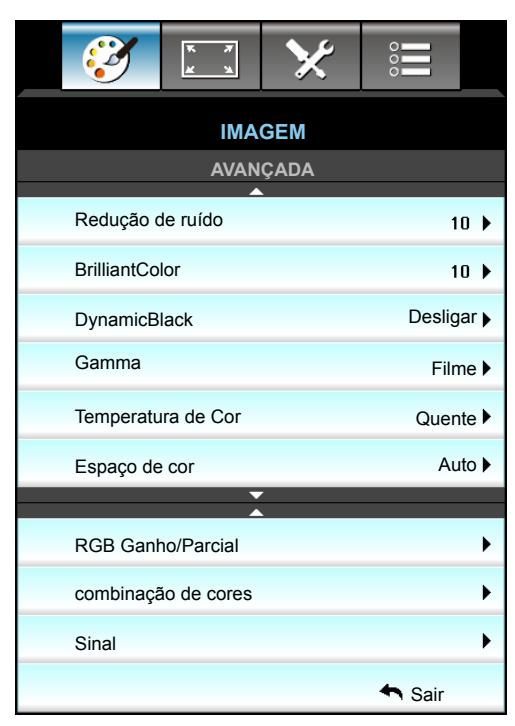

#### Redução de ruído

Seleciona a sensibilidade do filtro para ruído. Um valor mais alto pode melhorar fontes ruidosas, mas vai suavizar a imagem.

- Pressione ► para aumentar o ruido na imagem.

#### <u>BrilliantColor™</u>

Este item ajustável utiliza um novo algoritmo de processamento de cores e otimizações de nível do sistema para proporcionar um brilho mais alto ao fornecer cores reais e mais vibrantes na imagem.

- Pressione **>** para aprimorar menos a imagem.

#### **DynamicBlack**

DynamicBlack permite que o projetor para otimizar automaticamente o brilho da tela durante a cenas do filme escuro/claro para ser mostrado em detalhes incríveis.

#### <u>Gamma</u>

Isto permite a você configurar o tipo de curva gama. Depois de completar a configuração inicial e o ajuste fino, utilize os passos do ajuste de gama para otimizar a saída de imagem.

- Filme: para home theater.
- Gráficos: para fonte PC / Foto.
- 1,8 / 2,0 / 2,2 / 2,6: para fonte PC / Foto específica.
- Quadro negro: Este modo deve ser selecionado para alcançar configurações de cor ótimas quando projetar em um quadro negro (verde).
- DICOM SIM.: Este modo pode projetar uma imagem monocromática como uma radiografia de raio-X, ressonância magnética, etc.
- Pressione ◀ ou ► para selecionar o modo.

#### Temperatura de Cor

Pressione o ◀ ou ▶ para selecionar uma temperatura de cor de Quente, Padrão, Frio e Frio.

#### Espaço de cor

Pressione o  $\triangleleft$  ou  $\blacktriangleright$  para selecionar um tipo de matriz de cor apropriado a partir do seguinte:

- Entrada Não-HDMI: Auto, RGB ou YUV
- Entrada HDMI: Auto, RGB(0-255), RGB(16-235) ou YUV.

#### **RGB Ganho/Parcial**

Esta configuração permite configurar o brilho (ganho) e contraste (parcial) de uma imagem.

- Pressione o ▶ para aumentar um ganho de cor escolhido e parcial.

| RGB Ganho/Parcial     | Ø          |
|-----------------------|------------|
| Ganho de cor Vermelho | <b>5</b> 0 |
| Ganho de cor Verde    | <b>5</b> 0 |
| Ganho de cor Azul     | <b>5</b> 0 |
| Vermelho Parcial      | <b>5</b> 0 |
| Verde Parcial         | <b>5</b> 0 |
| Azul Parcial          | 50         |
| Reset                 | 🛧 Sair     |

#### combinação de cores

Pressione ► para o próximo menu e use ▲ ou ▼ ou ◄ ou ► para selecionar o item.

| combinação de cores | Q       |
|---------------------|---------|
| Vermelho            | Ciano   |
| Verde               | Magenta |
| Azul                | Amarelo |
| Branco              | 🗘 Reset |
|                     | 🚗 Sair  |

• Vermelho/Verde/Azul/Ciano/Magenta/Amarelo: Use ◀ ou ► para selecionar Matiz, Saturação, e cores Ganho.

| Vermelho  | Q          |
|-----------|------------|
| Matiz     | <b>5</b> 0 |
| Saturação | <b></b> 50 |
| Ganho     | <b>5</b> 0 |
|           | 🛧 Sair     |
|           |            |

Branco: Use ◀ ou ► para selecionar cores vermelha, verde e azul.

| Branco   | 0          |
|----------|------------|
| Vermelho | <b>5</b> 0 |
| Verde    | <b>5</b> 0 |
| Azul     | <b>5</b> 0 |
|          | 🛧 Sair     |

Reset: Escolha "Seset" para voltar para as configurações padrão de fábrica dos ajustes de cor.

### <u>Sair</u>

•

Escolha "Sair" para sair do menu.

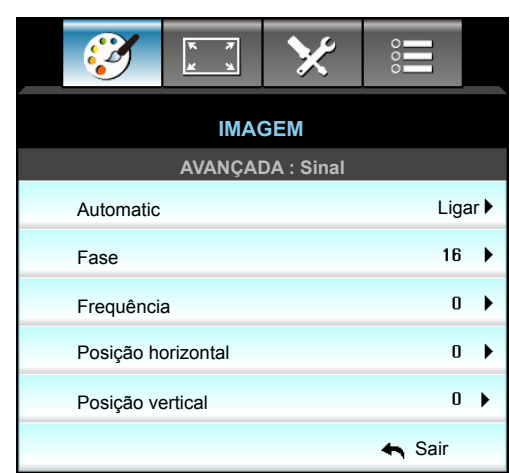

## Menu de imagem de sinal avançado (RGB)

#### Nota:

- "Sinal" só é suportado no sinal VGA analógico (RGB).
- Se "Sinal" for automático, a fase, itens de frequência ficam acinzentados. Se "Sinal" não for automático, os itens fase, freqüência serão exibidos para o usuário fazer a sintonia manual e salvar em configurações depois da próxima vez que o projetor desligar e ligar novamente.

#### **Automatic**

Seleciona automaticamente o sinal. Se você usar essa função, os itens Fase, frequência estão cinzentos, e se o Sinal não é automático, os itens fase, freqüência serão exibidos para o usuário fazer a sintonia manual e salvar em configurações depois da próxima vez que o projetor desligar e ligar novamente.

#### <u>Fase</u>

Sincroniza o sinal de vídeo da exibição com a placa gráfica. Se a imagem parecer instável ou piscando, use esta função para corrigi-la.

### **Frequência**

Altera a freqüência dos dados de vídeo para que coincida com a freqüência da placa gráfica do computador. Use esta função somente se a imagem parecer piscar verticalmente.

#### Posição horizontal

- Pressione *I* para mover a imagem para a esquerda.
- Pressione ► para mover a imagem para a direita.

#### Posição vertical

- Pressione < para mover a imagem para baixo.
  - Pressione ► para mover a imagem para cima.

#### <u>Sair</u>

Escolha "Sair" para sair do menu.

## Menu de imagem de sinal avançado (vídeo)

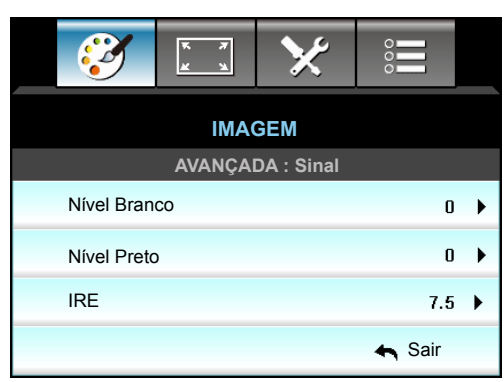

### Nível Branco

Permitir que o usuário ajuste o nível de Branco ao introduzir Sinais de vídeo.

## Nível Preto

Permite que o usuário ajustar o Nível de preto, quando da entrada de Sinais de vídeo.

## <u>IRE</u>

Permitir que o usuário ajuste o valor IRE quando inserindo de sinais de Vídeo.

Nota: IRE só está disponível com o formato de vídeo NTSC.

- Pressione para aumentar a quantidade de cor na imagem.

## Menu de exibição

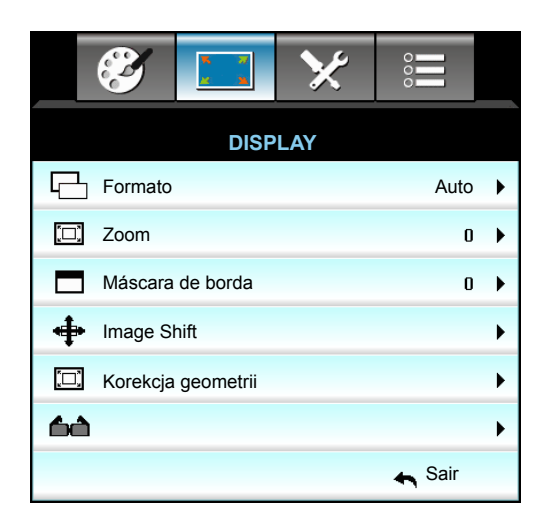

#### **Formato**

Pressione o ◀ ou ► para escolher a proporção desejada entre 4:3, 16:9/16:10, LBX, Nativo, Auto (WXGA/ WUXGA) ou 4:3, 16:9, LBX, Nativo, Auto (1080p).

### WXGA / WUXGA:

- 4:3: Este formato é para fontes de entrada 4:3.
- 16:9: Este formato é para fontes de entrada de 16:9, como HDTV e DVD otimizadas para TV widescreen.
- 16:10: Este formato é para fontes de entrada 16:10, como laptops de tela larga.
- LBX: Este formato é para origem letterbox, não-16x9, e para usuários que usam lente externa 16:9 para exibir a proporção 2,35:1 usando a resolução máxima.
- Nativo: Este formato exibe a imagem original sem nenhum redimensionamento.
- Auto: Seleciona automaticamente o formato de exibição apropriado.

#### Nota: Informações detalhadas sobre o modo LBX:

- Algusn DVD's de formato caixa de correio não são aprimorados para TV's 16x9. Nesta situação, a imagem não aparecerá correta quando exibida no modo 16:9. Nesta situação, por favor, tente usar o modo 4:3 para visulaizar o DVD. Se o conteúdo não for 4:3, haverá barras pretas ao redor da imagem em exibição de 16:9. Para este tipo de conteúdo, você pode usar o modo LBX para encher a imagem na exibição de 16:9.
- Se você usar uma lente anamórfica externa, este modo LBX também lhe permite assistir a um conteúdo 2,35:1 (inclusive fonte de filme de HDTV e DVD anamórfico) cujo suporte amplo anamórfico seja otimizado para exibição 16:9 em uma imagem ampla de 2,35:1. Neste caso, não há barras pretas. A potência da lâmpada e resolução vertical são totalmente utilizadas.

## Tabela de escalonamento WXGA (tipo de tela de 16 x 10):

| Tela 16:10 | 480i/p                                                                                                    | 576i/p          | 1080i/p                                      | 720p                        | PC                       |  |
|------------|----------------------------------------------------------------------------------------------------|-----------------|----------------------------------------------|-----------------------------|--------------------------|--|
| 4 x 3      | Escala para 1066 x 800.                                                                                          |                 |                                              |                             |                          |  |
| 16 x 10    | Escala para 1280 x                                                                                               | 800.            |                                              |                             |                          |  |
| LBX        | Escala para 1280 x                                                                                               | 960, em seguida | obter imagem centr                           | al 1280 x 800 para          | exibição.                |  |
| Nativo     | 1:1 mapeamento co                                                                                                | entrado.        | 1:1 mapeamento<br>de exibição 1280<br>x 800. | 1280 x 720<br>centralizado. | 1:1 mapeamento centrado. |  |
| Auto       | A fonte de entrada será adaptada na área de visualização de 1280 x 800 e será mantida em sua proporção original. |                 |                                              |                             |                          |  |
|            | - Se a fonte for 4:3, auto redimensionar para 1066 x 800.                                                        |                 |                                              |                             |                          |  |
|            | - Se a fonte for 16:9, auto redimensionar para 1280 x 720.                                                       |                 |                                              |                             |                          |  |
|            | - Se a fonte for 15:9, auto redimensionar para 1280 x 768.                                                       |                 |                                              |                             |                          |  |
|            | - Se a fonte for 16:10, auto redimensionar para 1280 x 800.                                                      |                 |                                              |                             |                          |  |

#### Tabela de escalonamento WXGA (tipo de tela de 16 x 9):

| Tela 16:9 | 480i/p                                                                                                    | 576i/p            | 1080i/p              | 720p              | PC           |
|-----------|----------------------------------------------------------------------------------------------------|-------------------|----------------------|-------------------|--------------|
| 4 x 3     | Escala para 960 x                                                                                                    | 720.              |                      |                   |              |
| 16 x 9    | Escala para 1280 x                                                                                                    | x 720.            |                      |                   |              |
| LBX       | Escala para 1280 x                                                                                                    | x 960, em seguida | a obter imagem centi | ral 1280 x 720 pa | ra exibição. |
| Nativo    | 1:1 mapeamento centrado.1:1 mapeamento<br>de exibição 1280<br>x 720.1280 x 720<br>centralizado.1:1 mapeamento<br>centrado. |                   |                      |                   |              |
| Auto      | Caso este formato seja selecionado, o tipo de exibição se torna automaticamente 16:9 (1280 x 720).                         |                   |                      |                   |              |
|           | - Se a fonte for 4:3, auto redimensionar para 960 x 720.                                                                   |                   |                      |                   |              |
|           | - Se a fonte for 16:9, auto redimensionar para 1280 x 720.                                                                 |                   |                      |                   |              |
|           | - Se a fonte for 15:9, auto redimensionar para 1200 x 720.                                                                 |                   |                      |                   |              |
|           | - Se a fonte for 16:10, auto redimensionar para 1152 x 720.                                                                |                   |                      |                   |              |

#### Tabela de escalonamento WUXGA (tipo de tela de 16 x 10):

| Tela 16:10 | 480i/p                                                                                                    | 576i/p                   | 1080i/p             | 720p                | PC           |  |  |  |
|------------|----------------------------------------------------------------------------------------------------|--------------------------|---------------------|---------------------|--------------|--|--|--|
| 4 x 3      | Escala para 1600 x                                                                                                    | Escala para 1600 x 1200. |                     |                     |              |  |  |  |
| 16 x 9     | Escala para 1920 x                                                                                                    | 1080.                    |                     |                     |              |  |  |  |
| 16 x 10    | Escala para 1920 x                                                                                                    | 1200.                    |                     |                     |              |  |  |  |
| LBX        | Escala para 1920 x                                                                                                    | 1440, em seguida         | obter imagem cent   | tral 1920 x 1200 pa | ra exibição. |  |  |  |
| Nativo     | 1:1 mapeamento centrado.<br>Nenhuma há escala será feita; a resolução depende da fonte de entrada e, em seguida, é<br>exibida. |                          |                     |                     |              |  |  |  |
| Auto       | Caso este formato seja selecionado, o tipo de exibição se torna automaticamente 16:10 (1920 x 1200).                           |                          |                     |                     |              |  |  |  |
|            | - Se a fonte for 4:3, auto redimensionar para 1600 x 1200.                                                                     |                          |                     |                     |              |  |  |  |
|            | - Se a fonte for 16:9                                                                                                    | ), auto redimensio       | nar para 1920 x 108 | 30.                 |              |  |  |  |
|            | - Se a fonte for 16:1                                                                                                    | 0, auto redimensio       | onar para 1920 x 12 | 200.                |              |  |  |  |
#### Tabela de escalonamento WUXGA (tipo de tela de 16 x 9):

| Tela 16:9 | 480i/p                                                | 576i/p                                                      | 1080i/p               | 720p                 | PC            |  |  |
|-----------|-------------------------------------------------------|-------------------------------------------------------------|-----------------------|----------------------|---------------|--|--|
| 4 x 3     | Escala para 1440 x 1                                  | 080.                                                        |                       |                      |               |  |  |
| 16 x 9    | Escala para 1920 x 1                                  | 080.                                                        |                       |                      |               |  |  |
| LBX       | Escala para 1920 x 1                                  | 440, em seguida                                             | obter imagem centi    | ral 1920 x 1080 par  | a exibição.   |  |  |
| Nativo    | 1:1 mapeamento cen<br>Nenhuma há escala s<br>exibida. | trado.<br>será feita; a reso                                | lução depende da fo   | onte de entrada e, e | em seguida, é |  |  |
| Auto      | Caso este formato se (1920 x 1080).                   | ja selecionado, o                                           | o tipo de exibição se | torna automaticam    | nente 16:9    |  |  |
|           | - Se a fonte for 4:3, a                               | - Se a fonte for 4:3, auto redimensionar para 1440 x 1080.  |                       |                      |               |  |  |
|           | - Se a fonte for 16:9,                                | - Se a fonte for 16:9, auto redimensionar para 1920 x 1080. |                       |                      |               |  |  |
|           | - Se a fonte for 16:10 para exibição.                 | auto redimensio                                             | onar para 1920 x 120  | 00 e recortar a área | 1920 x 1080   |  |  |

#### 1080P:

- 4:3: Este formato é para fontes de entrada 4:3.
- 16:9: Este formato é para fontes de entrada 16:9, como laptops de tela larga.
- LBX: Este formato é para origem letterbox, não-16:9, e para usuários que usam lente externa 16:9 para exibir a proporção 2,35:1 usando a resolução máxima.
- Nativo: Este formato exibe a imagem original sem nenhum redimensionamento.
- Auto: Seleciona automaticamente o formato de exibição apropriado.

#### Tabela de escala 1080P:

| Tela 16:9 | 480i/p                                                                                              | 576i/p                           | 1080i/p              | 720p                | PC            |  |  |
|-----------|----------------------------------------------------------------------------------------------------|----------------------------------|----------------------|---------------------|---------------|--|--|
| 4 x 3     | Escala para 1440 x                                                                                  | 1080.                            |                      |                     |               |  |  |
| 16 x 9    | Escala para 1920 x                                                                                  | 1080.                            |                      |                     |               |  |  |
| LBX       | Escala para 1920 x                                                                                  | 1440, em seguida                 | a obter imagem cent  | ral 1920 x 1080 pa  | ara exibição. |  |  |
| Nativo    | 1:1 mapeamento ce<br>Nenhuma há escala<br>exibida.                                                  | entrado.<br>a será feita; a reso | lução depende da fo  | onte de entrada e,  | em seguida, é |  |  |
| Auto      | Caso este formato seja selecionado, o tipo de exibição se torna automaticamente 16:9 (1920 x 1080). |                                  |                      |                     |               |  |  |
|           | - Se a fonte for 4:3, auto redimensionar para 1440 x 1080.                                          |                                  |                      |                     |               |  |  |
|           | - Se a fonte for 16:9, auto redimensionar para 1920 x 1080.                                         |                                  |                      |                     |               |  |  |
|           | - Se a fonte for 16:<br>para exibição.                                                              | 10 auto redimensio               | onar para 1920 x 120 | 00 e recortar a áre | a 1920 x 1080 |  |  |

#### <u>Zoom</u>

- Pressione *I* para reduzir o tamanho de uma imagem.
- Pressione ► para ampliar uma imagem na tela de projeção.

#### Máscara de borda

Faça o Edge mask para remover o ruído de codificação de vídeo na borda da fonte de vídeo.

#### Nota:

- Cada entrada/saída possui um ajuste diferente de "Máscara de borda".
- "Máscara de borda" e "Zoom" não pode funcionar ao mesmo tempo.

## Image Shift

Pressione ▶ no próximo menu como abaixo e use ▲ ou ▼ ou ◄ ou ▶ para selecionar o item.

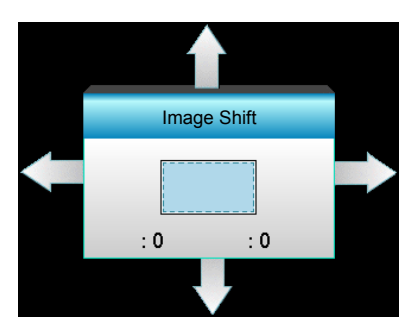

- H: Pressione **\** para mudar a posição da imagem projetada na horizontal.
- V: Pressione ▲ ▼ para mudar a posição da imagem projetada na vertical.

#### Korekcja geometrii

- H Keystone (Distorção trapezoidal horizontal): Pressione o ◀► para corrigir a distorção horizontal.
- Trapézio vertical (Distorção trapezoidal vertical): Pressione o ▲ ▼ para corrigir a distorção vertical.
- Auto V. Keystone: Corrige o erro de distorção vertical automática.
- Cztery rogi: Compensa a distorção da imagem, ajustando um canto de cada vez.

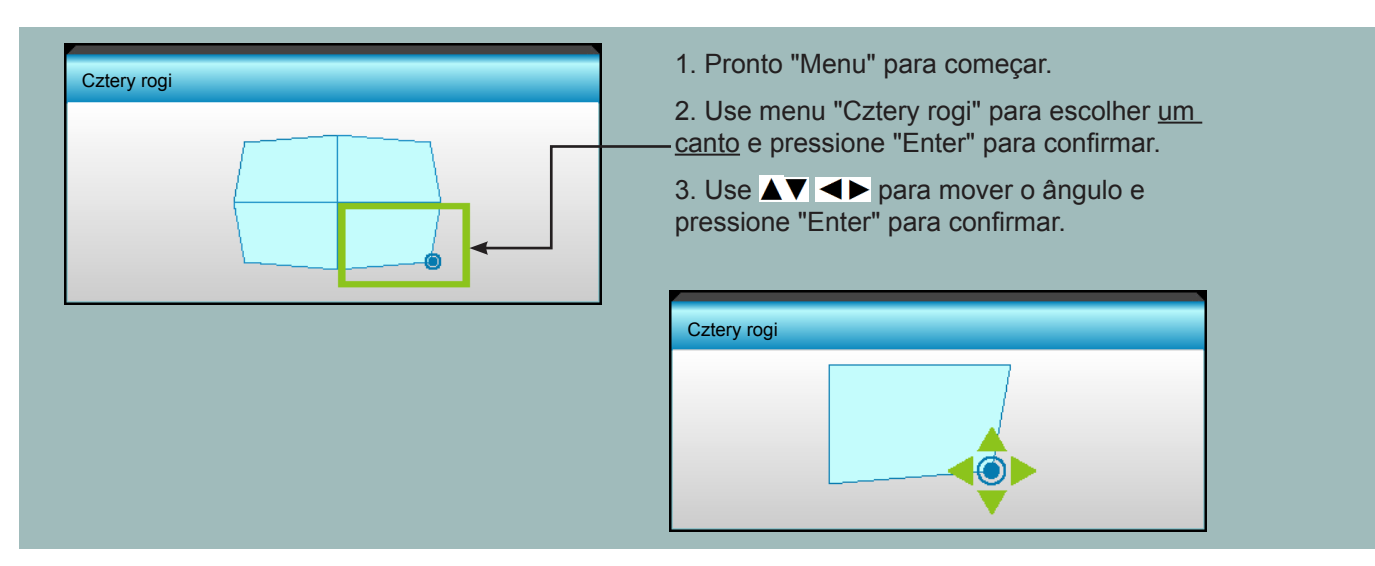

## Menu de exibição 3D

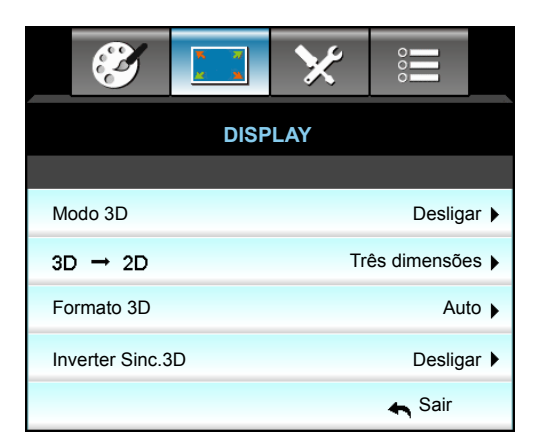

#### <u>Modo 3D</u>

- Desligar: Selecione "Desligar" para desligar o modo 3D.
- Link DLP: Selecione "Link DLP" para usar configurações otimizadas para os Óculos DLP Link 3D.
- VESA 3D: Selecione "VESA 3D" para usar configurações otimizadas para os Óculos VESA 3D.

#### <u>3D->2D</u>

- Três dimensões: Exibir sinal 3D.
- L (Esquerda): Exibir o quadro à esquerda de conteúdo 3D.
- R (Direita): Exibir o quadro direito de conteúdo 3D.

#### Formato 3D

- Auto: Quando um sinal de identificação 3D é detectado, o formato 3D é selecionado automaticamente.
- SBS: Exibir sinal 3D em formato "Lado a lado".
- Cima e Baixo: Exibir sinal 3D em formato "Cima e Baixo".
- Sequencia de Imagens: Exibir sinal 3D em formato "Sequencia de Imagens".

#### Nota:

- "Formato 3D" é suportado apenas em Temporização 3D na página 69.
- "Formato 3D" é suportado apenas em tempo não-HDMI 1.4a 3D.

#### **Inverter Sinc.3D**

- Pressione o botão "Ligar" para inverter o conteúdo das imagens da esquerda e direita.
- Pressione o botão "Desligar" para o conteúdo das imagens padrão.

#### <u>Sair</u>

## Menu de configuração

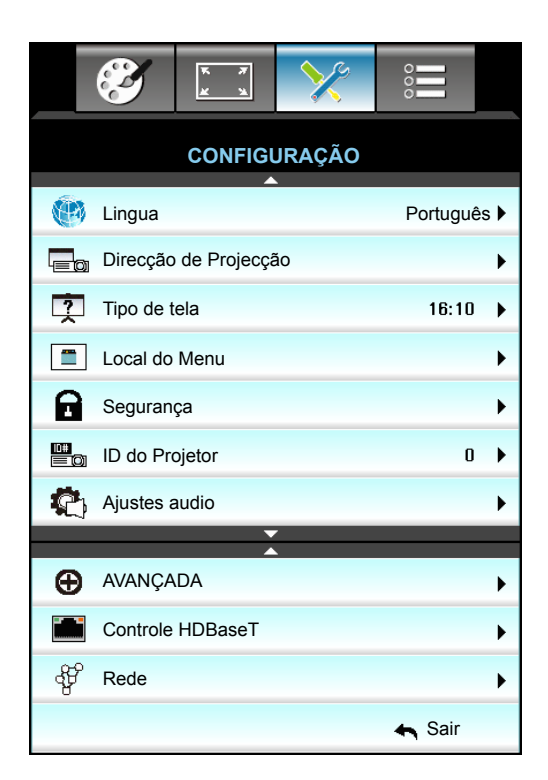

#### <u>Lingua</u>

Escolha o menu OSD de vários idiomas. Pressione ► no submenu e use a tecla ▲ ou ▼ ou ◀ ou ► para selecionar seu idioma preferido. Pressione "Enter" para finalizar a seleção.

| . Lingua  |             |         |            |
|-----------|-------------|---------|------------|
| English   | Nederlands  | Čeština | Türkçe     |
| Deutsch   | Norsk/Dansk | عربي    | فارسى      |
| Français  | Polski      | 繁體中文    | Vietnamese |
| Italiano  | Русский     | 简体中文    | Romanian   |
| Español   | Suomi       | 日本語     | Indonesian |
| Português | ελληνικά    | 한국어     | Slovakian  |
| Svenska   | Magyar      | ไทย     | 🔦 Sair     |

## Direcção de Projecção

- Frontal, mesa
   Esta é a seleção padrão. A imagem é projetada reta na tela.
- Traseira, mesa
   Quando selecionada, a imagem aparecerá reversa.
- Frontal, teto
   Quando selecionada, a imagem aparecerá de cabeça para baixo.
  - Traseira, teto
    Quando selecionada, a imagem aparecerá reversa de cabeça para baixo.

Nota: Traseira mesa e Traseira teto devem ser usadas com uma tela translúcida.

### <u>Tipo de tela</u>

Selecione o tipo de tela de 16:10 ou 16:9 (WXGA/WUXGA).

Nota: "Tipo de tela" é para WXGA/WUXGA apenas.

#### Local do Menu

Escolha a posição do menu na tela de exibição.

#### ID do Projetor

A definição de ID pode ser ajustada pelo menu (faixa de 0 a 99), e permite ao usuário controlar um projetor individual por RS232.

#### <u>Sair</u>

# Menu de Configuração de Áudio

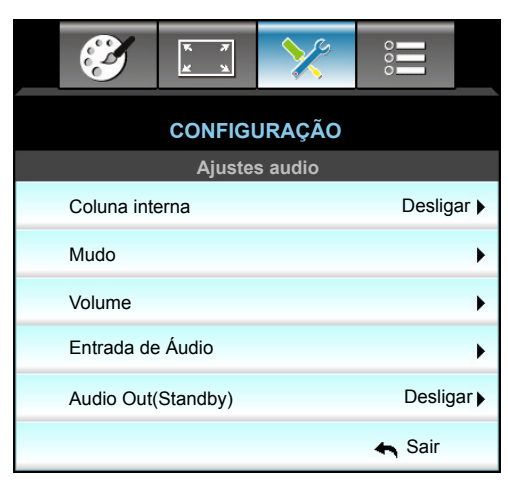

### Coluna interna

Escolha a opção "Ligar" ou "Desligar" para ligar ou desligar o altofalante interno.

### <u>Mudo</u>

- Escolha "Ligar" para ativar a função mudo.
- Escolha "Desligar" para desativar a mudo.

#### Nota: Função "Mudo" afeta o volume do alto-falante interno e externo.

### <u>Volume</u>

- Pressione ► para aumentar o volume.

#### Entrada de Áudio

As configurações padrão de áudio estão no painel traseiro do projetor. Use esta opção para redefinir qualquer das entradas de Áudio (1, 2 ou 3) para a fonte de imagem atual. Cada entrada de áudio pode ser redefinida para mais de uma fonte de vídeo.

- Padrão: VGA 1 -> Áudio 1; VGA 2 -> Áudio 2
- Áudio 1 / 2:Conexão de mini entrada.
- Áudio 3: E/D.

### Audio Out(Standby)

Escolha "Ligar" ou "Desligar" para ligar ou desligar a saída de áudio.

#### <u>Sair</u>

## Menu de Configuração de Segurança

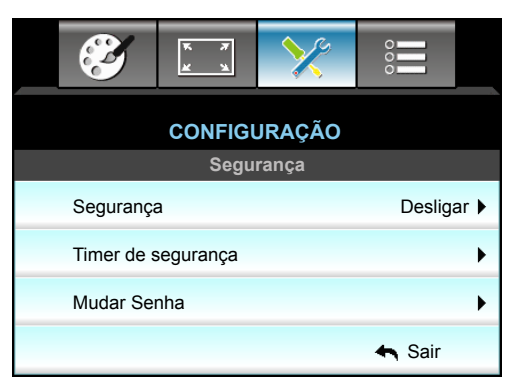

#### <u>Segurança</u>

- Ligar: Escolha "Ligar" para usar a verificação de segurança ao ligar o projetor.
- Desligar: Escolha "Desligar" para poder ligar o projetor sem a verificação de senha.

#### Timer de segurança

Pode-se selecionar a função de hora (Mês/Dia/Hora) para definir o número de horas por que o projetor pode ser usado. Quando esse tempo se esgotar, será preciso inserir a senha novamente.

| Timer de segurança |  |        |    |
|--------------------|--|--------|----|
| Mês                |  | _      | 6  |
| Dia                |  |        | 15 |
| Hora               |  |        | 12 |
|                    |  | 🛏 Saii |    |

### <u>Mudar Senha</u>

- <u>Primeira vez</u>:
- 1. Pressione a tecla "Enter" para definir a senha.
- 2. A senha deve possuir 4 dígitos.
- 3. Use os botões numéricos no teclado numérico na tela para informar sua nova senha e, a seguir, pressione a tecla "Enter" para confirmar sua senha.
- <u>Trocar Senha</u>:

(Se seu controle remoto não tem um teclado numérico, use as setas para cima / para baixo para alterar cada dígito da senha, em seguida, pressione enter para confirmar)

- 1. Pressione "Enter" para inserir a senha antiga.
- 2. Use o botão numérico ou o teclado numérico na tela para informar a senha atual e então pressione "Enter" para confirmar.
- 3. Insira a nova senha (de quatro dígitos) usando os botões numéricos no controle remoto e, em seguida, pressione "Enter" para confirmar.
- Insira a nova senha novamente e pressione "Enter" para confirmar.
   Caso a senha errada seja digitada 3 vezes, o projetor desligará automaticamente.

Se você esqueceu a sua senha, favor entrar em contato com seu escritório local para obter suporte.

Nota: O valor padrão do código de senha é "1234" (primeira vez).

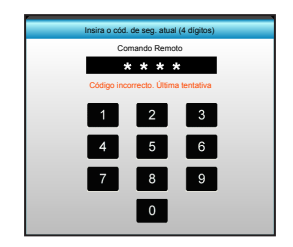

## <u>Sair</u>

# Menu de configurações de rede de configuração LAN

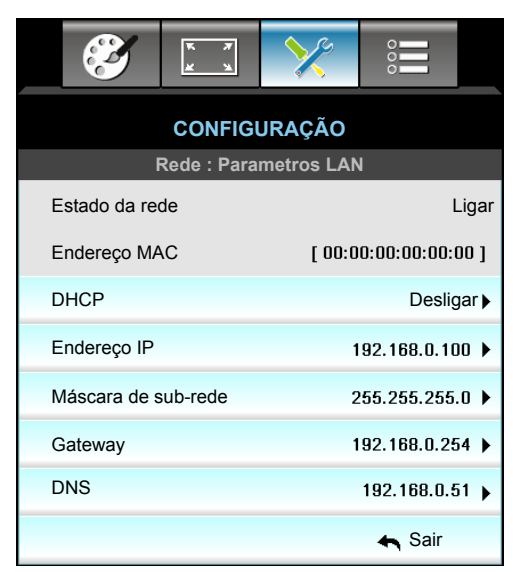

### Estado da rede

Exibe o status de conexão de rede (apenas leitura).

### Endereço MAC

Exibe o endereço MAC (somente leitura).

### <u>DHCP</u>

- Ligar: Projetor obterá um endereço de IP automaticamente de sua rede.
  - Desligar: Para atribuir IP, Máscara de sub-rede, Gateway e DNS configuração manualmente.

Nota: Sair do OSD aplicará automaticamente os valores inseridos.

### Endereço IP

•

Exibe o endereço de IP.

#### Máscara de sub-rede

Exibe o número de máscara de sub-rede.

#### <u>Gateway</u>

Exibe o gateway padrão da rede conectada ao projetor.

### <u>DNS</u>

Exibe o número DNS.

### <u>Sair</u>

### Como usar o nevageador de rede para controlar o seu projetor

- 1. Ligue a opção DHCP "Ligar" no projetor para permitir que um servidor de DHCP atribua automaticamente um endereço de IP.
- 2. Abra o navegador da web em seu computador e digite o endereço de IP do projetor ("Rede: Parametros LAN > Endereço IP").
- 3. Informe o nome de usuário ISP e senha e clique em "Login". A interface de configuração de web do projetor é aberta.

#### Nota:

- O nome de usuário e senha padrão é "admin".
- As etapas nesta seção se baseiam no sistema operacional Windows 7.

#### Fazer uma conexão direta de seu computador com o projetor\*

- 1. Ative a opção DHCP "Desligar" na projeção.
- 2. Configure Endereço IP, Máscara de sub-rede, Gateway, e DNS no projetor ("Rede: Parametros LAN").

| Endereço IP         | 192.168.0.100 🕨 |
|---------------------|-----------------|
| Máscara de sub-rede | 255.255.255.0 🕨 |
| Gateway             | 192.168.0.254 🕨 |
| DNS                 | 192.168.0.51 🕨  |

3. Abrir a página Central de Rede e Compartilhamento em seu PC, e atribua parâmetros idênticos de rede para o PC como definido no projetor. Clique em "OK" para salvar os parâmetros.

| Total Area Connection 2 Properties                                                                                     |                                                                                                    |                                       |
|----------------------------------------------------------------------------------------------------|----------------------------------------------------------------------------------------------------|---------------------------------------|
| Networking                                                                                                    |                                                                                                    |                                       |
| Connect using:                                                                                                    | Internet Protocol Version 4 (TCP/IPv4) Properties                                                                                                    | ? ×                                   |
| Atheros AR8151 PCI-E Gigabit Ethernet Controller (NDIS 6                                                               | General                                                                                                    |                                       |
| This connection uses the following items:                                                                              | You can get IP settings assigned automatically if your<br>this capability. Otherwise, you need to ask your networ<br>for the appropriate IP settings. | network supports<br>ork administrator |
| Client for Microsoft Networks                                                                                          | C Obtain an IP address automatically                                                                                                    |                                       |
| 🗹 💂 QoS Packet Scheduler                                                                                               | □ Use the following IP address:                                                                                                    |                                       |
| <ul> <li>File and Printer Sharing for Microsoft Networks</li> <li>Internet Protocol Version 6 (TCP/IPv6)</li> </ul>    | IP address: 192 . 168 .                                                                                                    | 0 .100                                |
| ✓ Internet Protocol Version 4 (TCP/IPv4)                                                                               | Subnet mask: 255 . 255 . 2                                                                                                    | 255.0                                 |
| Link-Layer Topology Discovery Mapper I/O Driver      Link-Layer Topology Discovery Responder                           | Default gateway: 192 . 168 .                                                                                                    | 0 .251                                |
|                                                                                                    | C Obtain DNS server address automatically                                                                                                    |                                       |
| Install Uninstall Properties                                                                                           | Use the following DNS server addresses:                                                                                                    |                                       |
|                                                                                                    | Preferred DNS server: 192 . 168 .                                                                                                    | 0.251                                 |
| Transmission Control Protocol/Internet Protocol. The default<br>wide area network protocol that provides communication | Alternate DNS server: 1 . 0 .                                                                                                    | 0.0                                   |
| across diverse interconnected networks.                                                                                | Validate settings upon exit                                                                                                    | Ad <u>v</u> anced                     |
| OK Cancel                                                                                                    | ок                                                                                                    | Cancel                                |

4. Abra o navegador da web em seu computador e digite no campo URL o endereço de IP atribuído no passo 3. E pressione a tecla "Enter".

# Menu de configurações de rede de configuração de controle

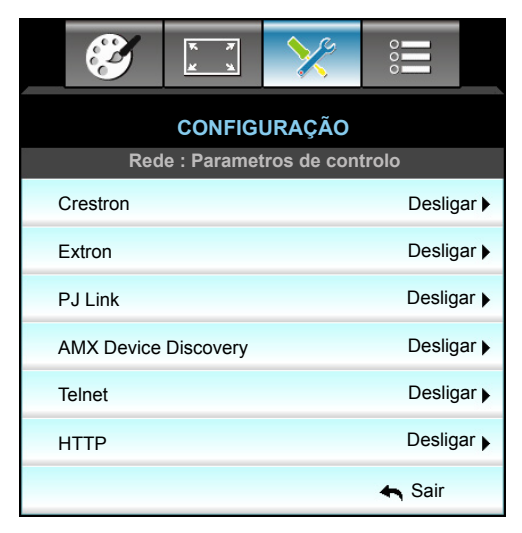

#### **Crestron**

Use esta função para selecionar a função de rede (porta: 41794).

Para mais informações, visite http://www.crestron.com e www.crestron.com/getroomview.

#### Extron

Use esta função para selecionar a função de rede (porta: 2023).

#### <u>PJ Link</u>

Use esta função para selecionar a função de rede (porta: 4352).

#### AMX Device Discovery

Use esta função para selecionar a função de rede (porta: 1023).

### <u>Telnet</u>

Use esta função para selecionar a função de rede (porta: 23).

### <u>HTTP</u>

Use esta função para selecionar a função de rede (porta: 80).

### <u>Sair</u>

## Menu de configurações de rede de configuração de controle

## Função LAN\_RJ45

Para simplicidade e tranqiilidade da operação, o projetor W320UST fornece ligação em rede diversa e recursos de gerência remota. A função de LAN/RJ45 do projetor por uma rede, tal como gestão remota: Ligar/Desligar, configurações de Brilho e Contraste. Também, informações de status do projetor, tal como: Fonte de Vídeo, Som-Mudo, etc.

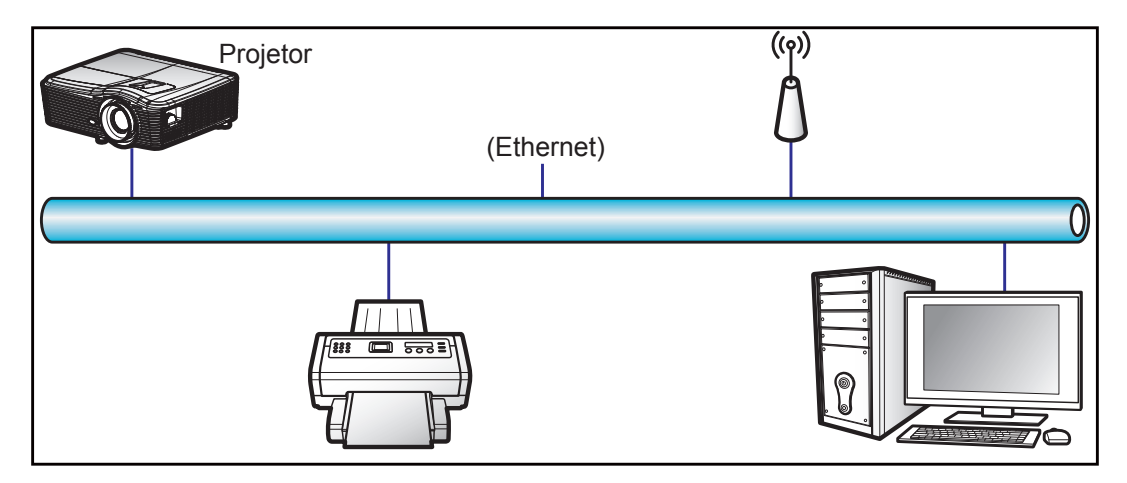

## Funcionalidades do terminal de LAN cabeado

Este projetor pode ser controlado por meio de um PC (laptop) ou outro dispositivo externo via LAN/porta RJ45 e compatível com Crestron/Extron/AMX (Device Discovery)/PJLink.

- Crestron é uma marca registrada da Crestron Electronics, Inc. dos Estados Unidos.
- Extron é uma marca registrada da Extron Electronics, Inc. dos Estados Unidos.
- AMX é uma marca registrada da AMX LLC dos Estados Unidos.
- PJLink registrou pedido de marca e registro de logotipo no Japão, nos Estados Unidos da América e outros países por JBMIA.

O projetor é suportado pelos comandos específicos do controlador Crestron Electronics e software relacionado, por exemplo RoomView<sup>®</sup>.

http://www.crestron.com/

Este projetor é compatível com o suporte a dispositivos Extron para referência.

http://www.extron.com/

Este projetor é suportado por AMX (Device Discovery).

http://www.amx.com/

Este projetor suporta todos os comandos de PJLink Class1 (Versão 1.00).

http://pjlink.jbmia.or.jp/english/

Para obter informações mais detalhadas sobre os vários tipos de dispositivos externos que podem ser conectados à porta e remota LAN/RJ45/controlar o projetor, bem como os comandos com suporte para esses dispositivos externos, por favor, entre em contato com o Suporte-Serviços diretamente.

### LAN RJ45

1. Conecte um cabo RJ45 às portas RJ45 no projetor e ao PC (laptop).

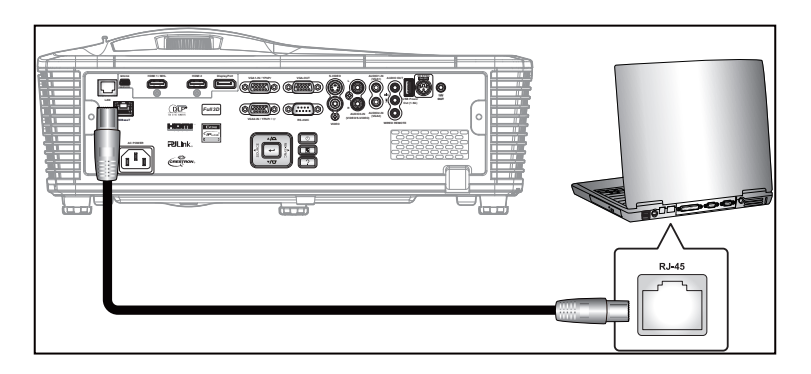

2. No PC (Laptop), selecione Start (Iniciar) > Control Panel (Painel de Controle) > Network Connections (Conexões de Rede).

| Administrator                         |                                    |
|---------------------------------------|------------------------------------|
| Internet<br>Internet Explorer         | My Documents                       |
| E-mail<br>Outlook Express             | My Recent Documents →              |
|                                       | My Pictures                        |
| Vinuoivo Media Player                 | My Computer                        |
| Windows Messenger                     | Control Panel                      |
| Tour Windows XP                       | Set Program Access and<br>Defaults |
| Windows Movie Maker                   | Connect To                         |
| Files and Settings Transfer<br>Wizard | Printers and Faxes                 |
|                                       | () Help and Support                |
|                                       | Search                             |
| All Programs 🕨                        | Run                                |
| 2<br>1 Start / 3 / 2                  | Log Off U Turn Off Computer        |

3. Clique com o botão direito do mouse em Local Area Connection (Conexão de área local) e selecione Property (Propriedades).

| SNetwork Connections                                                                                |                                                                                                 |
|----------------------------------------------------------------------------------------------------|-------------------------------------------------------------------------------------------------|
| Ele Edit Yew Favorites Tools Advanced Help                                                          | 27                                                                                              |
| 🕒 Back 👻 🕤 👻 🏂 Search 🜔 Folders 🛛 🔝 🗙 💙 📰 -                                                         |                                                                                                 |
| Address 🔇 Network Connections                                                                       | - 🔁 😡                                                                                           |
| LAN or High-Speed Internet                                                                          |                                                                                                 |
| Local Area Connection<br>Connected, Firewalled<br>Broadcom HetXtrene 57cc Gig 2012 1394 Net Adapter | Wireless Network Connection<br>Not connected, Firewalled<br>(R) Urite(R) Wireless WIFi Link 496 |
| New Connection Wizard                                                                               |                                                                                                 |
| 5 objects                                                                                           |                                                                                                 |

4. Na janela Properties (Propriedades), selecione a guia General (Geral), e selecione Internet Protocol (TCP/IP) (Protocolo de Internet (TCP/IP)).

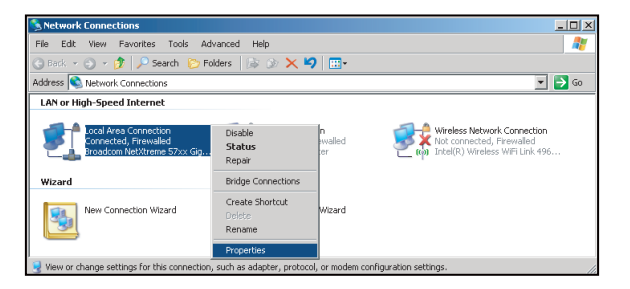

5. Clique em "Properties (Propriedades)".

| Broadcom Net                                                  | ×treme 57xx Gigabit Cc                                                          | <br>Configure                     |
|---------------------------------------------------------------|---------------------------------------------------------------------------------|-----------------------------------|
| '<br>This c <u>o</u> nnection uses                            | the following items:                                                            |                                   |
| 🗹 🚚 QoS Packel                                                | Scheduler                                                                       |                                   |
| Network Mo                                                    | nitor Driver                                                                    |                                   |
|                                                               |                                                                                 | -                                 |
| •                                                             |                                                                                 | ▶                                 |
| I <u>n</u> stall                                              | Uninstall                                                                       | Properties                        |
| Description                                                   |                                                                                 |                                   |
| Transmission Cont<br>wide area network<br>across diverse inte | rol Protocol/Internet Prot<br>protocol that provides ci<br>rconnected networks. | ocol. The default<br>ommunication |
| Show icon in noti                                             | fication area when conne                                                        | ected                             |
|                                                               |                                                                                 |                                   |

6. Digite o endereço de IP e a máscara de Sub-rede, em seguida, pressione "OK".

| erties                                                            | ?                                                                                                    |
|-------------------------------------------------------------------|----------------------------------------------------------------------------------------------------|
|                                                                   |                                                                                                    |
| automatically if your network s<br>ed to ask your network adminis | upports<br>trator for                                                                                                    |
| atically                                                          |                                                                                                    |
| \$.                                                               |                                                                                                    |
| 10 . 10 . 10 . 99                                                 |                                                                                                    |
| 255 . 255 . 255 . 0                                               |                                                                                                    |
| X V D                                                             | -                                                                                                    |
|                                                                   |                                                                                                    |
| er addresses:                                                     |                                                                                                    |
|                                                                   | -                                                                                                    |
| 2 8 6                                                             | -                                                                                                    |
|                                                                   |                                                                                                    |
| Ady                                                               | anced                                                                                                    |
|                                                                   |                                                                                                    |
|                                                                   | extines extonatically if your network a d to ask your network adminis extonatically  *  255 255 255 0  265 255 0  265 0  265 0  265 0  265 0  265 0  265 0  265 0  265 0  265 0  265 0  265 0  265 0  265 0  265 0  265 0  265 0  265 0  265 0  265 0  265 0  265 0  265 0  265 0  265 0  265 0  265 0  265 0  265 0  265 0  265 0  265 0  265 0  265 0  265 0  265 0  265 0  265 0  265 0  265 0  265 0  265 0  265 0  265 0  265 0  265 0  265 0  265 0  265 0  265 0  265 0  265 0  265 0  265 0  265 0  265 0  265 0  265 0  265 0  265 0  265 0  265 0  265 0  265 0  265 0  265 0  265 0  265 0  265 0  265 0  265 0  265 0  265 0  265 0  265 0  265 0  265 0  265 0  265 0  265 0  265 0  265 0  265 0  265 0  265 0  265 0  265 0  265 0  265 0  265 0  265 0  265 0  265 0  265 0  265 0  265 0  265 0  265 0  265 0  265 0  265 0  265 0  265 0  265 0  265 0  265 0  265 0  265 0  265 0  265 0  265 0  265 0  265 0  265 0  265 0  265 0  265 0  265 0  265 0  265 0  265 0  265 0  265 0  265 0  265 0  265 0  265 0  265 0  265 0  265 0  265 0  265 0  265 0  265 0  265 0  265 0  265 0  265 0  265 0  265 0  265 0  265 0  265 0  265 0  265 0  265 0  265 0  265 0  265 0  265 0  265 0  265 0  265 0  265 0  265 0  265 0  265 0  265 0  265 0  265 0  265 0  265 0  265 0  265 0  265 0  265 0  265 0  265 0  265 0  265 0  265 0  265 0  265 0  265 0  265 0  265 0  265 0  265 0  265 0  265 0  265 0  265 0  265 0  265 0  265 0  265 0  265 0  265 0  265 0  265 0  265 0  265 0  265 0  265 0  265 0  265 0  265 0  265 0  265 0  265 0  265 0  265 0  265 0  265 0  265 0  265 0  265 0  265 0  265 0  265 0  265 0  265 0  265 0  265 0  265 0  265 0  265 0  265 0  265 0  265 0  265 0  265 0  265 0  265 0  265 0  265 0  265 0  265 0  265 0  265 0  265 0  265 0  265 0  265 0  265 0  265 0  265 0  265 0  265 0  265 0  265 0  265 0  265 0  265 0  265 0  265 0  265 0  265 0  265 0  265 0  265 0  265 0  265 0  265 0  265 0  265 0  265 0  265 0  265 0  265 0  265 0  265 0  265 0  265 0  265 0  265 0  265 0  265 0  265 0  265 0  265 0  265 0  265 0  265 0  265 0  265 0  265 0 |

- 7. Pressione o botão "Menu" no projetor.
- 8. Use as teclas **◄** para selecionar CONFIGURAÇÃO > Rede > Parametros LAN.
- 9. Depois de entrar em Configurações da LAN, insira os seguintes parâmetros de conexão:
  - DHCP: Desligar
  - Endereço IP: 10.10.10.10
  - Máscara de sub-rede: 255.255.255.255
  - Gateway: 0.0.0.0
  - DNS: 0.0.0.0
- 10. Pressione "Enter" para confirmar configurações.
- 11. Abra um navegador da web, por exemplo Microsoft Internet Explorer com Adobe Flash Player 9.0 ou superior instalado.
- 12. Na barra de endereço, informe o endereço de IP:10.10.10.10.

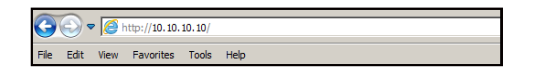

#### 13. Pressione "Enter".

O projetor é configurado para gestão remota. A função LAN/RJ45 é exibida como a seguir:

 Página de informações

 Model: Optoma
 Logout
 tede
 Help

 Opticionado

 Projector Information
 Projector Status

 Projector Information
 Projector Status
 Info
 Help

 Projector Information
 Projector Status
 Info
 Info
 Projector Status

 Projector Name
 EX001
 Projector Provide
 Projector Status
 Info
 Info
 Projector Status
 Info
 Info
 Projector Status
 Info
 Info
 Info
 Info
 Info
 Info
 Info
 Info
 Info
 Info
 Info
 Info
 Info
 Info
 Info
 Info
 Info
 Info
 Info
 Info
 Info
 Info
 Info
 Info
 Info
 Info
 Info
 Info
 Info
 Info
 Info
 Info
 Info
 Info
 Info
 Info
 Info
 Info
 Info
 Info
 Info
 Info
 Info
 Info
 Info
 Info
 Info
 Info
 Info
 Info
 Info
 Info
 Info
 Info
 Info
 Info
 Info

Página principal

| Opto       | ma         |             | Tools   | Info   | Help            |
|------------|------------|-------------|---------|--------|-----------------|
| Power      | Vol -      | Mute        | Vol +   |        | _               |
| SourceList |            |             |         |        | Interface 2.7.4 |
| VGA1       | <b>^</b>   |             |         |        |                 |
| VGA2       |            |             | м       | enu 🔺  | Auto            |
|            |            |             |         | < ок   |                 |
|            |            |             | AV      | Mute 🗸 | Source          |
|            |            |             |         |        |                 |
|            |            |             |         |        |                 |
|            | Freeze Con | trast Brigh | tness C | olor   |                 |

Página de ferramenta

| Model: Opto | oma              |                 | Logout        | Tools  | Info     | Help    |
|-------------|------------------|-----------------|---------------|--------|----------|---------|
|             |                  |                 |               |        |          |         |
|             | Dotomo           |                 |               |        |          |         |
|             | - pi cinc        |                 |               |        |          |         |
|             |                  |                 |               |        |          |         |
|             | Crestron Control |                 | Projector     |        | User Pas | sword   |
| IP Address  | 192.168.0.2      | Projector Name  | EX610STi      |        | Enabled  |         |
| IP ID       | 5                | Location        | Room          | New Pa | ssword   |         |
| Port        | 41794            | Name            | Sir.          | 0      | onfirm   |         |
|             | Send             |                 | Se            | ind    |          | Send    |
|             |                  | DHCP            | DHCP Enabled  |        |          |         |
|             | Default Language | IP Address      | 192.168.0.100 |        | Admin Pa | assword |
| Automatic   | •                | Subnet Mask     | 255.255.255.0 |        | Enabled  |         |
|             | Send             | Default Gateway | 192.168.0.254 | New Pa | ssword   |         |
|             |                  | DNS Server      | 192.168.0.51  |        | onfirm   |         |
|             |                  | Host Name       |               |        |          | Send    |
|             |                  |                 | Se            | end    |          |         |
|             |                  |                 |               |        |          |         |
|             |                  |                 | exit          |        |          |         |

#### Contate o Helpdesk de TI

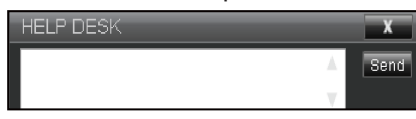

#### RS232 por Função Telnet

Existe uma forma de controle alternativa de comando RS232 no projetor chamada "RS232 por TELNET" para interface LAN/RJ45.

#### Guia de Início Rápido para "RS232 por Telnet"

- Verifique e obtenha o endereço de IP no OSD do projetor.
- Certifique-se de que o PC/laptop pode acessar a página da web do projetor.
- Certifique-se de que a definição de "Firewall do Windows" é desativada em caso de função "TELNET" filtrar por PC/laptop.

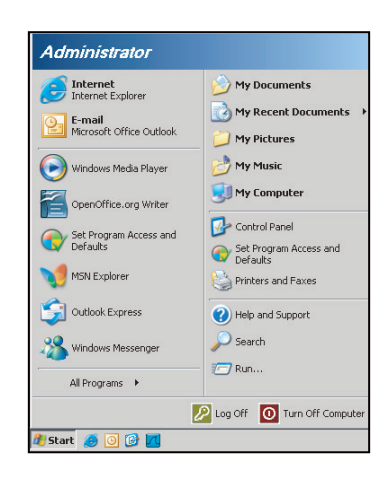

1. Start (Iniciar) > All Programs (Todos os Programas) > Accessories (Acessórios) > Command Prompt (Prompt de Comando).

| •  | Set Program Access and Defaults |   |    |                       |
|----|---------------------------------|---|----|-----------------------|
| 12 | Windows Catalog                 |   |    |                       |
| *  | Windows Update                  |   |    |                       |
| 10 | New Office Document             |   |    |                       |
| 1  | Open Office Document            |   |    |                       |
| 3  | Program Updates                 |   |    |                       |
| 6  | Accessories                     | • | 6  | Accessibility         |
| 1  | Games                           | • |    | Entertainment         |
| 1  | Startup                         |   |    | System Tools          |
| ٢  | Internet Explorer               |   | 1  | Address Book          |
| 1  | MSN Explorer                    |   |    | Calculator            |
| 3  | Outlook Express                 |   | 01 | Command Prompt        |
| 3  | Remote Assistance               |   |    | Notepad               |
| 0  | Windows Media Player            |   | W  | Paint                 |
| 38 | Windows Messenger               |   | 0  | Program Compatibility |

- 2. Insira o formato do comando da seguinte forma:
  - telnet ttt.xxx.yyy.zzz 23 (tecla "Enter" pressionada)
  - (ttt.xxx.yyy.zzz: Endereço de IP do projetor)
- 3. Se Telnet pronto para Coenxão, e o usuário pode ter comandos de entrada RS232, então tecla "Enter" pressionada, o comando RS232 será viável.

### Especificação para "RS232 por TELENT"

- 1. Telnet: TCP.
- 2. Porta Telnet: 23 (para mais detalhes, por favor, entre em contato com o agente de serviços ou a equipe).
- 3. Utilitário Telnet: Windows "TELNET.exe" (modo console).
- 4. Desconexão para controle RS232-por-Telnet normalmente: Fechar
- 5. Utilitário Telnet do Windows diretamente após conexão pronto para TELNET.
  - Limitação 1 para Controle Telnet: há menos de 50 bytes para carga de rede sucessiva para aplicativo de Controle Telnet.
  - Limitação 2 para Controle Telnet:há menos de 26 bytes para um comando completo RS232 para Controle de Telnet.
  - Limitação 3 para Controle Telnet: Atraso mínimo para o próximo comando RS232 deve ser superior a 200 (ms).

## Menu de configuração avançado

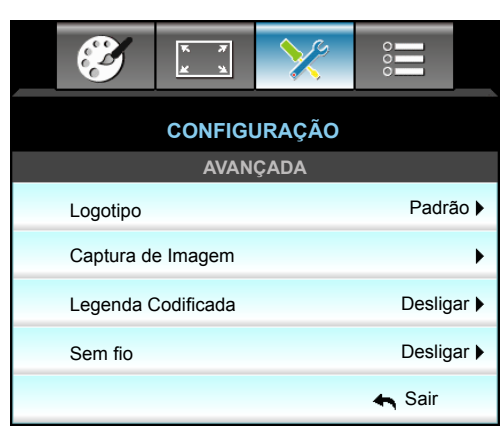

## <u>Logotipo</u>

Use esta função para definir a tela de abertura desejada. Caso sejam feitas mudanças elas terão efeito na próxima vez que o projetor for ligado.

- Padrão: A tela de inicialização padrão.
- Neutro: Logo não é exibido na tela de inicialização.

#### Captura de Imagem

Pressione ► para capturar uma imagem da imagem exibida atualmente na tela.

#### Legenda Codificada

A Legenda Codificada é uma versão em texto do som do programa ou outras informações exibidas na tela. Se o sinal de entrada contém legendas, você pode ativar o recurso e assistir os canais. Pressione ◀ ou ► para selecionar Desligar, ICC, ou CC2.

### <u>Sem fio</u>

Escolha "Ligar" ou "Desligar" para ligar ou desligar a função sem fio.

#### <u>Sair</u>

Escolha "Sair" para sair do menu.

**Nota:** Para uma captura logotipo bem sucedida, assegurar que a imagem na tela não exceda a resolução nativa do projetor. (1080p:1920 x 1080).

## Opções do menu

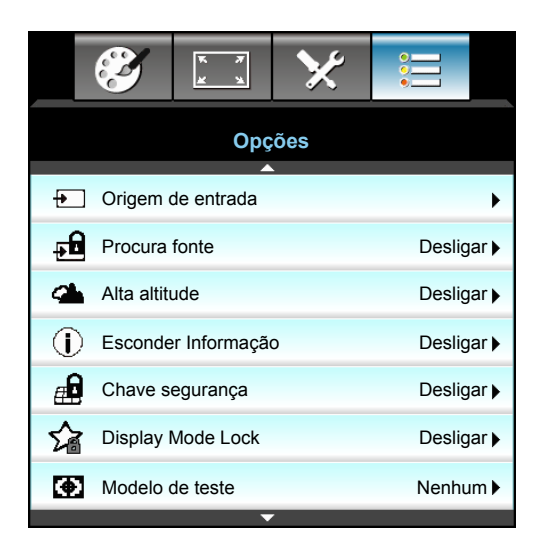

#### Origem de entrada

Use esta opção para habilitar / desabilitar fonter de entrada. Pressione ► para entrar no sub menu e selecionar as fontes que você precisa. Pressione "Enter" para finalizar a seleção. O projetor só procura por entradas que estão habilitadas.

#### Procura fonte

- Ligar: O projetor apenas buscará a conexão atual de entrada.
- Desligar: O projetor procurará outros sinais se o sinal de entrada atual for perdido.

#### Alta altitude

Quando "Ligar" estiver selecionado, as ventoinhas rodarão mais rápido. Este atributo é útil em áreas de grande altitude onde o ar rarefeito.

#### Esconder Informação

- Ligar: Escolha "Ligar" para ocultar a mensagem de informação.
- Desligar: Escolha "Desligar" para mostrar a mensagem "Pesquisando".

#### Chave segurança

Quando a função de bloqueio de teclado estiver "Ligar", o teclado ficará bloqueado, mas o projetor ainda funcionará a partir do controle remoto. Ao selecionar "Desligar", você poderá reutilizar o Teclado.

#### **Display Mode Lock**

- Ligar: Bloquear configurações de modo de exibição de ajuste.
- Desligar: Desbloquear configurações de modo de exibição de ajuste.

#### Modelo de teste

Mostre um teste de modelo. Há Grelha, Branco, Pattern e Nenhum.

# Opções do menu

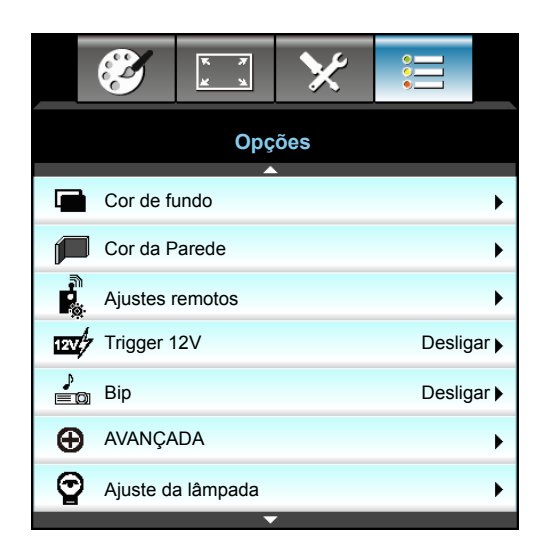

### Cor de fundo

Use este recurso para exibir uma tela em "Preto", "Vermelho", "Azul", "Verde" ou "Branco" quando nenhum sinal estiver disponível.

### Cor da Parede

Utilize esta função para obter uma imagem da tela otimizada de acordo com a cor da parede. As opções disponíveis são: "Amarelo Claro", "Verde Claro", "Azul Claro", "Rosa" e "Cinza".

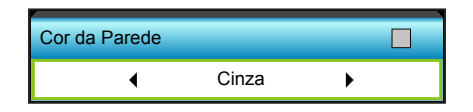

## Trigger 12V

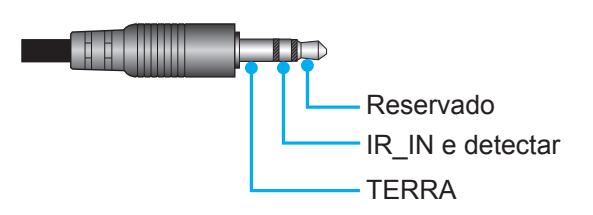

- Desligar: Escolha "Desligar" para desativar o acionador.
- Ligar: Escolha "Ligar" para ativar o acionador.

## <u>Bip</u>

- Desligar: Sem sinal sonoro audível quando uma tecla é pressionada ou em um evento de erro.
- Ligar: Com sinal sonoro audível quando uma tecla é pressionada ou em um evento de erro.

# Opções do menu

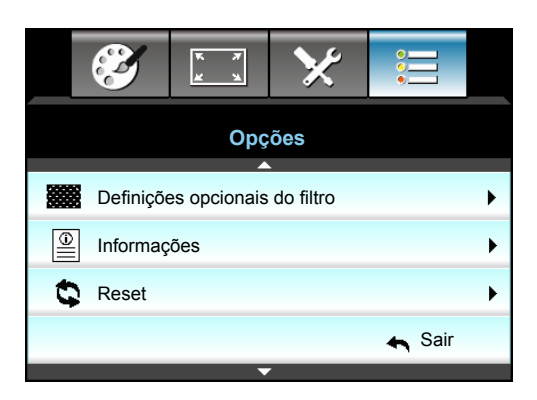

### Informações

Exibe a informação do projetor.

| Informações     |            |             |        |  |  |  |
|-----------------|------------|-------------|--------|--|--|--|
| Número S/N      |            | *****       | (      |  |  |  |
| Versão de F/W   | Principal  | C01         |        |  |  |  |
|                 | MCU        | C01         |        |  |  |  |
|                 | LAN        | C01         |        |  |  |  |
| Origem de Entr  | ada Atual  | VGA 1       |        |  |  |  |
| Resolução       |            | 1280×800    |        |  |  |  |
| Taxa de Atualiz | ação       | 60.00 Hz    |        |  |  |  |
| Duração da Lâr  | mpada      |             |        |  |  |  |
|                 | Brilho     | 0 H         |        |  |  |  |
|                 | Eco.       | 0 H         |        |  |  |  |
|                 | Power      | 0 H         |        |  |  |  |
| Filtro de Horas |            | 0 H         |        |  |  |  |
| ID do Projetor  |            | 0           |        |  |  |  |
| Código Remoto   | >          | 0           |        |  |  |  |
| Código Remoto   | o (Ativar) | 0           |        |  |  |  |
| Endereço IP     |            | 192.168.1.1 |        |  |  |  |
| Estado da rede  |            | Ligar       |        |  |  |  |
|                 |            |             | 🛧 Sair |  |  |  |

### <u>Sair</u>

Escolha "Sair" para sair do menu.

## <u>Reset</u>

Escolha "Sim" para voltar para as configurações padrão de "FILTRO OPCIONAL".

## Menu de opções de definições da lâmpada

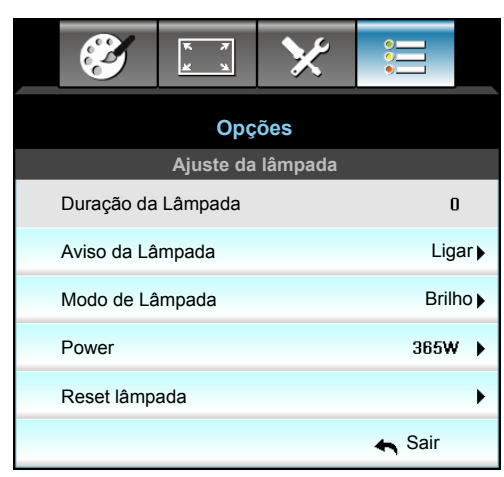

#### Duração da Lâmpada

Mostra o tempo de projeção.

#### Aviso da Lâmpada

Escolha esta função para mostrar ou ocultar a mensagem de advertência quando a mensagem de troca da lâmpada for exibida. A mensagem aparecerá até 30 horas antes da troca sugerida da lâmpada.

#### Modo de Lâmpada

- Brilho: Escolha "Brilho" para aumentar o brilho.
- Eco.: Selecione "Eco." para reduzir o brilho da lâmpada, o que reduzirá o consumo de energia e aumentará a vida útil da lâmpada.
- Power: Escolha essa opção se você deseja definir a configuração de potência do projetor manualmente.

#### Nota:

- Quando a temperatura ambiente é superior a 40°C em funcionamento, o projetor irá mudar para Eco automaticamente.
- "Modo de Lâmpada" pode ser independentemente definido para 2D e 3D.

## <u>Power</u>

Defina a potência do projetor manualmente. As opções disponíveis incluem 365W, 350W, 330W, 310W, 300W, e 280W.

## <u>Reset lâmpada</u>

Zera o contador de horas da lâmpada depois da sua troca.

## <u>Sair</u>

## Menu de opções de definições da remotas

| Ĩ               | <u>x x</u> | ×   | •<br>•<br>•      |  |  |  |  |
|-----------------|------------|-----|------------------|--|--|--|--|
| Opções          |            |     |                  |  |  |  |  |
| Ajustes remotos |            |     |                  |  |  |  |  |
| Utilizador1     |            | М   | odelo de teste 🕨 |  |  |  |  |
| Utilizador2     |            |     | Zoom 🕨           |  |  |  |  |
| Utilizador3     |            |     | Info. 🕨          |  |  |  |  |
| Função IR       |            |     | Todos 🕨          |  |  |  |  |
| Código Rem      | oto        | 0 🕨 |                  |  |  |  |  |
|                 |            |     | 🚗 Sair           |  |  |  |  |

### <u>Utilizador1</u>

O valor padrão é "Modelo de teste".

| Utilizador1 |                 |   |  |
|-------------|-----------------|---|--|
| •           | Modelo de teste | • |  |

• Pressione ► no menu seguinte e, em seguida, use ◀ ou ► para selecionar o item "HDMI2", "DP", "VGA2", "S-Video", "Modelo de teste", "Zoom", ou "Info.".

## Utilizador2

O valor padrão é "Zoom".

| Utilizador2 |      |   |
|-------------|------|---|
| •           | Zoom | • |

 Pressione ▶ no menu seguinte e, em seguida, use ◄ ou ▶ para selecionar o item "HDMI2", "DP", "VGA2", "S-Video", "Modelo de teste", "Zoom", ou "Info.".

### Utilizador3

O valor padrão é "Info.".

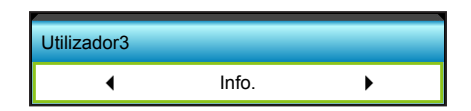

 Pressione ▶ no menu seguinte e, em seguida, use ◄ ou ▶ para selecionar o item "HDMI2", "DP", "VGA2", "S-Video", "Modelo de teste", "Zoom", ou "Info.".

### <u>Função IR</u>

- Ligar: Escolha "Ligar", o projetor pode ser operado por controle remoto do receptor infravermelho frontal ou superior.
- Frente: Escolha "Frente", o projetor pode ser operado pelo controle remoto do receptor IR frontal.
- Topo: Escolha "Topo", o projetor não pode ser operado por controle remoto do receptor infravermelho frontal superior.
- Desligar: Escolha "Desligar", o projetor não pode ser operado por controle remoto do receptor IR frontal superior. Ao selecionar "Desligar", você poderá utilizar as teclas do Teclado.

#### Nota:

- "Frente" e "Topo" não pode ser selecionado no modo de espera.
- Modo IR pode ser alternado para "NVIDIA 3D Vision" uma vez implementado e verificado pela NVIDIA.

#### Código Remoto

• Pressione ► para definir o código personalizado remoto e pressione "Enter" para alterar a configuração.

## Opções de menu avançado

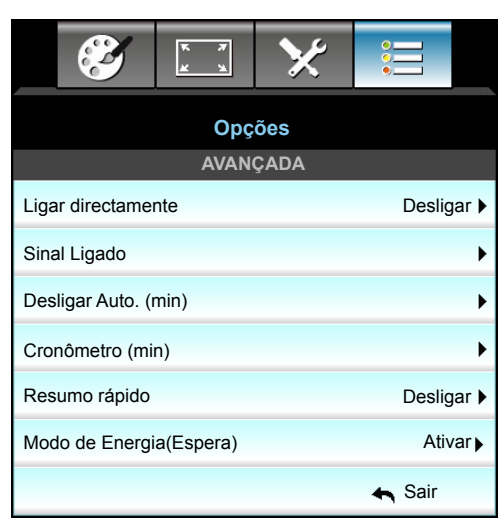

### Ligar directamente

Escolha "Ligar" para ativar o modo de ligação direta. O projetor desligará automaticamente quando a alimentação CA for estabelecida, sem pressionar a chave "" no painel de controle ou no controle remoto.

### Sinal Ligado

Escolha "Ligar" para ativar o modo Ligar Sinal. O projetor ligará automaticamente quando um sinal é detectado, sem pressionar a chave ""U" no Painel de Controle do projetor ou no controle remoto.

#### Desligar Auto. (min)

Ajusta o intervalo do temporizador de contagem regressiva. O temporizador de contagem regressiva será iniciado quando nenhum sinal estiver sendo enviado para o projetor. O projetor será desligado automaticamente quando a contagem regressiva terminar (em minutos).

- Pressione > para aumentar o intervalo de cronômetro.

#### Nota:

- O valor do temporizador será zerado após desligar o projetor.
- O projetor desligará automaticamente quando a contagem regressiva terminar. A configuração padrão é 20 minutos.

#### Cronômetro (min)

Ajusta o intervalo do temporizador de contagem regressiva. O temporizador de contagem regressiva será iniciado, com ou sem o sinal sendo enviado para o projetor. O projetor será desligado automaticamente quando a contagem regressiva terminar (em minutos).

- Pressione > para aumentar o intervalo de cronômetro.

#### Resumo rápido

- Ligar: Se o projetor for acidentalmente desligado, este recurso permite que o projetor seja instantaneamente ligado novamente, se selecionado em um período de 100 segundos.
- Desligar: A ventoinha começará a refrigerar o sistema após 10 segundos quando o usuário desligar o projetor.

### Modo de Energia(Espera)

- Ativar: Escolha "Ativar" para voltar à espera normal.
- Eco.: Escolha "Eco." para salvar a dissipação de energia adicional < 0,5 W.

### <u>Sair</u>

# Menu de opções de configurações de filtro opcional

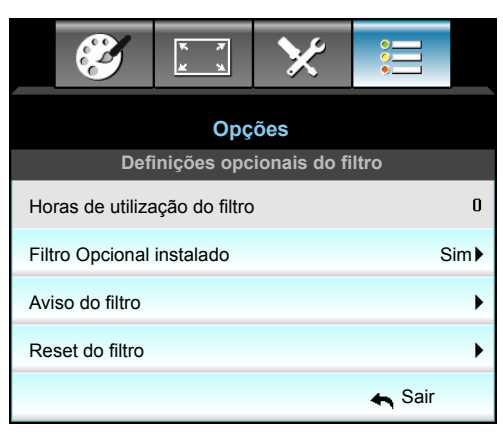

#### Horas de utilização do filtro

Mostra o tempo de filtro.

#### Filtro Opcional instalado

- Sim: Exibe a mensagem de alerta após 500 horas de uso.
- Não: Desativa a mensagem de aviso.
- Nota: "Horas de utilização do filtro / Aviso do filtro / Reset do filtro" só vai aparecer quando "Filtro Opcional instalado" for "Sim".

#### Aviso do filtro

Escolha esta função para mostrar ou ocultar a mensagem de alerta quando a mensagem de troca da filtro for exibida. (Configuração padrão de fábrica: 500 hr).

#### Reset do filtro

Redefina o contador do filtro de poeira após substituir ou limpar o filtro de poeira.

#### <u>Sair</u>

## Configuração 3D

- 1. Ligue o projetor.
- 2. Conecte sua fonte 3D. Por exemplo, Blu ray 3D, console de jogos, PC, caixa conversora, etc.
- 3. Certifique-se de ter inserido o conteúdo 3D ou selecionado o canal 3D.
- 4. Para LIGAR os óculos 3D. Por favor, consulte o manual do usuário dos óculos 3D sobre como operar os óculos 3D.
- 5. Seu projetor exibe automaticamente 3D a partir de um Blu-ray 3D. Para 3D através de uma caixa conversora ou PC que você deve ajustar as configurações no menu 3D.

#### Para 3D via Blu ray

3D será automaticamente exibido. Dependendo do óculos 3D você deve ou você precisará selecionar DLP Link ou VESA no menu. Óculos VESA vêm com um emissor que deve ser conectado à porta de sincronização 3D do projetor. Consulte a página *14*.

- Menu > "DISPLAY" > "Três dimensões" > "Modo 3D" > "Link DLP"
- Menu > "DISPLAY" > "Três dimensões" > "Modo 3D" > "VESA 3D"

#### Para 3D através de um PC ou Caixa conversora

3D não será automaticamente exibido. Dependendo do conteúdo 3D a imagem ou será exibida lado a lado ou topo e base. Por favor, consulte a seguinte tabela.

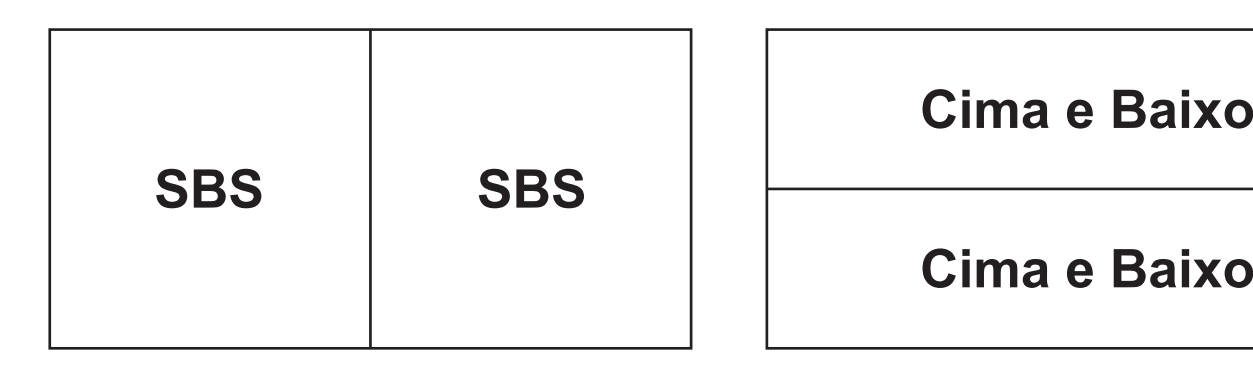

- Para imagens o lado a lado selecione "SBS" no menu. Menu > "DISPLAY" > "Três dimensões" > "Formato 3D" > "SBS".
- Para imagens topo e base selecione "superior e inferior" no menu. Menu > "DISPLAY" > "Três dimensões" > "Formato 3D" > "Cima e Baixo".

Se a imagem 3D não parece correta você também pode ser obrigado a ajustar a sincronização 3D invertida. Ligue esta opção se a imagem parece estranha. Menu > "DISPLAY" > "Três dimensões" > "Inverter Sinc.3D" > "Ligar".

Nota: Se a entrada de vídeo for 2D normal, favor pressionar "Formato 3D" para alternar para "Auto". Se o modo "SBS" estiver ativo, o conteúdo de vídeo 2D pode não ser exibido corretamente. Por favor, altere novamente para "Auto" quando 3D através de um PC só funciona com determinadas resoluções. Por favor, verifique a compatibilidade na página 69.

# MANUTENÇÃO

## Troca da lâmpada

O projetor detecta a vida útil da lâmpada automaticamente. Quando a vida útil da lâmpada estiver perto do final, você receberá uma mensagem de aviso.

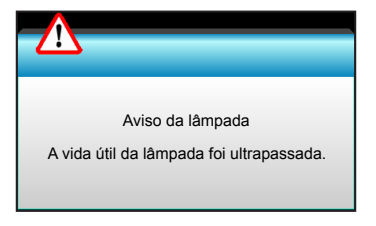

Ao ver esta mensagem, entre em contato com o revendedor local, ou o centro de serviço para trocar a lâmpada o mais rápido possível. Certifique-se de que o projetor arrefeceu pelo menos 30 minutos antes de trocar a lâmpada.

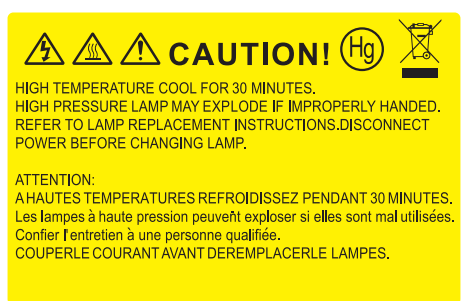

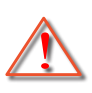

Aviso: Se estiver instalado no teto, tenha cuidado ao abrir o painel de acesso da lâmpada. Recomendase usar óculos de segurança ao trocar a lâmpada quando o projetor está instalado no teto. "Tenha cuidado para evitar que qualquer peça solta caia do projetor."

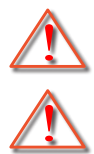

Aviso: O compartimento da lâmpada é quente. Espere esfriar antes de trocar a lâmpada.

Aviso: Para reduzir o risco de ferimentos pessoais, não toque a lâmpada nem a deixe cair. A lâmpada pode trincar e causar ferimentos se cair.

# MANUTENÇÃO

# Troca da lâmpada (continuação)

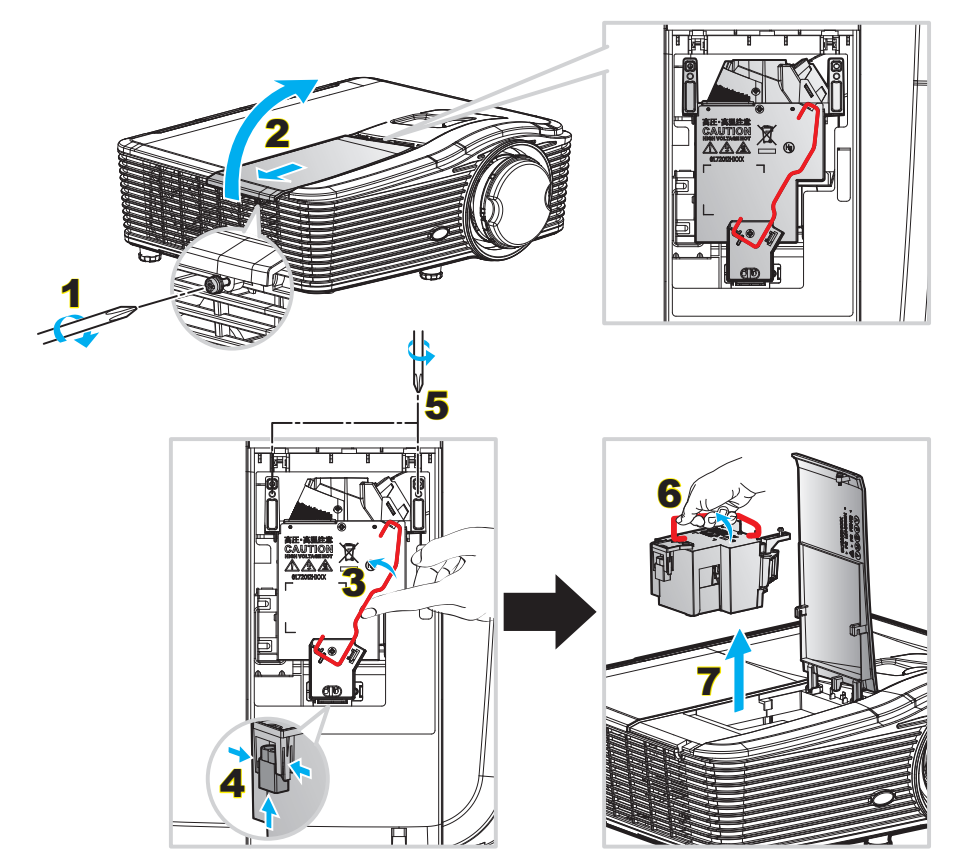

Procedimento:

- 1. Desligar a alimentação do projetor pressionando o botão """ no controle remoto ou no Teclado do projetor.
- 2. Espere o projetor esfriar por pelo menos 30 minutos.
- 3. Desconecte o cabo de alimentação.
- 4. Desparafuse um parafuso na tampa. 1
- 5. Abra a tampa. 2
- 6. Levante a alça da lâmpada. 3
- 7. Pressione em ambos os lados, em seguida, eleve e remova o cabo da lâmpada. 4
- 8. Desparafuse um parafuso no módulo da lâmpada. 5
- 9. Eleve a alça da lâmpada 6 e remova o módulo da lâmpada lentamente e com cuidado. 7
- 10. Para reinstalar o módulo da lâmpada, siga os passos anteriores na ordem inversa.
- 11. Ligue o projetor e reinicie o cronômetro da lâmpada.
- Reset lâmpada: (i) Pressione "Menu" → (ii) Selecione "Opções" → (iii) Selecione "Ajuste da lâmpada" → (iv) Selecione "Reset lâmpada" → (v) Selecione "Sim".

#### Nota:

- Os parafusos na tampa da lâmpada e na lâmpada não podem ser removidos.
- O projetor não pode ser ligado se a tampa da lâmpada não tiver sido recolocada no projetor.
- Não toque na área de vidro da lâmpada. O óleo das mãos pode fazer a lâmapda quebrar. Use um pano seco para limpar o módulo da lâmpada caso esta tenha sido tocada acidentalmente.

# MANUTENÇÃO

# Instalação e Limpeza do Filtro de Pó

## Instalação do Filtro de Pó

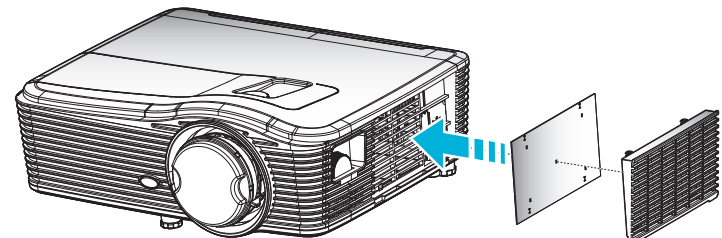

Nota: Os filtros de pó só são necessários/fornecidos nas regiões selecionadas com o excesso de poeira.

#### Limpeza do Filtro de Pó

Recomenda a limpeza do filtro de pó a cada três meses; limpe mais vezes se o projetor for usado em um ambiente empoeirado.

Procedimento:

- 1. Desligar a alimentação do projetor pressionando o botão """ no controle remoto ou no Teclado do projetor.
- 2. Desconecte o cabo de alimentação.
- 3. Remova o filtro de pó lentamente e com cuidado.
- 4. Limpe ou substitua o filtro do pó.
- 5. Para reinstalar o filtro de pó, siga os passos anteriores na ordem inversa.

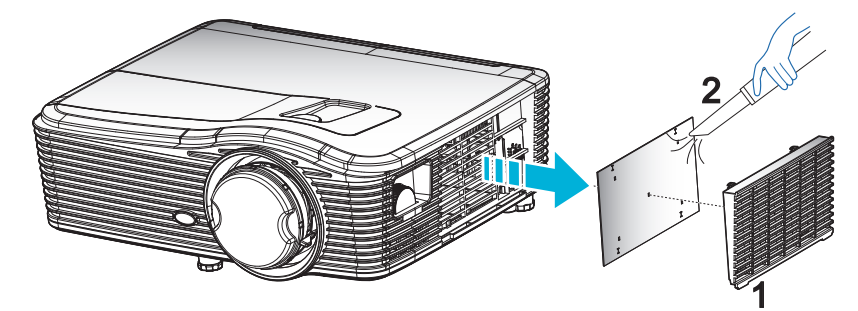

# Resoluções compatíveis

#### Compatibilidade HDMI

| B0/Tempo<br>estabelecido | B0/Tempo padrão    | B0/Tempo em detalhe              | B1/Modo de vídeo            | B1/Tempo em<br>detalhe |
|--------------------------|--------------------|----------------------------------|-----------------------------|------------------------|
| 720 x 400 @ 70Hz         | WXGA:              | Tempo nativo:                    | 640 x 480p @ 60Hz           | 1366 x 768 @ 60Hz      |
| 640 x 480 @ 60Hz         | 1440 x 900 @ 60Hz  | 1024 x 768 @ 60Hz                | 720 x 480p @ 60Hz           | 1920 x 1080 @ 60Hz     |
| 640 x 480 @ 67Hz         | 1024 x 768 @ 120Hz | WXGA:1280 x 800 @ 60Hz           | 1280 x 720p @ 60Hz          | 1920 x 1200 @ 60Hz     |
| 640 x 480 @ 72Hz         | 1280 x 800 @ 60Hz  | 1080P:1920 x 1080 @ 60Hz         | 1920 x 1080i @ 60Hz         |                        |
| 640 x 480 @ 75Hz         | 1280 x 1024 @ 60Hz | WUXGA:1920 x 1200 @<br>60Hz (RB) | 720 (1440) x 480i @<br>60Hz |                        |
| 800 x 600 @ 56Hz         | 1680 x 1050 @ 60Hz |                                  | 1920 x 1080p @ 60Hz         |                        |
| 800 x 600 @ 60Hz         | 1280 x 720 @ 60Hz  |                                  | 720 x 576p @ 50Hz           |                        |
| 800 x 600 @ 72Hz         | 1280 x 720 @ 120Hz |                                  | 1280 x 720p @ 50Hz          |                        |
| 800 x 600 @ 75Hz         | 1600 x 1200 @ 60Hz |                                  | 1920 x 1080i @ 50Hz         |                        |
| 832 x 624 @ 75Hz         | 1080P/WUXGA:       |                                  | 720(1440) x 576i @<br>50Hz  |                        |
| 1024 x 768 @ 60Hz        | 1280 x 720 @ 60Hz  |                                  | 1920 x 1080p @ 50Hz         |                        |
| 1024 x 768 @ 70Hz        | 1280 x 800 @ 60Hz  |                                  | 1920 x 1080p @ 24Hz         |                        |
| 1024 x 768 @ 75Hz        | 1280 x 1024 @ 60Hz |                                  | 1920 x 1080p @ 30Hz         |                        |
| 1280 x 1024 @ 75Hz       | 1400 x 1050 @ 60Hz |                                  |                             |                        |
| 1152 x 870 @ 75Hz        | 1600 x 1200 @ 60Hz |                                  |                             |                        |
|                          | 1440 x 900 @ 60Hz  |                                  |                             |                        |
|                          | 1280 x 720 @ 120Hz |                                  |                             |                        |
|                          | 1024 x 768 @ 120Hz |                                  |                             |                        |

#### Compatibilidade analógica VGA

| B0/Tempo<br>estabelecido | B0/Tempo padrão    | B0/Tempo em detalhe              | B1/Modo de vídeo | B1/Tempo em<br>detalhe     |
|--------------------------|--------------------|----------------------------------|------------------|----------------------------|
| 720 x 400 @ 70Hz         | WXGA:              | Tempo nativo:                    |                  | 1366 x 768 @ 60Hz          |
| 640 x 480 @ 60Hz         | 1440 x 900 @ 60Hz  | 1024 x 768 @ 60Hz                |                  | 1920 x 1080 @ 60Hz         |
| 640 x 480 @ 67Hz         | 1024 x 768 @ 120Hz | WXGA:1280 x 800 @ 60Hz           |                  | 1920 x 1200 @ 60Hz<br>(RB) |
| 640 x 480 @ 72Hz         | 1280 x 800 @ 60Hz  | 1080P:1920 x 1080 @ 60Hz         |                  |                            |
| 640 x 480 @ 75Hz         | 1280 x 1024 @ 60Hz | WUXGA:1920 x 1200 @<br>60Hz (RB) |                  |                            |
| 800 x 600 @ 56Hz         | 1680 x 1050 @ 60Hz |                                  |                  |                            |
| 800 x 600 @ 60Hz         | 1280 x 720 @ 60Hz  |                                  |                  |                            |
| 800 x 600 @ 72Hz         | 1280 x 720 @ 120Hz |                                  |                  |                            |
| 800 x 600 @ 75Hz         | 1600 x 1200 @ 60Hz |                                  |                  |                            |
| 832 x 624 @ 75Hz         | 1080P/WUXGA:       |                                  |                  |                            |
| 1024 x 768 @ 60Hz        | 1280 x 720 @ 60Hz  |                                  |                  |                            |
| 1024 x 768 @ 70Hz        | 1280 x 800 @ 60Hz  |                                  |                  |                            |
| 1024 x 768 @ 75Hz        | 1280 x 1024 @ 60Hz |                                  |                  |                            |
| 1280 x 1024 @ 75Hz       | 1400 x 1050 @ 60Hz |                                  |                  |                            |
| 1152 x 870 @ 75Hz        | 1600 x 1200 @ 60Hz |                                  |                  |                            |
|                          | 1440 x 900 @ 60Hz  |                                  |                  |                            |
|                          | 1280 x 720 @ 120Hz |                                  |                  |                            |
|                          | 1024 x 768 @ 120Hz |                                  |                  |                            |

Compatibilidade digital Display Port

| B0/Tempo<br>estabelecido | B0/Tempo padrão    | B0/Tempo em detalhe              | B1/Modo de vídeo            | B1/Tempo em<br>detalhe |
|--------------------------|--------------------|----------------------------------|-----------------------------|------------------------|
| 720 x 400 @ 70Hz         | WXGA:              | Tempo nativo:                    | 640 x 480p @ 60Hz           | 1366 x 768 @ 60Hz      |
| 640 x 480 @ 60Hz         | 1440 x 900 @ 60Hz  | 1024 x 768 @ 60Hz                | 720 x 480p @ 60Hz           | 1920 x 1080 @ 60Hz     |
| 640 x 480 @ 67Hz         | 1024 x 768 @ 120Hz | WXGA:1280 x 800 @ 60Hz           | 1280 x 720p @ 60Hz          | 1920 x 1200 @ 60Hz     |
| 640 x 480 @ 72Hz         | 1280 x 800 @ 60Hz  | 1080P:1920 x 1080 @ 60Hz         | 1920 x 1080i @ 60Hz         |                        |
| 640 x 480 @ 75Hz         | 1280 x 1024 @ 60Hz | WUXGA:1920 x 1200 @<br>60Hz (RB) | 720 (1440) x 480i @<br>60Hz |                        |
| 800 x 600 @ 56Hz         | 1680 x 1050 @ 60Hz |                                  | 1920 x 1080p @ 60Hz         |                        |
| 800 x 600 @ 60Hz         | 1280 x 720 @ 60Hz  |                                  | 720 x 576p @ 50Hz           |                        |
| 800 x 600 @ 72Hz         | 1280 x 720 @ 120Hz |                                  | 1280 x 720p @ 50Hz          |                        |
| 800 x 600 @ 75Hz         | 1600 x 1200 @ 60Hz |                                  | 1920 x 1080i @ 50Hz         |                        |
| 832 x 624 @ 75Hz         | 1080P/WUXGA:       |                                  | 720 (1440) x 576i @<br>50Hz |                        |
| 1024 x 768 @ 60Hz        | 1280 x 720 @ 60Hz  |                                  | 1920 x 1080p @ 50Hz         |                        |
| 1024 x 768 @ 70Hz        | 1280 x 800 @ 60Hz  |                                  | 1920 x 1080p @ 24Hz         |                        |
| 1024 x 768 @ 75Hz        | 1400 x 1050 @ 60Hz |                                  | 1920 x 1080p @ 30Hz         |                        |
| 1280 x 1024 @ 75Hz       | 1600 x 1200 @ 60Hz |                                  |                             |                        |
| 1152 x 870 @ 75Hz        | 1440 x 900 @ 60Hz  |                                  |                             |                        |
|                          | 1280 x 720 @ 120Hz |                                  |                             |                        |
|                          | 1024 x 768 @ 120Hz |                                  |                             |                        |

Compatibilidade Verdadeira de Vídeo 3D

|              |              | Tempo de entrada    |                        |                                   |  |  |
|--------------|--------------|---------------------|------------------------|-----------------------------------|--|--|
|              |              | 1280 x 720P @ 50Hz  | Topo e Base            |                                   |  |  |
|              |              | 1280 x 720P @ 60Hz  | Topo e Base            |                                   |  |  |
|              | Entrada UDMI | 1280 x 720P @ 50Hz  | Embalagem da estrut    | ura                               |  |  |
|              | 1 4a 3D      | 1280 x 720P @ 60Hz  | Embalagem da estrut    | ura                               |  |  |
|              | 1.10.00      | 1920 x 1080i @ 50Hz | Lado a lado (Meio)     |                                   |  |  |
|              |              | 1920 x 1080i @ 60Hz | Lado a lado (Meio)     |                                   |  |  |
|              |              | 1920 x 1080P @ 24Hz | Topo e Base            |                                   |  |  |
| Posolução do |              | 1920 x 1080P @ 24Hz | Embalagem da estrutura |                                   |  |  |
| entrada      |              | 1920 x 1080i @ 50Hz |                        |                                   |  |  |
|              |              | 1920 x 1080i @ 60Hz | Lado a lado (Moio)     | Modo SPS ostá ligado              |  |  |
|              |              | 1280 x 720P @ 50Hz  |                        | Nouo 303 esta ligado              |  |  |
|              |              | 1280 x 720P @ 60Hz  |                        |                                   |  |  |
|              |              | 1920 x 1080i @ 50Hz |                        |                                   |  |  |
|              |              | 1920 x 1080i @ 60Hz | Tono o Dooo            | Mada TAD astá lizada              |  |  |
|              |              | 1280 x 720P @ 50Hz  | TOPO E Dase            | NIOUO TAB esta ligado             |  |  |
|              |              | 1280 x 720P @ 60Hz  |                        |                                   |  |  |
|              |              | 480i                | HQFS                   | Formato 3D é quadro<br>sequencial |  |  |

## Tamanho da imagem e distância de projeção

| Tamanho da Imagem Desejável |     |      |             |      | Distância de Projeção (C) |         |       |      |       |
|-----------------------------|-----|------|-------------|------|---------------------------|---------|-------|------|-------|
| Diagonal                    |     | Larç | gura Altura |      | ura                       | Largura |       | Tele |       |
| m                           | pol | m    | pol         | m    | pol                       | m       | pés   | m    | pés   |
| 0,91                        | 36  | 0,78 | 30,53       | 0,48 | 19,08                     | 0,9     | 2,95  | 1,7  | 5,58  |
| 1,02                        | 40  | 0,86 | 33,92       | 0,54 | 21,2                      | 1,0     | 3,28  | 1,8  | 5,91  |
| 1,27                        | 50  | 1,08 | 42,4        | 0,67 | 26,5                      | 1,3     | 4,27  | 2,3  | 7,55  |
| 1,52                        | 60  | 1,29 | 50,88       | 0,81 | 31,8                      | 1,5     | 4,92  | 2,8  | 9,19  |
| 1,78                        | 70  | 1,51 | 59,36       | 0,94 | 37,1                      | 1,8     | 5,91  | 3,2  | 10,50 |
| 2,03                        | 80  | 1,72 | 67,84       | 1,08 | 42,4                      | 2,1     | 6,89  | 3,7  | 12,14 |
| 2,29                        | 90  | 1,94 | 76,32       | 1,21 | 47,7                      | 2,3     | 7,55  | 4,1  | 13,45 |
| 2,54                        | 100 | 2,15 | 84,8        | 1,35 | 53                        | 2,6     | 8,53  | 4,6  | 15,09 |
| 3,05                        | 120 | 2,58 | 101,76      | 1,62 | 63,6                      | 3,1     | 10,17 | 5,5  | 18,04 |
| 3,81                        | 150 | 3,23 | 127,2       | 2,02 | 79,5                      | 3,9     | 12,80 | 6,9  | 22,64 |
| 4,57                        | 180 | 3,88 | 152,64      | 2,42 | 95,4                      | 4,6     | 15,09 | 8,3  | 27,23 |
| 5,08                        | 200 | 4,31 | 169,6       | 2,69 | 106                       | 5,2     | 17,06 | 9,2  | 30,18 |
| 6,35                        | 250 | 5,38 | 212         | 3,37 | 132,5                     | 6,4     | 21,00 | /    | 1     |
| 7.62                        | 300 | 6.46 | 254.4       | 4.04 | 159                       | 7.7     | 25.26 | /    | /     |

#### (WUXGA)

| Alcance de Troca de Lente |                         |                                                                       |                                               |                           |                            |  |  |  |
|---------------------------|-------------------------|-----------------------------------------------------------------------|-----------------------------------------------|---------------------------|----------------------------|--|--|--|
|                           | Centro de lente PJ pa   | Alcance de Troca de Imagem                                            |                                               |                           |                            |  |  |  |
| Vertical +<br>(Max) (A)   | Vertical -<br>(Min) (B) | Faixa vertical no<br>centro da troca<br>Horizontal<br>(D) = (A) - (B) | Faixa vertical<br>de 1% Posição<br>horizontal | Horizontal +<br>(Direita) | Horizontal -<br>(Esquerda) |  |  |  |
| 58,2                      | 48,5                    | 9,7                                                                   | 8,6                                           | 7,8                       | 7,8                        |  |  |  |
| 64,6                      | 53,9                    | 10,8                                                                  | 9,7                                           | 8,6                       | 8,6                        |  |  |  |
| 80,8                      | 67,3                    | 13,5                                                                  | 12,1                                          | 10,8                      | 10,8                       |  |  |  |
| 96,9                      | 80,8                    | 16,2                                                                  | 14,6                                          | 12,9                      | 12,9                       |  |  |  |
| 113,1                     | 94,2                    | 18,9                                                                  | 16,9                                          | 15,1                      | 15,1                       |  |  |  |
| 129,2                     | 107,7                   | 21,5                                                                  | 19,4                                          | 17,2                      | 17,2                       |  |  |  |
| 145,4                     | 121,2                   | 24,2                                                                  | 21,8                                          | 19,4                      | 19,4                       |  |  |  |
| 161,5                     | 134,6                   | 26,9                                                                  | 24,3                                          | 21,5                      | 21,5                       |  |  |  |
| 193,9                     | 161,5                   | 32,3                                                                  | 29,2                                          | 25,9                      | 25,9                       |  |  |  |
| 242,3                     | 201,9                   | 40,4                                                                  | 36,4                                          | 32,3                      | 32,3                       |  |  |  |
| 290,8                     | 242,3                   | 48,5                                                                  | 43,6                                          | 38,8                      | 38,8                       |  |  |  |
| 323,1                     | 269,2                   | 53,9                                                                  | 48,4                                          | 43,1                      | 43,1                       |  |  |  |
| 403,9                     | 336,6                   | 67,3                                                                  | 60,7                                          | 53,9                      | 53,9                       |  |  |  |
| 484,6                     | 403,9                   | 80,8                                                                  | 72,7                                          | 64,6                      | 64,6                       |  |  |  |

**Nota:** Faixa de Deslocamento Vertical = Altura da Imagem em metros \*100\* (0,1-0,1 / 0,1\* (Posição Horizontal em centímetros).

(1080P)

| Tamanho da Imagem Desejável |       |      |        |      |       | Distância de Projeção (C) |       |      |       |
|-----------------------------|-------|------|--------|------|-------|---------------------------|-------|------|-------|
| Diag                        | Ional | Larç | gura   | Alt  | ura   | Lar                       | gura  | Tele |       |
| m                           | pol   | m    | pol    | m    | pol   | m                         | pés   | m    | pés   |
| 0,91                        | 36    | 0,80 | 31,38  | 0,45 | 17,65 | 1,0                       | 3,28  | 1,7  | 5,58  |
| 1,02                        | 40    | 0,89 | 34,86  | 0,5  | 19,6  | 1,1                       | 3,61  | 1,8  | 5,91  |
| 1,27                        | 50    | 1,11 | 43,58  | 0,62 | 24,5  | 1,3                       | 4,27  | 2,3  | 7,55  |
| 1,52                        | 60    | 1,33 | 52,29  | 0,75 | 29,4  | 1,6                       | 5,25  | 2,8  | 9,19  |
| 1,78                        | 70    | 1,55 | 61,01  | 0,87 | 34,3  | 1,9                       | 6,23  | 3,2  | 10,50 |
| 2,03                        | 80    | 1,77 | 69,73  | 1    | 39,2  | 2,1                       | 6,89  | 3,7  | 12,14 |
| 2,29                        | 90    | 1,99 | 78,44  | 1,12 | 44,1  | 2,4                       | 7,87  | 4,1  | 13,45 |
| 2,54                        | 100   | 2,21 | 87,16  | 1,25 | 49    | 2,6                       | 8,53  | 4,6  | 15,09 |
| 3,05                        | 120   | 2,66 | 104,59 | 1,49 | 58,8  | 3,2                       | 10,50 | 5,5  | 18,04 |
| 3,81                        | 150   | 3,32 | 130,74 | 1,87 | 73,5  | 4,0                       | 13,12 | 6,9  | 22,64 |
| 4,57                        | 180   | 3,98 | 156,88 | 2,24 | 88,2  | 4,8                       | 15,75 | 8,3  | 27,23 |
| 5,08                        | 200   | 4,43 | 174,32 | 2,49 | 98,1  | 5,3                       | 17,39 | 9,2  | 30,18 |
| 6,35                        | 250   | 5,53 | 217,89 | 3,11 | 122,6 | 6,6                       | 21,65 | /    | 1     |
| 7,62                        | 300   | 6,64 | 261,47 | 3,74 | 147,1 | 7,9                       | 25,92 | 1    | 1     |

| Alcance de Troca de Lente |                         |                                                                       |                                               |                           |                            |  |  |
|---------------------------|-------------------------|-----------------------------------------------------------------------|-----------------------------------------------|---------------------------|----------------------------|--|--|
|                           | Centro de lente PJ pa   | Alcance de Troca de Imagem                                            |                                               |                           |                            |  |  |
| Vertical +<br>(Max) (A)   | Vertical -<br>(Min) (B) | Faixa vertical no<br>centro da troca<br>Horizontal<br>(D) = (A) - (B) | Faixa vertical<br>de 1% Posição<br>horizontal | Horizontal +<br>(Direita) | Horizontal -<br>(Esquerda) |  |  |
| 1,7                       | 5,58                    | 8,0                                                                   | 8,0                                           | 7,8                       | 7,8                        |  |  |
| 1,9                       | 6,23                    | 8,9                                                                   | 8,9                                           | 8,6                       | 8,6                        |  |  |
| 2,4                       | 7,87                    | 11,1                                                                  | 11,1                                          | 10,8                      | 10,8                       |  |  |
| 2,8                       | 9,19                    | 13,3                                                                  | 13,3                                          | 12,9                      | 12,9                       |  |  |
| 3,3                       | 10,83                   | 15,5                                                                  | 15,5                                          | 15,1                      | 15,1                       |  |  |
| 3,8                       | 12,47                   | 17,7                                                                  | 17,7                                          | 17,2                      | 17,2                       |  |  |
| 4,2                       | 13,78                   | 19,9                                                                  | 19,9                                          | 19,4                      | 19,4                       |  |  |
| 4,7                       | 15,42                   | 22,1                                                                  | 22,1                                          | 21,5                      | 21,5                       |  |  |
| 5,7                       | 18,70                   | 26,6                                                                  | 26,6                                          | 25,9                      | 25,9                       |  |  |
| 7,1                       | 23,29                   | 33,2                                                                  | 33,2                                          | 32,3                      | 32,3                       |  |  |
| 8,5                       | 27,89                   | 39,9                                                                  | 39,9                                          | 38,8                      | 38,8                       |  |  |
| 9,4                       | 30,84                   | 44,3                                                                  | 44,3                                          | 43,1                      | 43,1                       |  |  |
| 1                         | 1                       | 55,4                                                                  | 55,4                                          | 53,9                      | 53,9                       |  |  |
| 1                         | 1                       | 66,4                                                                  | 66,4                                          | 64,6                      | 64,6                       |  |  |

Nota: Faixa de Deslocamento Vertical = Altura da Imagem em metros \*100\* (0,1-0,1 / 0,1\* (Posição Horizontal em centímetros / Largura da Imagem em centímetros).

(WXGA)

| Tamanho da Imagem Desejável |     |        |        | Distância de Projeção (C) |       |      |       |      |       |
|-----------------------------|-----|--------|--------|---------------------------|-------|------|-------|------|-------|
| Diagonal Largura            |     | Altura |        | Largura                   |       | Tele |       |      |       |
| m                           | pol | m      | pol    | m                         | pol   | m    | pés   | m    | pés   |
| 0,91                        | 36  | 0,78   | 30,53  | 0,48                      | 19,08 | 1,0  | 3,28  | /    | /     |
| 1,02                        | 40  | 0,86   | 33,92  | 0,54                      | 21,2  | 1,1  | 3,61  | 1    | 1     |
| 1,27                        | 50  | 1,08   | 42,4   | 0,67                      | 26,5  | 1,4  | 4,59  | 2,4  | 7,87  |
| 1,52                        | 60  | 1,29   | 50,88  | 0,81                      | 31,8  | 1,6  | 5,25  | 2,9  | 9,51  |
| 1,78                        | 70  | 1,51   | 59,36  | 0,94                      | 37,1  | 1,9  | 6,23  | 3,4  | 11,15 |
| 2,03                        | 80  | 1,72   | 67,84  | 1,08                      | 42,4  | 2,2  | 7,22  | 3,9  | 12,80 |
| 2,29                        | 90  | 1,94   | 76,32  | 1,21                      | 47,7  | 2,4  | 7,87  | 4,3  | 14,11 |
| 2,54                        | 100 | 2,15   | 84,8   | 1,35                      | 53    | 2,7  | 8,86  | 4,8  | 15,75 |
| 3,05                        | 120 | 2,58   | 101,76 | 1,62                      | 63,6  | 3,2  | 10,50 | 5,8  | 19,03 |
| 3,81                        | 150 | 3,23   | 127,2  | 2,02                      | 79,5  | 4,1  | 13,45 | 7,2  | 23,62 |
| 4,57                        | 180 | 3,88   | 152,64 | 2,42                      | 95,4  | 4,9  | 16,08 | 8,7  | 28,54 |
| 5,08                        | 200 | 4,31   | 169,6  | 2,69                      | 106   | 5,4  | 17,72 | 9,6  | 31,50 |
| 6,35                        | 250 | 5,38   | 212    | 3,37                      | 132,5 | 6,8  | 22,31 | 12,0 | 39,37 |
| 7,62                        | 300 | 6,46   | 254,4  | 4,04                      | 159   | 8,1  | 26,57 | 1    | 1     |

| Alcance de Troca de Lente |                         |                                                                       |                                               |                           |                            |  |  |
|---------------------------|-------------------------|-----------------------------------------------------------------------|-----------------------------------------------|---------------------------|----------------------------|--|--|
|                           | Centro de lente PJ pa   | Alcance de Troca de Imagem                                            |                                               |                           |                            |  |  |
| Vertical +<br>(Max) (A)   | Vertical -<br>(Min) (B) | Faixa vertical no<br>centro da troca<br>Horizontal<br>(D) = (A) - (B) | Faixa vertical<br>de 1% Posição<br>horizontal | Horizontal +<br>(Direita) | Horizontal -<br>(Esquerda) |  |  |
| 60,6                      | 50,9                    | 9,7                                                                   | 8,6                                           | 7,8                       | 7,8                        |  |  |
| 67,3                      | 56,5                    | 10,8                                                                  | 9,7                                           | 8,6                       | 8,6                        |  |  |
| 84,1                      | 70,7                    | 13,5                                                                  | 12,1                                          | 10,8                      | 10,8                       |  |  |
| 101,0                     | 84,8                    | 16,2                                                                  | 14,6                                          | 12,9                      | 12,9                       |  |  |
| 117,8                     | 99,0                    | 18,8                                                                  | 16,9                                          | 15,1                      | 15,1                       |  |  |
| 134,6                     | 113,1                   | 21,5                                                                  | 19,4                                          | 17,2                      | 17,2                       |  |  |
| 151,5                     | 127,2                   | 24,2                                                                  | 21,8                                          | 19,4                      | 19,4                       |  |  |
| 168,3                     | 141,4                   | 26,9                                                                  | 24,3                                          | 21,5                      | 21,5                       |  |  |
| 201,9                     | 169,6                   | 32,3                                                                  | 29,2                                          | 25,9                      | 25,9                       |  |  |
| 252,4                     | 212,0                   | 40,4                                                                  | 36,4                                          | 32,3                      | 32,3                       |  |  |
| 302,9                     | 254,4                   | 48,5                                                                  | 43,6                                          | 38,8                      | 38,8                       |  |  |
| 336,6                     | 282,7                   | 53,9                                                                  | 48,4                                          | 43,1                      | 43,1                       |  |  |
| 420,7                     | 353,4                   | 67,3                                                                  | 60,7                                          | 53,9                      | 53,9                       |  |  |
| 504,8                     | 424,1                   | 80,8                                                                  | 72,7                                          | 64,6                      | 64,6                       |  |  |

**Nota:** Faixa de Deslocamento Vertical = Altura da Imagem em metros \*100\* (0,1-0,1 / 0,1\* (Posição Horizontal em centímetros / Largura da Imagem em centímetros).
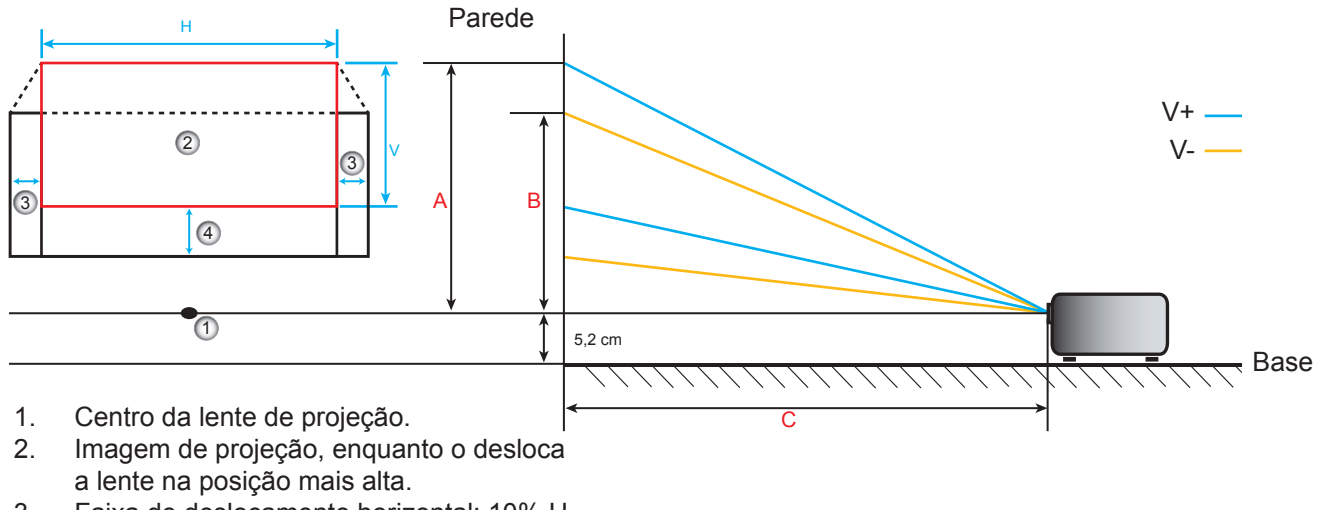

- 3. Faixa de deslocamento horizontal: 10% H.
- 4. Faixa de deslocamento vertical.

### Determinar a posição central de deslocamento da lente

#### Centro de deslocamento de lente horizontal

1. Ajustar o Deslocamento V. até a imagem atingir a faixa máxima na extremidade inferior.

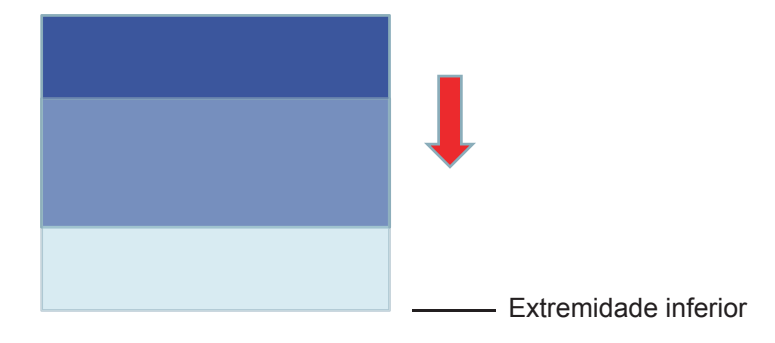

2. Ajustar o Deslocamento H. até a imagem atingir o deslocamento de faixa máxima para a esquerda.

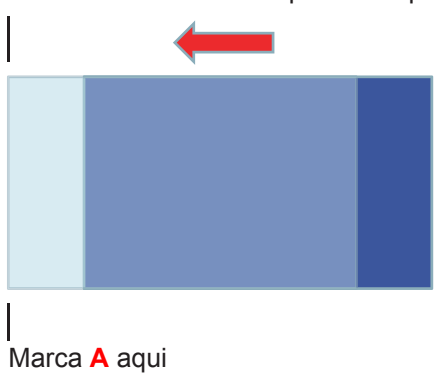

Deslocamento máximo para a esquerda

3. Ajustar o Deslocamento H. até a imagem atingir o deslocamento de faixa máxima para a direita.

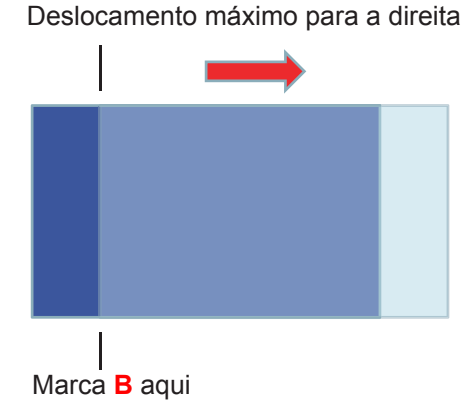

4. Meça a distância entre Marca A e Marca B, em seguida, dividir por 2 e posicionar a imagem de volta para Marca A/B para a esquerda. A imagem estará no centro de seu deslocamento Horizontal.

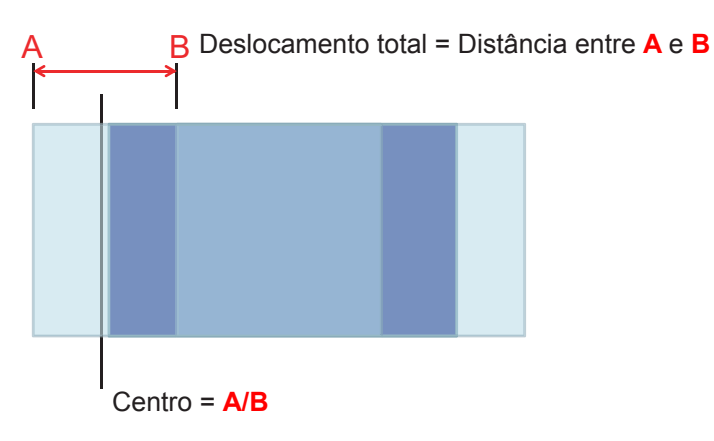

#### Centro de deslocamento de lente vertical

1. A imagem deve estar no centro do seu deslocamento horizontal antes de ajustar a imagem para o centro do seu deslocamento vertical.

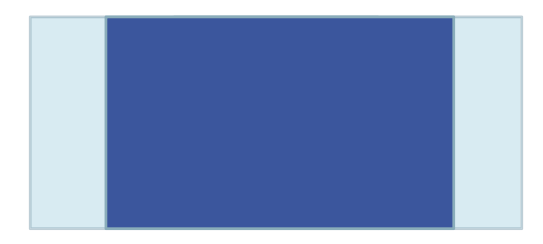

2. Ajustar o Deslocamento V. até a imagem atingir o deslocamento de faixa máxima para a base.

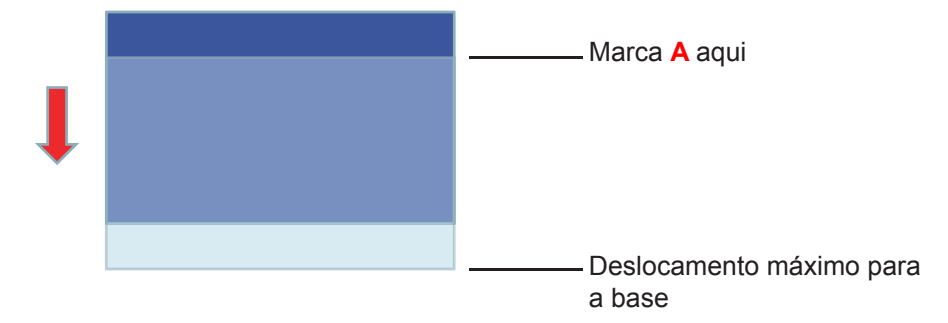

3. Ajustar o Deslocamento V. até a imagem atingir o deslocamento de faixa máxima para o topo.

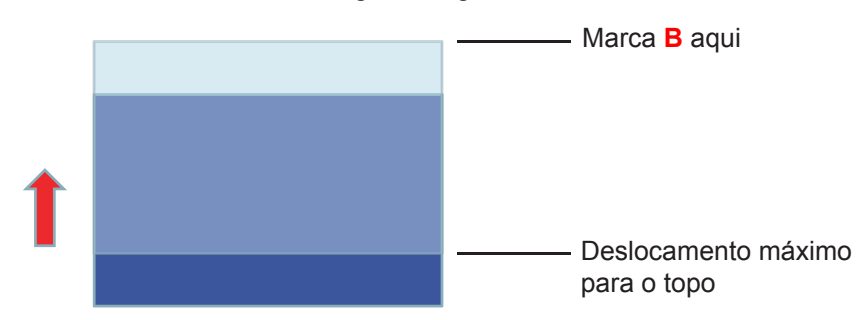

4. Meça a distância entre Marca A e Marca B, em seguida, dividir por 2 e posicionar a imagem de volta para Marca A/B para a base. A imagem estará no centro de seu deslocamento Vertical.

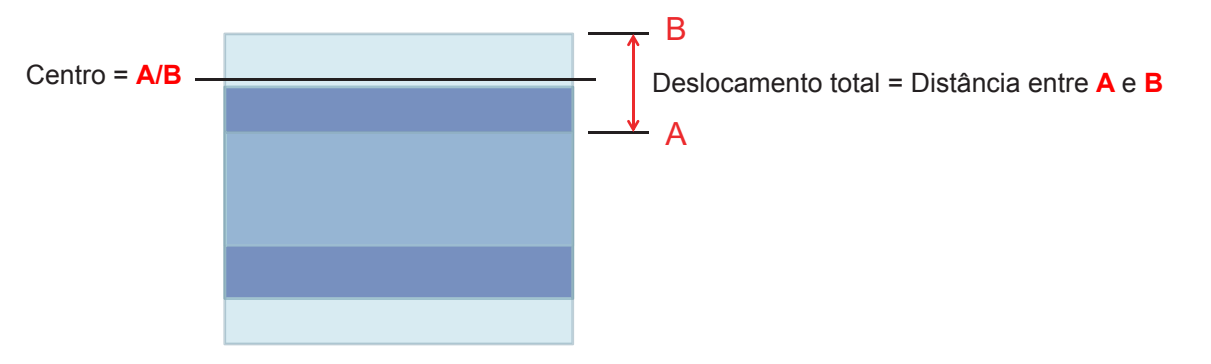

### Dimensões do projetor e instalação da montagem do teto

- 1. Para prevenir danos em seu projetor, use a montagem de teto Optoma.
- 2. Se quiser usar um kit de montagem no teto de terceiros, certifique-se de que os parafusos usados para montar o projetor estão em conformidade com as seguintes especificações:
- Tipo do parafuso:M4\*3
- Comprimento mínimo da rosca:10mm

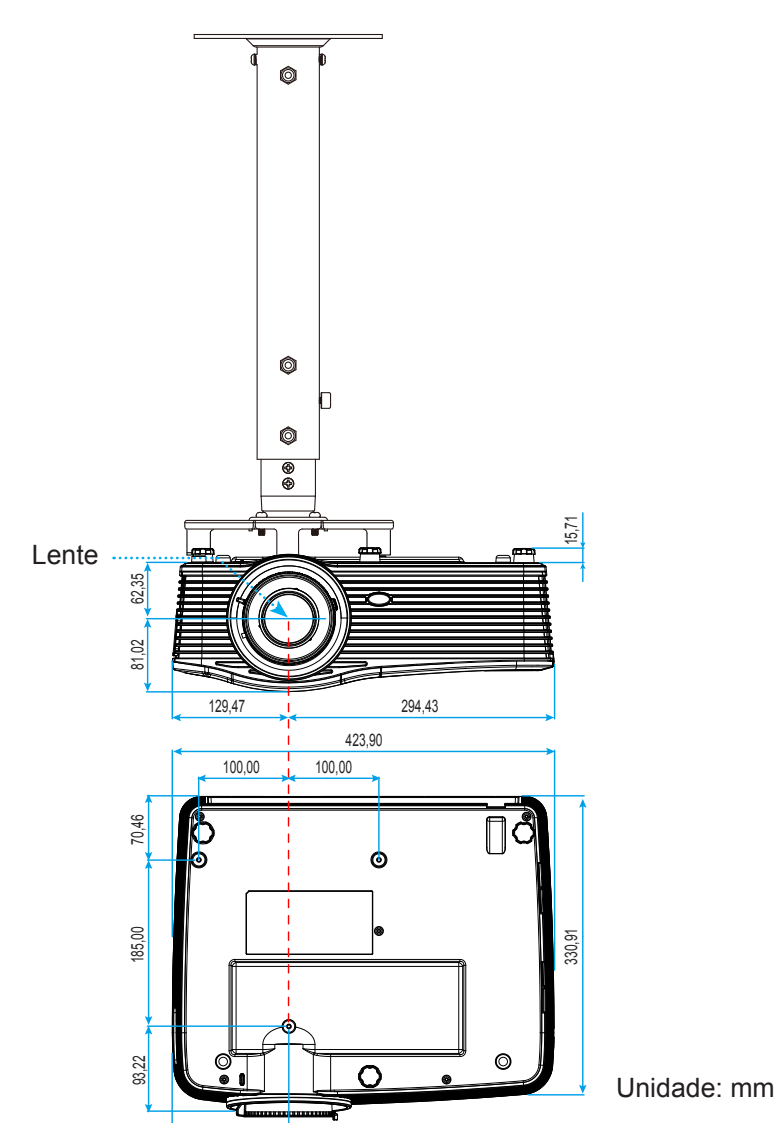

Nota: Por favor, note que o dano resultando da instalação incorreta invalidará a garantia.

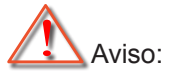

- Se você comprar uma montagem de teto de outra empresa, se certifique de usar o tamanho correto de parafuso. O tamanho do parafuso vai variar dependendo da espessura da placa de montagem.
- Se certifique de manter uma brecha de pelo menos 10 cm entre o teto e a parte superior do projetor.
- Evite instalar o projetor perto de uma fonte de calor.

### Lista de funções do protocolo RS232

Taxa de bits:9600 Bits de dados:8 Paridade:Nenhum Bits de parada:1 Controle de fluxo:Nenhum FIFO UART16550:Desabilitar Retorno do projetor (passou):P Retorno do projetor (falha):F

XX = 01-99, ID do projetor, XX = 00 é para todos os projetores

Nota: Existe um <CR> depois de todos os comandos ASCII 0D é o código HEX para <CR> em código ASCII.

| SEND to pr                              | ojector                    |                        |                                                 |
|-----------------------------------------|----------------------------|------------------------|-------------------------------------------------|
| 232 ASCII<br>Code                       | HEX Code                   | Function               | Description                                     |
| ~XX00 1                                 | 7E 30 30 30 30 20 31 0D    | Power ON               |                                                 |
| ~XX00 0                                 | 7E 30 30 30 30 20 30 0D    | Power OFF              | (0/2 for backward compatible)                   |
| ~XX00 1                                 | 7E 30 30 30 30 20 31 20    | Power ON with Password | ~nnnn = ~0000 (a=7E 30 30 30 30)                |
| ~nnnn                                   | a 0D                       |                        | ~9999 (a=7E 39 39 39 39)                        |
| ~XX01 1                                 | 7E 30 30 30 31 20 31 0D    | Resync                 | · · · · · · · · · · · · · · · · · · ·           |
| ~XX02 1                                 | 7E 30 30 30 32 20 31 0D    | AV Mute                | On                                              |
| ~XX02 0                                 | 7E 30 30 30 32 20 30 0D    |                        | Off (0/2 for backward compatible)               |
| ~XX03 1                                 | 7E 30 30 30 33 20 31 0D    | Mute                   | On                                              |
| ~XX03 2                                 | 7E 30 30 30 33 20 30 0D    |                        | Off (0/2 for backward compatible)               |
| ~XX04 1                                 | 7E 30 30 30 34 20 31 0D    | Freeze                 |                                                 |
| ~XX04 0                                 | 7E 30 30 30 34 20 30 0D    | Unfreeze               | (0/2 for backward compatible)                   |
| ~XX05 1                                 | 7E 30 30 30 35 20 31 0D    | Zoom Plus              |                                                 |
| ~XX06 1                                 | 7E 30 30 30 36 20 31 0D    | Zoom Minus             |                                                 |
| ~XX12 1                                 | 7E 30 30 31 32 20 31 0D    | Direct Source Commands | HDMI1                                           |
| ~XX12 15                                | 7E 30 30 31 32 20 31 35 0D |                        | HDMI2                                           |
| ~XX12 20                                | 7E 30 30 31 32 20 32 30 0D |                        | Displayport                                     |
| ~XX12 5                                 | 7E 30 30 31 32 20 35 0D    |                        | VGA1                                            |
| ~XX12 8                                 | 7E 30 30 31 32 20 38 0D    |                        | VGA1 Component                                  |
| ~XX12 6                                 | 7E 30 30 31 32 20 36 0D    |                        | VGA 2                                           |
| ~XX12 13                                | 7E 30 30 31 32 20 31 33 0D |                        | VGA2 Component                                  |
| ~XX12 9                                 | 7E 30 30 31 32 20 39 0D    |                        | S-Video                                         |
| ~XX12 10                                | 7E 30 30 31 32 20 31 30 0D |                        | Video                                           |
| ~XX12 21                                | 7E 30 30 31 32 20 32 31 0D | <u> </u>               | HDBase I (only exists in "I" SKU)               |
| ~XX20 1                                 | 7E 30 30 32 30 20 31 0D    | Display Mode           | Presentation                                    |
| ~XX20 2                                 | 7E 30 30 32 30 20 32 0D    |                        | Bright                                          |
| ~XX20 3                                 | 7E 30 30 32 30 20 33 0D    |                        | Movie                                           |
| ~XX20.4                                 | 7E 30 30 32 30 20 34 0D    |                        | SRGB                                            |
| ~XX20.5                                 | 7E 30 30 32 30 20 35 0D    |                        | User                                            |
| ~~~~~~~~~~~~~~~~~~~~~~~~~~~~~~~~~~~~~~~ | 7E 30 30 32 30 20 37 0D    |                        |                                                 |
| ~7720 13                                |                            |                        |                                                 |
| ~XX20 9                                 | 7E 30 30 32 31 20 3 0D     | Brightness             | $p = -50 (a = 2D 35 30) \approx 50 (a = 35 30)$ |
| ~XX2111                                 | 7E 30 30 32 32 20 a 0D     | Contrast               | $n = -50 (a=2D 35 30) \approx 50 (a=35 30)$     |
| ~XX23 n                                 | 7E 30 30 32 33 20 a 0D     | Sharpness              | $n = 1 (a=31) \sim 15 (a=31.35)$                |
| ~XX45 n                                 | 7E 30 30 34 34 20 a 0D     | Color (Saturation)     | $n = -50 (a=2D 35 30) \sim 50 (a=35 30)$        |
| ~XX44 n                                 | 7F 30 30 34 34 20 a 0D     | Tint                   | $n = -50 (a=2D 35 30) \sim 50 (a=35 30)$        |
| ~XX196 n                                | 7E 30 30 31 39 36 20 a 0D  | Noise Reduction        | $n = 1 (a=31) \sim 10 (a=31 30)$                |
| ~XX34 n                                 | 7E 30 30 33 34 20 a 0D     | BrilliantColor™        | $n = 1 (a=31) \sim 10 (a=31 30)$                |
| ~XX191 1                                | 7E 30 30 31 39 31 20 31 0D | DvnamicBlack           | On                                              |
| ~XX191 0                                | 7E 30 30 31 39 31 20 30 0D |                        | Off(0/2 for backward compatible)                |
| ~XX35 1                                 | 7E 30 30 33 35 20 31 0D    | Gamma                  | Film                                            |
| ~XX35 3                                 | 7E 30 30 33 35 20 33 0D    |                        | Graphics                                        |
| ~XX35 7                                 | 7E 30 30 33 35 20 37 0D    |                        | 2.2                                             |
| ~XX35 5                                 | 7E 30 30 33 35 20 35 0D    |                        | 1.8                                             |
| ~XX35 6                                 | 7E 30 30 33 35 20 36 0D    |                        | 2.0                                             |
|                                         |                            |                        |                                                 |

| 232 ASCII<br>Code | HEX Code                         | Function       | Description           |                                       |
|-------------------|----------------------------------|----------------|-----------------------|---------------------------------------|
| ~XX35 8           | 7E 30 30 33 35 20 38 0D          |                | 2.6                   |                                       |
| ~XX35 10          | 7E 30 30 33 35 20 31 30 0D       |                | Blackboard            |                                       |
| ~XX35 11          | 7E 30 30 33 35 20 31 31 0D       |                | DICOM                 |                                       |
| ~XX36 4           | 7E 30 30 33 36 20 34 0D          | Color Temp.    | Warm                  |                                       |
| ~XX36 1           | 7E 30 30 33 36 20 31 0D          |                | Standard              |                                       |
| ~XX36 2           | 7E 30 30 33 36 20 32 0D          |                | Cool                  |                                       |
| ~XX36 3           | 7E 30 30 33 36 20 33 0D          |                | Cold                  |                                       |
| ~XX37 1           | 7E 30 30 33 37 20 31 0D          | Color Space    | Auto                  |                                       |
| ~XX37 2           | 7E 30 30 33 37 20 32 0D          |                | RGB\ RGB(0-25         | 55)                                   |
| ~XX37 3           | 7E 30 30 33 37 20 33 0D          |                | YUV                   |                                       |
| ~XX37 4           | 7E 30 30 33 37 20 34 0D          |                | RGB(16 - 235)         |                                       |
| ~XX24 n           | 7E 30 30 32 34 20 a 0D           | RGB Gain/Bias  | Red Gain              | n = -50 (a=2D 35 30) ~ 50 (a=35 30)   |
| ~XX25 n           | 7E 30 30 32 35 20 a 0D           |                | Green Gain            | n = -50 (a=2D 35 30) ~ 50 (a=35 30)   |
| ~XX26 n           | 7E 30 30 32 36 20 a 0D           |                | Blue Gain             | n = -50 (a=2D 35 30) ~ 50 (a=35 30)   |
| ~XX27 n           | 7E 30 30 32 37 20 a 0D           |                | Red Bias              | n = -50 (a=2D 35 30) ~ 50 (a=35 30)   |
| ~XX28 n           | 7E 30 30 32 38 20 a 0D           |                | Green Bias            | n = -50 (a=2D 35 30) ~ 50 (a=35 30)   |
| ~XX29 n           | 7E 30 30 32 39 20 a 0D           |                | Blue Bias             | n = -50 (a=2D 35 30) ~ 50 (a=35 30)   |
| ~XX327 n          | 7E 30 30 33 32 37 20 a 0D        | Color Matching | Red Hue               | n = -50 (a=2D 35 30) ~ 50 (a=35 30)   |
| ~XX333 n          | 7E 30 30 33 33 33 20 a 0D        | -              | Red Saturation        | n = -50 (a=2D 35 30) ~ 50 (a=35 30)   |
| ~XX339 n          | 7E 30 30 33 33 39 20 a 0D        |                | Red Gain              | n = -50 (a=2D 35 30) ~ 50 (a=35 30)   |
| ~XX328 n          | 7E 30 30 33 32 38 20 a 0D        |                | Green Hue             | n = -50 (a=2D 35 30) ~ 50 (a=35 30)   |
| ~XX334 n          | 7E 30 30 33 33 34 20 a 0D        |                | Green                 | n = -50 (a=2D 35 30) ~ 50 (a=35 30)   |
|                   |                                  |                | Saturation            |                                       |
| ~XX340 n          | 7E 30 30 33 34 30 20 a 0D        |                | Green Gain            | n = -50 (a=2D 35 30) ~ 50 (a=35 30)   |
| ~XX329 n          | 7E 30 30 33 32 39 20 a 0D        |                | Blue Hue              | n = -50 (a=2D 35 30) ~ 50 (a=35 30)   |
| ~XX335 n          | 7E 30 30 33 33 35 20 a 0D        |                | Blue Saturation       | n = -50 (a=2D 35 30) ~ 50 (a=35 30)   |
| ~XX341 n          | 7E 30 30 33 34 31 20 a 0D        |                | Blue Gain             | n = -50 (a=2D 35 30) ~ 50 (a=35 30)   |
| ~XX330 n          | 7E 30 30 33 33 30 20 a 0D        |                | Cyan Hue              | n = -50 (a=2D 35 30) ~ 50 (a=35 30)   |
| ~XX336 n          | 7E 30 30 33 33 36 20 a 0D        |                | Cyan<br>Saturation    | n = -50 (a=2D 35 30) ~ 50 (a=35 30)   |
| ~XX342 n          | 7E 30 30 33 34 32 20 a 0D        |                | Cyan Gain             | n = -50 (a=2D 35 30) ~ 50 (a=35 30)   |
| ~XX331 n          | 7E 30 30 33 33 31 20 a 0D        |                | Yellow Hue            | n = -50 (a=2D 35 30) ~ 50 (a=35 30)   |
| ~XX337 n          | 7E 30 30 33 33 37 20 a 0D        |                | Yellow<br>Saturation  | n = -50 (a=2D 35 30) ~ 50 (a=35 30)   |
| ~XX343 n          | 7E 30 30 33 34 33 20 a 0D        |                | Yellow Gain           | n = -50 (a=2D 35 30) ~ 50 (a=35 30)   |
| ~XX332 n          | 7E 30 30 33 33 32 20 a 0D        |                | Magenta Hue           | n = -50 (a=2D 35 30) ~ 50 (a=35 30)   |
| ~XX338 n          | 7E 30 30 33 33 38 20 a 0D        |                | Magenta<br>Saturation | n = -50 (a=2D 35 30) ~ 50 (a=35 30)   |
| ~XX344 n          | 7E 30 30 33 34 34 20 a 0D        |                | Magenta Gain          | n = -50 (a=2D 35 30) ~ 50 (a=35 30)   |
| ~XX345 n          | 7E 30 30 33 34 35 20 a 0D        | White          | Red                   | n = -50 (a=2D 35 30) ~ 50 (a=35 30)   |
| ~XX346 n          | 7E 30 30 33 34 36 20 a 0D        |                | Green                 | n = -50 (a=2D 35 30) ~ 50 (a=35 30)   |
| ~XX347 n          | 7E 30 30 33 34 37 20 a 0D        |                | Blue                  | n = -50 (a=2D 35 30) ~ 50 (a=35 30)   |
| ~XX215 1          | 7E 30 30 32 31 35 20 31 0D       | Reset          |                       |                                       |
| ~XX73 n           | 7E 30 30 37 33 20 a 0D           | Signal (RGB)   | Frequency             | n = -5 (a=2D 35) ~ 5 (a=35) By signal |
| ~XX91 1           | 7E 30 30 39 31 20 31 0D          |                | Automatic             | On                                    |
| ~XX91 0           | 7E 30 30 39 31 20 30 0D          |                |                       | Off (0/2 for backward compatible)     |
| ~XX74 n           | 7E 30 30 37 34 20 a 0D           |                | Phase                 | n = 0 (a=30) ~ 31 (a=33 31) By signal |
| ~XX75 n           | 7E 30 30 37 35 20 a 0D           |                | H. Position           | n = -5 (a=2D 35) ~ 5 (a=35) By timing |
| ~XX76 n           | 7E 30 30 37 36 20 a 0D           |                | V. Position           | n = -5 (a=2D 35) ~ 5 (a=35) By timing |
| ~XX200 n          | 7E 30 30 32 30 30 20 a 0D        | Signal(Video)  | White Level           | n = 0 (a=30) ~ 31 (a=33 31)           |
| ~XX201 n          | 7E 30 30 32 30 31 20 a 0D        |                | Black Level           | n = -5 (a=2D 35) ~ 5 (a=35)           |
| ~XX204 1          | 7E 30 30 32 30 30 24 20<br>31 0D |                | 0 IRE                 |                                       |
| ~XX204 0          | 7E 30 30 32 30 30 24 20<br>30 0D |                | 7.5 IRE               |                                       |
| ~XX60 1           | 7E 30 30 36 30 20 31 0D          | Format         | 4:3                   |                                       |
| ~XX60 2           | 7E 30 30 36 30 20 32 0D          |                | 16:9                  |                                       |
| ~XX60 3           | 7E 30 30 36 30 20 33 0D          |                | 16:10(WXGA, V         | /UXGA)                                |
| ~XX60 5           | 7E 30 30 36 30 20 35 0D          |                | LBX                   |                                       |

| 232 ASCII<br>Code                       | HEX Code                    | Function                | Description                                 |
|-----------------------------------------|-----------------------------|-------------------------|---------------------------------------------|
| ~XX60 6                                 | 7E 30 30 36 30 20 36 0D     |                         | Native                                      |
| ~XX60 7                                 | 7E 30 30 36 30 20 37 0D     |                         | Auto                                        |
| ~XX61 n                                 | 7E 30 30 36 31 20 a 0D      | Edge mask               | n = 0 (a=30) ~ 10 (a=31 30)                 |
| ~XX62 n                                 | 7E 30 30 36 32 20 a 0D      | Zoom                    | n = -5 (a=2D 35) ~ 25 (a=32 35)             |
| ~XX63 n                                 | 7E 30 30 36 33 20 a 0D      | H Image Shift           | n = -100 (a=2D 31 30 30) ~ 100 (a=31 30 30) |
| ~XX64 n                                 | 7E 30 30 36 34 20 a 0D      | V Image Shift           | n = -100 (a=2D 31 30 30) ~ 100 (a=31 30 30) |
| ~XX65 n                                 | 7E 30 30 36 35 20 a 0D      | H Keystone              | n = -30 (a=2D 33 30) ~ 40 (a=33 30)         |
| ~XX66 n                                 | 7E 30 30 36 36 20 a 0D      | V Keystone              | n = -30 (a=2D 33 30) ~ 40 (a=33 30)         |
| ~XX69 1                                 | 7E 30 30 36 39 20 31 0D     | Auto V.Keystone         | On                                          |
| ~XX69 0                                 | 7E 30 30 36 39 20 30 0D     | Auto V. Keystone        | Off                                         |
| ~XX59 1                                 | 7E 30 30 35 39 20 31 0D     | Four corners (Top-Left) | Right+                                      |
| ~XX59 2                                 | 7E 30 30 35 39 20 32 0D     |                         | Left+                                       |
| ~XX59 3                                 | 7E 30 30 35 39 20 33 0D     |                         | Up+                                         |
| ~XX59 4                                 | 7E 30 30 35 39 20 34 0D     |                         | Down+                                       |
| ~XX59 5                                 | 7E 30 30 35 39 20 35 0D     | (Top-Right)             | Right+                                      |
| ~XX59 6                                 | 7E 30 30 35 39 20 36 0D     |                         | Left+                                       |
| ~XX59 7                                 | 7E 30 30 35 39 20 37 0D     |                         | Up+                                         |
| ~XX59 8                                 | 7E 30 30 35 39 20 38 0D     |                         | Down+                                       |
| ~XX59 9                                 | 7E 30 30 35 39 20 39 0D     | (Bottom-Left)           | Right+                                      |
| ~XX59 10                                | 7E 30 30 35 39 20 31 30 0D  |                         | Left+                                       |
| ~XX59 11                                | 7E 30 30 35 39 20 31 31 0D  |                         | Up+                                         |
| ~XX59 12                                | 7E 30 30 35 39 20 31 32 0D  |                         | Down+                                       |
| ~XX59 13                                | 7E 30 30 35 39 20 31 33 0D  | (Bottom-Right)          | Right+                                      |
| ~XX59 14                                | 7E 30 30 35 39 20 31 34 0D  |                         | Left+                                       |
| ~XX59 15                                | 7E 30 30 35 39 20 31 35 0D  |                         | Up+                                         |
| ~XX59 16                                | 7E 30 30 35 39 20 31 36 0D  |                         | Down+                                       |
| ~XX230 1                                | 7E 30 30 32 33 30 20 31 0D  | 3D Mode                 | DLP-Link                                    |
| ~XX230 3                                | 7E 30 30 32 33 30 20 31 0D  |                         | VESA 3D                                     |
| ~XX230 0                                | 7E 30 30 32 33 30 20 30 0D  |                         | Off (0/2 for backward compatible)           |
| ~XX400 0                                | 7E 30 30 34 30 30 20 30 0D  | 3D->2D                  | 3D                                          |
| ~XX400 1                                | 7E 30 30 34 30 30 20 31 0D  |                         | L                                           |
| ~XX400 2                                | 7E 30 30 34 30 30 20 32 0D  |                         | R                                           |
| ~XX405 0                                | 7E 30 30 34 30 35 20 30 0D  | 3D Format               | Auto                                        |
| ~XX405 1                                | 7E 30 30 34 30 35 20 31 0D  |                         | SBS                                         |
| ~XX405 2                                | 7E 30 30 34 30 35 20 32 0D  |                         | Frame sequential                            |
| ~XX231 0                                | 7E 30 30 32 33 31 20 30 0D  | 3D Sync Invert          | On                                          |
| ~XX231 1                                | 7E 30 30 32 33 31 20 31 0D  | 3D Sync Invert          | Off                                         |
| ~XX70 1                                 | 7E 30 30 37 30 20 31 0D     | Language                | English                                     |
| ~XX70 2                                 | 7E 30 30 37 30 20 32 0D     |                         | German                                      |
| ~XX70 3                                 | 7E 30 30 37 30 20 33 0D     |                         | French                                      |
| ~XX70 4                                 | 7E 30 30 37 30 20 34 0D     |                         | Italian                                     |
| ~XX70 5                                 | 7E 30 30 37 30 20 35 0D     |                         | Spanish                                     |
| ~XX70 6                                 | 7E 30 30 37 30 20 36 0D     |                         | Portuguese                                  |
| ~XX70 7                                 | 7E 30 30 37 30 20 37 0D     |                         | Polish                                      |
| ~XX70 8                                 | 7E 30 30 37 30 20 38 0D     |                         | Dutch                                       |
| ~XX70 9                                 | 7E 30 30 37 30 20 39 0D     |                         | Swedish                                     |
| ~XX70 10                                | 7E 30 30 37 30 20 31 30 0D  |                         | Norwegian/Danish                            |
| ~XX70 11                                | 7 E 30 30 37 30 20 31 31 0D |                         | Finnish                                     |
| ~XX/0 12                                | 7E 30 30 37 30 20 31 32 0D  |                         |                                             |
| ~XX/U13                                 | 7 E 30 30 37 30 20 31 33 0D |                         | Iradiuonal Uninese                          |
| ~~~~~~~~~~~~~~~~~~~~~~~~~~~~~~~~~~~~~~~ | 1 E 30 30 37 30 20 31 34 0D |                         |                                             |
| ~XX70 10                                | 7E 30 30 37 30 20 31 33 UD  |                         | Japanese<br>Korean                          |
| ~XX70 10                                | 7E 30 30 37 30 20 31 30 0D  |                         | Russian                                     |
| ~XX70.18                                | 7E 30 30 37 30 20 31 38 0D  |                         | Hungarian                                   |

| 232 ASCII<br>Code | HEX Code                           | Function                 | Description         |                                                                 |
|-------------------|------------------------------------|--------------------------|---------------------|-----------------------------------------------------------------|
| ~XX70 19          | 7E 30 30 37 30 20 31 39 0D         |                          | Czechoslovak        |                                                                 |
| ~XX70 20          | 7E 30 30 37 30 20 32 30 0D         |                          | Arabic              |                                                                 |
| ~XX70 21          | 7E 30 30 37 30 20 32 31 0D         |                          | Thai                |                                                                 |
| ~XX70 22          | 7E 30 30 37 30 20 32 32 0D         |                          | Turkish             |                                                                 |
| ~XX70 23          | 7E 30 30 37 30 20 32 33 0D         |                          | Farsi               |                                                                 |
| ~XX70 25          | 7E 30 30 37 30 20 32 33 0D         |                          | Vietnamese          |                                                                 |
| ~XX70 26          | 7E 30 30 37 30 20 32 33 0D         |                          | Indonesian          |                                                                 |
| ~XX70 27          | 7E 30 30 37 30 20 32 33 0D         |                          | Romanian            |                                                                 |
| ~XX71 1           | 7E 30 30 37 31 20 31 0D            | Projection               | Front-Desktop       |                                                                 |
| ~XX71 2           | 7E 30 30 37 31 20 32 0D            |                          | ,<br>Rear-Desktop   |                                                                 |
| ~XX71 3           | 7E 30 30 37 31 20 33 0D            |                          | Front-Ceiling       |                                                                 |
| ~XX714            | 7E 30 30 37 31 20 34 0D            |                          | Rear-Ceiling        |                                                                 |
| ~XX90 1           | 7E 30 30 39 30 20 31 0D            | Screen Type (WXGA/WUXGA) | 16:10               |                                                                 |
| ~XX90 0           | 7E 30 30 39 30 20 30 0D            |                          | 16:9                |                                                                 |
| ~XX72 1           | 7E 30 30 37 32 20 31 0D            | Menu Location            | Top Left            |                                                                 |
| ~XX72 2           | 7E 30 30 37 32 20 32 0D            |                          | Top Right           |                                                                 |
| ~XX72 3           | 7E 30 30 37 32 20 33 0D            |                          | Centre              |                                                                 |
| ~XX72 4           | 7E 30 30 37 32 20 34 0D            |                          | Bottom Left         |                                                                 |
| ~XX72 5           | 7E 30 30 37 32 20 35 0D            |                          | Bottom Right        |                                                                 |
| ~XX77 n           | 7E 30 30 37 37 20 aabbcc           | Security                 | Security Timer      | Month/Day/Hour n = mm/dd/hh                                     |
|                   | 0D                                 |                          |                     | mm= 00 (aa=30 30) ~ 12 (aa=31 32)dd = 00                        |
|                   |                                    |                          |                     | (bb=30 30) ~ 30 (bb=33 30) hh= 00 (cc=30 30) ~<br>24 (cc=32 34) |
| ~XX78 1           | 7E 30 30 37 38 20 31 0D            | Security                 | On                  |                                                                 |
| ~XX78.0           | 7E 30 30 37 38 20 30 20            | coounty                  | Off (0/2 for back   | ward compatible)                                                |
| ~nnnn             | a 0D                               |                          | 0.1. (0.2.101.0400. |                                                                 |
|                   |                                    |                          | ~nnnn = ~0000       | (a=7E 30 30 30 30)                                              |
|                   |                                    |                          | ~9999 (a=7E 39      | 39 39 39)                                                       |
| ~XX79 n           | 7E 30 30 37 39 20 a 0D             | Projector ID             |                     | n = 00 (a=30 30) ~ 99 (a=39 39)                                 |
| ~XX310 0          | 7E 30 30 33 31 30 20 30 0D         | Internal Speaker         | Off                 |                                                                 |
| ~XX310 1          | 7E 30 30 33 31 30 20 31 0D         |                          | On                  |                                                                 |
| ~XX80 1           | 7E 30 30 38 30 20 31 0D            | Mute                     | On                  |                                                                 |
| ~XX80 0           | 7E 30 30 38 30 20 30 0D            |                          | Off (0/2 for back   | ward compatible)                                                |
| ~XX81 n           | 7E 30 30 38 31 20 a 0D             | Volume(Audio)            |                     | n = 0 (a=30) ~ 10 (a=31 30)                                     |
| ~XX93 n           | 7E 30 30 39 33 20 a 0D             | Volume(Mic)              |                     | n = 0 (a=30) ~ 10 (a=31 30)                                     |
| ~XX89 0           | 7E 30 30 38 39 20 30 0D            | Audio Input              | Default             |                                                                 |
| ~XX89 1           | 7E 30 30 38 39 20 31 0D            |                          | Audio1              |                                                                 |
| ~XX89 3           | 7E 30 30 38 39 20 33 0D            |                          | Audio2              |                                                                 |
| ~XX89 4           | 7E 30 30 38 39 20 34 0D            |                          | Audio3              |                                                                 |
| ~XX82 1           | 7E 30 30 38 32 20 31 0D            | Logo                     | Default             |                                                                 |
| ~XX82 2           | 7E 30 30 38 32 20 32 0D            |                          | User                |                                                                 |
| ~XX82 3           | 7E 30 30 38 32 20 33 0D            |                          | Neutral             |                                                                 |
| ~XX83 1           | 7E 30 30 38 33 20 31 0D            | Logo Capture             |                     |                                                                 |
| ~XX88 0           | 7E 30 30 38 38 20 30 0D            | Closed Captioning        | Off                 |                                                                 |
| ~XX88 1           | 7E 30 30 38 38 20 31 0D            |                          | cc1                 |                                                                 |
| ~XX88 2           | 7E 30 30 38 38 20 32 0D            |                          | cc2                 |                                                                 |
| ~XX454 0          | 7E 30 30 34 35 34 20 30(32)        | Crestron                 | Off                 |                                                                 |
|                   | 0D                                 |                          | 0                   |                                                                 |
| ~XX454 1          | 7E 30 30 34 35 34 20 31 0D         | E. to a                  | On Off              |                                                                 |
| ~XX455 U          | 7E 30 30 34 35 35 20 30(32)<br>0D  | Extron                   | Οπ                  |                                                                 |
| ~XX455 1          | 7E 30 30 34 35 35 20 31 0D         |                          | On                  |                                                                 |
| ~XX456 0          | 7E 30 30 34 35 36 20 30(32)<br>0D  | PJLink                   | Off                 |                                                                 |
| ~XX456 1          | 7E 30 30 34 35 36 20 31 0D         |                          | On                  |                                                                 |
| ~XX457 0          | 7E 30 30 34 35 37 20 30(32)        | AMX Device Discovery     | Off                 |                                                                 |
|                   | 0D                                 | -                        |                     |                                                                 |
| ~XX457 1          | 7E 30 30 34 35 37 20 31 0D         | <b>- - - -</b>           | On                  |                                                                 |
| ~XX458 0          | 7 E 30 30 34 35 38 20 30(32)<br>0D | leinet                   | Utt                 |                                                                 |

| 232 ASCII<br>Code | HEX Code                   | Function          | Description            |                                      |
|-------------------|----------------------------|-------------------|------------------------|--------------------------------------|
| ~XX458 1          | 7E 30 30 34 35 38 20 31 0D |                   | On                     |                                      |
| ~XX459 0          | 7E 30 30 34 35 38 20 30 0D | HTTP              | Off                    |                                      |
| ~XX459 1          | 7E 30 30 34 35 38 20 31 0D |                   | On                     |                                      |
| ~XX39 1           | 7E 30 30 33 39 20 31 0D    | Input Source      | HDMI1                  |                                      |
| ~XX39 7           | 7E 30 30 33 39 20 37 0D    |                   | HDMI2                  |                                      |
| ~XX39 15          | 7E 30 30 33 39 20 31 35 0D |                   | Displayport            |                                      |
| ~XX39.5           | 7E 30 30 33 39 20 35 0D    |                   | VGA1                   |                                      |
| ~XX39.6           | 7E 30 30 33 39 20 36 0D    |                   | VGA2                   |                                      |
| ~XX39.9           | 7E 30 30 33 39 20 39 0D    |                   | S-Video                |                                      |
| ~XX39.10          | 7E 30 30 33 39 20 31 30 0D |                   | Video                  |                                      |
| ~XX100 1          | 7E 30 30 31 30 30 20 31 0D | Source Lock       | On                     |                                      |
| ~XX100.0          | 7E 30 30 31 30 30 20 30 0D |                   | Off (0/2 for back      | ward compatible)                     |
| ~XX101 1          | 7E 30 30 31 30 31 20 31 0D | High Altitude     | On                     |                                      |
| ~XX101 0          | 7E 30 30 31 30 31 20 30 0D |                   | Off (0/2 for back      | ward compatible)                     |
| ~XX102 1          | 7E 30 30 31 30 32 20 31 0D | Information Hide  | On                     |                                      |
| ~XX102 0          | 7E 30 30 31 30 32 20 30 0D |                   | Off (0/2 for back      | ward compatible)                     |
| ~XX103 1          | 7E 30 30 31 30 33 20 31 0D | Keypad Lock       | On                     | · /                                  |
| ~XX103 0          | 7E 30 30 31 30 33 20 30 0D |                   | Off (0/2 for back      | ward compatible)                     |
| ~XX348 1          | 7E 30 30 33 34 38 20 31 0D | Display Mode Lock | On                     | . ,                                  |
| ~XX348 0          | 7E 30 30 33 34 38 20 30 0D |                   | Off (0/2 for back      | ward compatible)                     |
| ~XX195 0          | 7E 30 30 31 39 35 20 30 0D | Test Pattern      | None                   |                                      |
| ~XX195 1          | 7E 30 30 31 39 35 20 31 0D |                   | Grid                   |                                      |
| ~XX195 2          | 7E 30 30 31 39 35 20 32 0D |                   | White Pattern          |                                      |
| ~XX104 1          | 7E 30 30 31 30 34 20 31 0D | Background Color  | Blue                   |                                      |
| ~XX104 2          | 7E 30 30 31 30 34 20 32 0D |                   | Black                  |                                      |
| ~XX104 3          | 7E 30 30 31 30 34 20 33 0D |                   | Red                    |                                      |
| ~XX104 4          | 7E 30 30 31 30 34 20 34 0D |                   | Green                  |                                      |
| ~XX104 5          | 7E 30 30 31 30 34 20 35 0D |                   | White                  |                                      |
| ~XX11 0           | 7E 30 30 31 31 20 30 0D    | IR Function       | Off                    |                                      |
| ~XX11 1           | 7E 30 30 31 31 20 31 0D    |                   | On                     |                                      |
| ~XX11 2           | 7E 30 30 31 31 20 32 0D    |                   | Front                  |                                      |
| ~XX11 3           | 7E 30 30 31 31 20 33 0D    |                   | Тор                    |                                      |
| ~XX350 n          | 7E 30 30 33 35 30 20 a 0D  | Remote Code       | n = 00 (a=30 30)       | ) ~ 99 (a=39 39)                     |
| ~XX192 0          | 7E 30 30 31 39 32 20 30 0D | 12V Trigger       | Off                    |                                      |
| ~XX192 1          | 7E 30 30 31 39 32 20 31 0D |                   | On                     |                                      |
| ~XX105 1          | 7E 30 30 31 30 35 20 31 0D | Advanced          | Direct Power On        | On                                   |
| ~XX105 0          | 7E 30 30 31 30 35 20 30 0D | _                 |                        | Off (0/2 for backward compatible)    |
| ~XX113 0          | 7E 30 30 31 31 33 20 30 0D |                   | Signal Power On        | Off                                  |
| ~XX113 1          | 7E 30 30 31 31 33 20 31 0D | _                 |                        | On                                   |
| ~XX106 n          | 7E 30 30 31 30 36 20 a 0D  |                   | Auto Power Off         | n = 0 (a=30) ~ 180 (a=31 38 30)      |
|                   |                            |                   | (min)                  | (5 minutes for each step).           |
| ~XX107 n          | 7E 30 30 31 30 37 20 a 0D  | -                 | Sleep Timer            | n = 0 (a=30) ~ 990 (a=39 39 30)      |
|                   |                            |                   | (min                   | (10 minutes for each sten)           |
| ~XX507.1          | 7E 30 30 35 30 37 20 31 0D | -                 | Sleen Timer            | (10 minutes for each step).          |
| 70,007 1          |                            |                   | Repeat                 |                                      |
| ~XX507 0          | 7E 30 30 35 30 37 20 30 0D | -                 |                        | Off                                  |
| ~XX115 1          | 7E 30 30 31 31 35 20 31 0D | -                 | Quick Resume           | On                                   |
| ~XX115 0          | 7E 30 30 31 31 35 20 30 0D |                   |                        | Off (0/2 for backward compatible)    |
| ~XX114 1          | 7E 30 30 31 31 34 20 31 0D | -                 | Power<br>Mode(Standby) | Eco.(<=0.5W)                         |
| ~XX114 0          | 7E 30 30 31 31 34 20 30 0D |                   |                        | Active (0/2 for backward compatible) |
| ~XX109 1          | 7E 30 30 31 30 39 20 31 0D | Lamp Reminder     |                        | On                                   |
| ~XX109 0          | 7E 30 30 31 30 39 20 30 0D |                   | Off (0/2 for back      | ward compatible)                     |
| ~XX110 1          | 7E 30 30 31 31 30 20 31 0D | Lamp Mode         | Bright                 |                                      |
| ~XX110 2          | 7E 30 30 31 31 30 20 32 0D |                   | Eco                    |                                      |
| ~XX110 5          | 7E 30 30 31 31 30 20 35 0D |                   | Power                  |                                      |
|                   |                            |                   |                        |                                      |

| 232 ASCII<br>Code | HEX Code                         | Function                    | Description             |                                            |
|-------------------|----------------------------------|-----------------------------|-------------------------|--------------------------------------------|
| ~XX326 n          | 7E 30 30 33 32 36 20 a 0D        | Power 365W/350W/330W/310    | W/300W/280W             |                                            |
|                   |                                  | (n=0/n=1/n=2/n=3/n=4/n=5/)  |                         |                                            |
| ~XX111 1          | 7E 30 30 31 31 31 20 31 0D       | Lamp Reset                  | Yes                     |                                            |
| ~XX111 0          | 7E 30 30 31 31 31 20 30 0D       |                             | No (0/2 for back        | ward compatible)                           |
| ~XX320 1          | 7E 30 30 33 32 30 20 31 0D       | Optional Filter Installed   | Yes                     |                                            |
| ~XX320 0          | 7E 30 30 33 32 30 20 30 0D       |                             | No (0/2 for back        | ward compatible)                           |
| ~XX322 0          | 7E 30 30 33 32 32 20 30 0D       | Filter Reminder             | Off                     |                                            |
| ~XX322 1          | 7E 30 30 33 32 32 20 31 0D       |                             | 300 hrs                 |                                            |
| ~XX322 2          | 7E 30 30 33 32 32 20 32 0D       |                             | 500 hrs                 |                                            |
| ~XX322.3          | 7E 30 30 33 32 32 20 33 0D       |                             | 800 nrs                 |                                            |
| ~XX322.4          | 7E 30 30 33 32 32 20 34 0D       |                             | 1000 nrs                |                                            |
| ~XX323 1          | 7E 30 30 33 32 33 20 31 0D       | Filter Reset                | Yes<br>No (0/2 for back | ward compatible)                           |
| ~77323 0          | 7E 30 30 33 32 33 20 30 0D       | Information monu            |                         |                                            |
| ~XX313 0          | 7E 30 30 33 31 33 20 30 0D       | mormation menu              | Off(0/2 for backy       | ward compatible)                           |
| ~XX112 1          | 7E 30 30 31 31 32 20 31 0D       | Reset                       |                         |                                            |
| ~XX210 n          | 7E 30 30 32 30 30 20 n 0D        | Display message on the OSD  | n: 1-30                 |                                            |
| 70121011          |                                  | Display message on the COD  | characters              |                                            |
| SEND to en        | nulate Remote                    |                             |                         |                                            |
| ~XX140 10         | 7E 30 30 31 34 30 20 31          | Up                          |                         |                                            |
|                   | 30 0D                            |                             |                         |                                            |
| ~XX140 11         | 7E 30 30 31 34 30 20 31<br>31 0D | Left                        |                         |                                            |
| ~XX140 12         | 7E 30 30 31 34 30 20 31<br>32 0D | Enter (for projection MENU) |                         |                                            |
| ~XX140 13         | 7E 30 30 31 34 30 20 31<br>33 0D | Right                       |                         |                                            |
| ~XX140 14         | 7E 30 30 31 34 30 20 31<br>34 0D | Down                        |                         |                                            |
| ~XX140 15         | 7E 30 30 31 34 30 20 31<br>35 0D | V Keystone +                |                         |                                            |
| ~XX140 16         | 7E 30 30 31 34 30 20 31<br>36 0D | V Keystone -                |                         |                                            |
| ~XX140 17         | 7E 30 30 31 34 30 20 31<br>37 0D | Volume -                    |                         |                                            |
| ~XX140 18         | 7E 30 30 31 34 30 20 31<br>38 0D | Volume +                    |                         |                                            |
| ~XX140 20         | 7E 30 30 31 34 30 20 32<br>30 0D | Menu                        |                         |                                            |
| ~XX140 47         | 7E 30 30 31 34 30 20 34<br>37 0D | Source                      |                         |                                            |
| SEND from         | projector automatically          |                             |                         |                                            |
| 232 ASCII<br>Code | HEX Code                         | Function                    | Projector Return        | Description                                |
| when Stand        | by/Cooling/Out of                |                             | INFOn                   | n : 0/1/2/3/4/6/7/8/9 =                    |
| Range/Lam         | p fail/Fan Lock/Over             |                             |                         | Standby/Cooling/Out of Range/Lamp fail/Fan |
|                   |                                  |                             |                         | Lock/Over Temperature/Lamp Hours Running   |
| Lamp Hours        | Running Out/Cover Open           |                             |                         | Out/Cover Open                             |
| 222 ASCIL         | HEX Code                         | Function                    | Projector Poturn        | Description                                |
| Code              | HEX GOUE                         | Function                    | Projector Return        | Description                                |
| ~XX121 1          | 7E 30 30 31 32 31 20 31 0D       | Input Source Commands       | Okn                     | n = 0 None                                 |
|                   |                                  |                             |                         | n = 7 HDMI1                                |
|                   |                                  |                             |                         | n = 8 HDMI2                                |
|                   |                                  |                             |                         | n = 15 Displayport                         |
|                   |                                  |                             |                         | n = 2 VGA1                                 |
|                   |                                  |                             |                         | n = 3 VGA2                                 |
|                   |                                  |                             |                         | n = 5 Video                                |
|                   |                                  |                             |                         | n = 4 S-Video                              |
|                   |                                  |                             |                         | n = 16 HDbaseT                             |

| 232 ASCII<br>Code | HEX Code                     | Function          | Projector Return | Description             |
|-------------------|------------------------------|-------------------|------------------|-------------------------|
| ~XX122 1          | 7E 30 30 31 32 32 20 31 0D   | Sofware Version   | OKdddd           | dddd: FW version        |
| ~XX357 1          | 7E 30 30 33 35 34 20 31 0D   | LAN FW version    | Okeeeee          | eeeee: LAN FW version   |
| ~XX123 1          | 7E 30 30 31 32 33 20 31 0D   | Display Mode      | Okn              | n = 0 None              |
|                   |                              |                   |                  | n = 1 Presentation      |
|                   |                              |                   |                  | n = 2 Bright/           |
|                   |                              |                   |                  | n = 3 Movie             |
|                   |                              |                   |                  | n = 4 sRGB              |
|                   |                              |                   |                  | n = 5 User              |
|                   |                              |                   |                  | n= 7 Blackboard         |
|                   |                              |                   |                  | n = 12 DICOM SIM.       |
|                   |                              |                   |                  | n = 9 3D                |
| ~XX124 1          | 7E 30 30 31 32 34 20 31 0D   | Power State       | OKn              | n : 0/1 = Off/On        |
| ~XX125 1          | 7E 30 30 31 32 35 20 31 0D   | Brightness        | OKn              |                         |
| ~XX126 1          | 7E 30 30 31 32 36 20 31 0D   | Contrast          | OKn              |                         |
| ~XX127 1          | 7E 30 30 31 32 37 20 31 0D   | Format            | OKn              | n = 1 4:3               |
|                   |                              |                   |                  | n = 2 16:9              |
|                   |                              |                   |                  | n = 3 16:10             |
|                   |                              |                   |                  | n = 5 LBX               |
|                   |                              |                   |                  | n = 6 Native            |
|                   |                              |                   |                  | n = 7 Auto              |
| *16:9 or 16:      | 10 depend on Screen Type set | tting             |                  |                         |
| ~XX128 1          | 7E 30 30 31 32 38 20 31 0D   | Color Temperature | Okn              | n = 0 Standard          |
|                   |                              |                   |                  | n = 1 Cool              |
|                   |                              |                   |                  | n = 2 Cold              |
|                   |                              |                   |                  | n = 3 Warm              |
| ~XX129 1          | 7E 30 30 31 32 39 20 31 0D   | Projection Mode   | OKn              | n = 0 Front-Desktop     |
|                   |                              |                   |                  | n = 1 Rear-Desktop      |
|                   |                              |                   |                  | n = 2 Front-Ceiling     |
|                   |                              |                   |                  | n = 3 Rear-Ceiling      |
| ~XX150 1          | 7E 30 30 31 35 30 20 31 1D   | Information       | Okabbbbbccd      | a = Power Status        |
|                   |                              |                   | ddde             | a = 0 Power Off         |
|                   |                              |                   |                  | a = 1 Power On          |
|                   |                              |                   |                  | b = Lamp Hour           |
|                   |                              |                   |                  | bbbbb Lamp Hour         |
|                   |                              |                   |                  | cc = Source             |
|                   |                              |                   |                  | cc = 00 None            |
|                   |                              |                   |                  | cc = 02 VGA1            |
|                   |                              |                   |                  | cc = 0.3  VGA2          |
|                   |                              |                   |                  | cc = 04 S-Video         |
|                   |                              |                   |                  | cc = 05 Video           |
|                   |                              |                   |                  | cc = 0.7  HDM 1         |
|                   |                              |                   |                  | $cc = 08 \text{ HDM}^2$ |
|                   |                              |                   |                  | cc = 15 Displaynort     |
|                   |                              |                   |                  | cc = 16  HDBaseT        |
|                   |                              |                   |                  | d = Firmware Version    |
|                   |                              |                   |                  | dddd Eirmware Version   |
|                   |                              |                   |                  | e = Display mode        |
|                   |                              |                   |                  | ee=00 None              |
|                   |                              |                   |                  | ee=01 Presentation      |
|                   |                              |                   |                  | ee=02 Bright            |
|                   |                              |                   |                  |                         |
|                   |                              |                   |                  |                         |
|                   |                              |                   |                  | aa=05 Llear             |
|                   |                              |                   |                  | ee=07 Blackboard        |
|                   |                              |                   |                  |                         |
|                   |                              |                   |                  |                         |
|                   |                              |                   |                  | ee=12 DICOM SIM.        |

| 232 ASCII<br>Code | HEX Code                   | Function              | Projector Return        | Description                        |
|-------------------|----------------------------|-----------------------|-------------------------|------------------------------------|
| ~XX151 1          | 7E 30 30 31 35 31 20 31 0D | Model name            | OKn                     | n = 3 WXGA                         |
|                   |                            |                       |                         | n = 4 1080p                        |
|                   |                            |                       |                         | n = 5 WUXGA                        |
| ~XX108 1          | 7E 30 30 31 30 38 20 31 0D | Lamp Hours            | OKbbbb                  | bbbb: LampHour                     |
| ~XX108 2          | 7E 30 30 31 30 38 20 32 0D | Cumulative Lamp Hours | OKbbbbb                 | bbbbb: (5 digits) Total Lamp Hours |
| ~XX321 1          | 7E 30 30 33 32 31 20 31 0D | Filter Usage Hours    | OKbbbb                  | bbbb: Filter Usage Hours           |
| ~XX87 1           | 7E 30 30 38 37 20 31 0D    | Network Status        | Okn                     | n=0/1 Disconnected/Connected       |
| ~XX87 3           | 7E 30 30 38 37 20 33 0D    | IP Address            | Okaaa_bbb_ccc_ddd       |                                    |
| ~XX351 0          | 7E 30 30 33 35 31 20 30 0D | Fan1 speed(blower)    | Okaaaa                  | a=0000~9999                        |
| ~XX352 1          | 7E 30 30 33 35 32 20 31 0D | System temperature    | Okaaa                   | a=000~999                          |
| ~XX353 1          | 7E 30 30 33 35 33 20 31 0D | Serial number         | Okaaaaaaaaaa<br>aaaaaaa | a=serial number string             |
| ~XX354 1          | 7E 30 30 33 35 34 20 31 0D | Closed Captioning     | Oka                     | a: 0/1/2 = off/cc1/cc2             |
| ~XX355 1          | 7E 30 30 33 35 35 20 31 0D | AV Mute               | Oka                     | a : 0/1 = Off/On                   |
| ~XX356 1          | 7E 30 30 33 35 36 20 31 0D | Mute                  | Oka                     | a : 0/1 = Off/On                   |
| ~XX358 1          | 7E 30 30 33 35 38 20 31 0D | Current Lamp Watt     | Okaaaa                  | aaaa=0000~9999                     |

### Códigos do Controle remoto IR

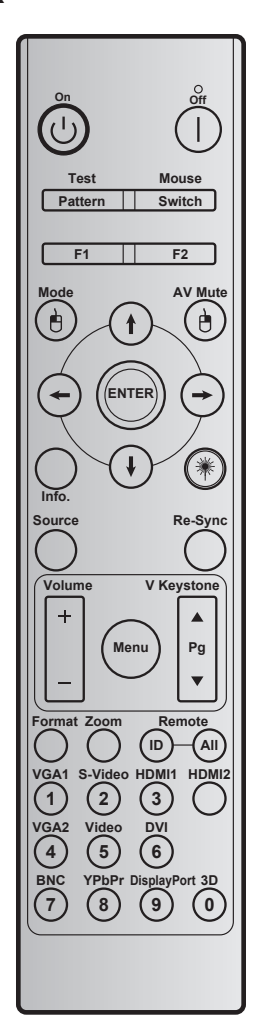

| Tecla                                      |                | Código<br>chave | Definição de<br>impressão chave | Descrição                                                              |
|--------------------------------------------|----------------|-----------------|---------------------------------|------------------------------------------------------------------------|
| Ligar                                      | Ċ              | 2               | Ligar                           | Consulte a seção "Como ligar e desligar o projetor" nas páginas 18-19. |
| Desligar                                   |                | 2E              | Desligar                        | Consulte a seção "Como ligar e desligar o projetor" nas páginas 18-19. |
| Teste                                      | Padrão         | 34              | Modelo de teste                 | Modelo de teste.                                                       |
| Controle do mouse Alternar                 |                | 3E              | Alternar                        | Pressione para ligar / desligar o mouse USB.                           |
| F1                                         |                | 26              | F1                              | Botão de função programável.                                           |
| F2                                         |                | 27              | F2                              | Botão de função programável.                                           |
| Clique<br>esquerdo do<br>mouse             |                | СВ              | L                               | Usar como botão esquerdo do mouse quando o mouse está ligado.          |
| Mode                                       |                | 95              | Modo                            | Exibe o menu de modo ligado/desligado.                                 |
|                                            | t              | C6              | Seta para cima                  |                                                                        |
| Quatro teclas<br>de seleção de<br>direções | $(\mathbf{I})$ | C7              | Seta para baixo                 | Use <b>↑ ↓ ← →</b> para selecionar os itens ou fazer                   |
|                                            | $\odot$        | C8              | Seta esquerda                   | ajustes nas seleções.                                                  |
|                                            | -              | C9              | Seta direita                    |                                                                        |

| Tecla                      |             | Código<br>chave | Definição de<br>impressão chave | Descrição                                                                                                    |
|----------------------------|-------------|-----------------|---------------------------------|----------------------------------------------------------------------------------------------------|
| AV Mute                    |             | 3               | Modo AV                         | Pressione para desligar/ligar o altofalante embutido projetor                                                            |
| Clique direito<br>do mouse | Ð           | СС              | R                               | Usar como botão direito do mouse quando o mouse está ligado.                                                             |
| Enter                      |             | C5              | Enter                           | Confirma a seleção do item.                                                                                              |
| Info.                      |             | 25              | Info.                           | Exibe a informação do projetor.                                                                                          |
| Laser                      | *           | N/A             | Laser                           | Use como ponteiro de laser.                                                                                              |
| Re-Sync                    | Re-<br>Sync | 4               | Re-Sync                         | Sincroniza automaticamente o projetor para a fonte de entrada.                                                           |
| Source                     | Fonte       | 18              | Fonte                           | Pressione "Source" para selecionar um sinal de entrada.                                                                  |
| Volumo                     |             | 9               | Volume +                        | Pressione para ajustar para aumentar volume.                                                                             |
| volume                     |             | 0C              | Volume -                        | Pressione para ajustar para diminuir o volume.                                                                           |
| Menu                       | Menu        | 88              | Menu                            | Pressione "Menu" para abrir os menus de exibição<br>em tela (OSD). Para sair do OSD, pressione "Menu"<br>novamente.      |
| V Keystone +               |             | 85              | Trapézio vertical +             | Use ▲ para ajustar a distorção da imagem provocada pela inclinação do projetor.                                          |
| Página para<br>cima        |             | 0A              | Página +                        | Use para navegar na página para cima.                                                                                    |
| V Keystone -               | •           | 84              | Trapézio vertical -             | Use ▼ para ajustar a distorção da imagem provocada pela inclinação do projetor.                                          |
| Página para<br>baixo       | •           | 0D              | Página -                        | Use para navegar na página para baixo.                                                                                   |
| Format                     |             | 15              | Formato                         | Pressionar para selecionar o formato do projetor.                                                                        |
| Zoom                       |             | 61              | Zoom                            | Menos zoom/mais zoom na imagem projetada.                                                                                |
| Comando<br>Remoto          | ID          | 3201~<br>3299   |                                 | Pressione até que o LED de energia fique piscando<br>então pressione 01 ~ 99 para definir o código remoto<br>particular. |
|                            | TODOS       | 32CD            |                                 | Pressione para definir código remoto para todos.                                                                         |
| VGA1 / 1                   |             | 8E              | 1/VGA1                          | <ul><li>Pressione para selecionar a fonte de VGA.</li><li>Use o teclado numérico número "1".</li></ul>                   |
| S-Video / 2                |             | 1D              | 2/S-Video                       | <ul> <li>Pressione para selecionar a fonte de S-Vídeo.</li> <li>Use o teclado numérico número "2".</li> </ul>            |
| HDMI1 / 3                  |             | 16              | 3/HDMI1                         | <ul> <li>Pressione para selecionar a fonte de HDMI.</li> <li>Use o teclado numérico número "3".</li> </ul>               |
| HDMI2                      |             | 9B              | HDMI2                           | Pressione para selecionar a fonte de HDMI.                                                                               |
| VGA2 / 4                   |             | 9A              | 4/VGA2                          | <ul><li>Pressione para selecionar a fonte de VGA2.</li><li>Use o teclado numérico número "4".</li></ul>                  |
| Video / 5                  |             | 1C              | 5/Video                         | <ul> <li>Pressione para selecionar a fonte de vídeo composto.</li> <li>Use o teclado numérico número "5".</li> </ul>     |
| DVI / 6                    |             | 19              | 6/DVI                           | <ul><li>Pressione para selecionar a fonte de DVI.</li><li>Use o teclado numérico número "6".</li></ul>                   |
| BNC / 7                    |             | 1A              | 7/BNC                           | <ul><li>Pressione para selecionar a fonte de BNC.</li><li>Use o teclado numérico número "7".</li></ul>                   |

| Tecla            | Código<br>chave | Definição de<br>impressão chave | Descrição                                                                                                    |  |
|------------------|-----------------|---------------------------------|----------------------------------------------------------------------------------------------------|--|
| YPbPr / 8        | 17              | 8/YPbPr                         | <ul> <li>Pressione para selecionar a fonte de vídeo componente.</li> <li>Use o teclado numérico número "8".</li> </ul> |  |
| Display Port / 9 | 9F              | 9/DisplayPort                   | <ul><li>Pressione para selecionar Display port.</li><li>Use o teclado numérico número "9".</li></ul>                   |  |
| 3D / 0           | 89              | 0/3D                            | <ul> <li>Pressione para selecionar a fonte 3D.</li> <li>Use o teclado numérico número "0".</li> </ul>                  |  |

#### Nota:

• Se o projetor suporta recursos dinâmicos Eco / Cuidado de Imagem e Mudo AV for pressionado, o consumo de energia da lâmpada se torna 30%.

#### Especificação de simulação de recurso de mouse remoto

- O recurso do mouse remoto é suportado somente quando uma fonte de computador estiver selecionada, por exemplo VGA ou HDMI.
- Se você pressionar a tecla "Chave" no controle remoto, você verá o cursor que está sendo exibido no canto superior direito da tela por 15 segundos.
- No modo remoto o cursor do mouse deve se mover suave e continuamente na tela.
- Se você pressionar a tecla "Chave" no controle remoto, a distorção V mudará para modo página para cima/página para baixo.

### Usando o botão de Informações

A função de Informações assegura configuração e operação fáceis. Pressione o botão "?" do teclado para abrir o menu de Informações.

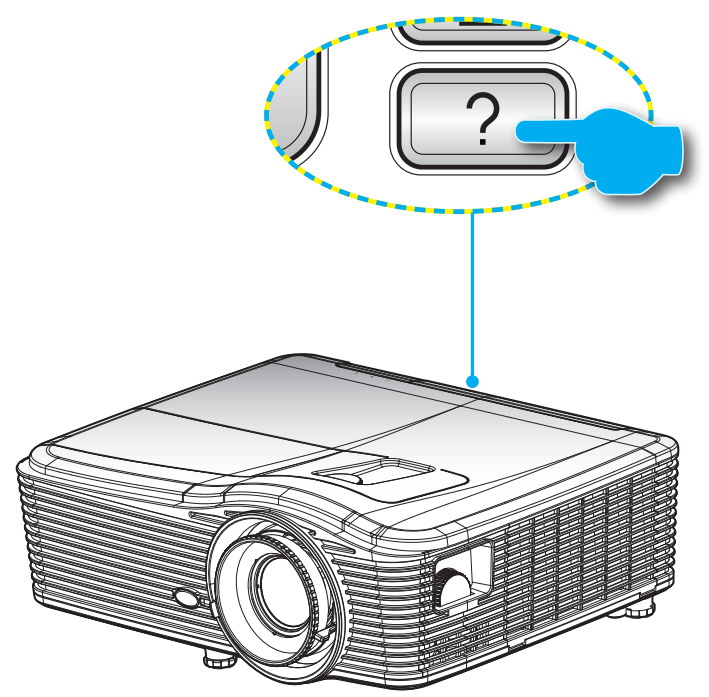

Informações botão funciona apenas quando nenhuma fonte de entrada é detectada.

|                  | Informaç  | ões         |        |
|------------------|-----------|-------------|--------|
| Número S/N       |           | ****        |        |
| Versão de F/W    | Principal | C01         |        |
|                  | MCU       | C01         |        |
|                  | LAN       | C01         |        |
| Origem de Entra  | ada Atual | VGA 1       |        |
| Resolução        |           | 1280×800    |        |
| Taxa de Atualiza | ação      | 60.00 Hz    |        |
| Duração da Lâr   | npada     |             |        |
|                  | Brilho    | 0 H         |        |
|                  | Eco.      | 0 H         |        |
|                  | Power     | 0 H         |        |
| Filtro de Horas  |           | 0 H         |        |
| ID do Projetor   |           | 0           |        |
| Código Remoto    |           | 0           |        |
| Código Remoto    | (Ativar)  | 0           |        |
| Endereço IP      |           | 192.168.1.1 |        |
| Estado da rede   |           | Ligar       |        |
|                  |           |             | 🔦 Sair |

### Solução de problemas

Se você experimentar um problema com seu projetor, consulte as seguintes informações. Se o problema persistir, entre em contacto com revendedor ou a assistência técnica local.

#### Problemas de imagem

#### Nenhuma imagem aparece na tela

- Certifique-se de que todos os cabos e conexões de alimentação estejam correta e firmemente conectados, como descrito na seção "Instalação".
- Certifique-se de que os pinos dos conectores não estejam tortos ou quebrados.
- Verifique se a lâmpada de projeção foi instalada firmemente. Consulte a seção "Troca da lâmpada".
- Certifique-se de que você removeu a tampa da lente e de que o projetor está ligado.
- Certifique-se de que o recurso "Mudo AV" não está ativado.

### A imagem está fora de foco

- Certifique-se de que a tampa da lente esteja removida.
- Ajuste o anel de foco na lente do projetor.
- Verifique se a tela de projeção está entre a distância do projetor. (Por favor, consulte as páginas 70 - 73).

### A imagem é esticada ao exibir um título de DVD de 16:9

- Ao reproduzir um DVD anamórfico ou DVD de 16:9, o projetor mostrará a melhor imagem no formato 16:9 no lado do projetor.
- Se você reproduzir um título de DVD de formato LBX, altere o formato para LBX no OSD do projetor.
- Se você reproduzir um título de DVD de formato 4:3, altere o formato para 4:3 no OSD do projetor.
- Se a imagem ainda estiver alongada, também será preciso ajustar a proporção da seguinte maneira:
- Configure o formato de exibição para a proporção 16:9 (Largo) no reprodutor de DVD.

#### A imagem é pequena ou grande demais.

- Ajuste a alavanca de zoom na parte superior do projetor.
- Aproxime ou afaste o projetor da tela.
- Pressione "Menu" no painel do projetor, vá a "DISPLAY-->Formato". Experimente configurações diferentes.
- A imagem está com as laterais inclinadas:
  - Se possível, reposicione o projetor para que esteja centrado na tela e abaixo da sua parte inferior.
  - Use "DISPLAY-->Trapézio vertical" a partir do OSD para fazer um ajuste.
- A imagem está invertida
  - Selecione "CONFIGURAÇÃO-->Direcção de Projecção" a partir do OSD e ajuste a direção de projeção.

#### Imagem borrada dobrada

- Pressione o botão "Formato 3D" e alterne para "Desligar" para evitar que a a imagem normal 2D seja uma imagem borrada dobrada.
- Duas imagens, formato lado a lado
  - Pressione o botão "Formato 3D" para e alterne para "SBS" para o sinal de entrada ser HDMI 1.3 2D 1080i lado a lado.
- A imagem não pe exibida em 3D
  - Verifique se a bateria dos óculos 3D estão esgotadas.
  - Verifique se os óculos 3D estão ligados.
  - Quando o sinal de entrada é HDMI 1.3 2D (1080i meio lado a lado), pressione o botão "Formato 3D" e alterne para "SBS".

#### **Outros problemas**

- O projetor pára de responder a todos os controles
  - Se for possível, desligue o projetor, desconecte o cabo de alimentação e espere pelo menos 20 segundos antes de reconectar a alimentação.
- A lâmpada queimou ou fez um som de estouro
  - Quando a lâmpada chegar ao final da sua vida útil, poderá queimar e produzir um som alto de estouro. Caso isso aconteça, não será possível ligar o projetor até que se troque o módulo da lâmpada. Para trocar a lâmpada, siga os procedimentos descritos na seção "Troca da lâmpada", nas páginas 64-65.

#### Problemas do controle remoto

Se o controle remoto não funcionar

- Verifique se o ângulo de operação do controle remoto está dentro de ±15°, tanto horizontal quanto verticalmente dos receptores de infravermelho no projetor.
- Certifique-se de que não haja obstruções entre o controle remoto e o projetor. Fique a menos de 5 m da caixa do projetor.
- Certifique-se de que as pilhas estejam inseridas corretamente.
- Substitua as pilhas se elas estiverem acabadas.

### Indicador de advertência

Quando os indicadores de alerta (ver abaixo) aparecerem, o projetor desligarão automaticamente:

- O indicador do LED da "LAMP" acende em vermelho e se o indicador "Ligar/Espera" piscar em âmbar.
- O indicador do LED da "TEMP" acende em vermelho e se o indicador "Ligar/Espera" piscar em âmbar. Isto indica que o projetor sobre aqueceu. Sob condições normais, o projetor pode ser ligado novamente.
- O indicador do LED da "TEMP" pisca em vermelho e se o indicador "Ligar/Espera" piscar em âmbar.

Desplugue o cabo de alimentação do projetor, aguarde 30 segundos e tente novamente. Se o indicador de alerta acender novamente, contate seu centro de serviço mais próximo para assistência.

#### Mensagens das Luzes de LED

| Mensagem                                                   | ل 🔾<br>LED de Energia | ل ()<br>LED de Energia                                                                                                    | LED de temperatura | لات 😧 😧 سالت 🗑 😧 |
|------------------------------------------------------------|-----------------------|----------------------------------------------------------------------------------------------------|--------------------|------------------|
|                                                            | (Vermelho)            | (Verde)                                                                                                    | (Vermelho)         | (Vermelho)       |
| Estado de espera<br>(Cabo de<br>alimentação de<br>entrada) | Luz estável           |                                                                                                    | 0                  | 0                |
| Ligado (aquecendo)                                         |                       | Piscando<br>(0,5 seg desligado/<br>0,5 seg ligado)                                                                                                 | 0                  | 0                |
| Acendimento da<br>Iâmpada                                  |                       | Luz estável                                                                                                    | 0                  | 0                |
| Desligado<br>(Esfriando)                                   |                       | Piscando<br>(0,5 seg desligado/<br>0,5 seg aceso).<br>Voltar a acender<br>constante vermelho<br>quando o ventilador<br>de refrigeração<br>desliga. | 0                  | 0                |
| Quick Resume (100<br>segundos)                             |                       | Piscando<br>(0,25 seg desligado/<br>0,25 seg aceso)                                                                                                | 0                  | 0                |
| Erro<br>(Superaquecimento)                                 | Vermelho cintilante   |                                                                                                    | <b>.</b>           | 0                |
| Erro (Falha da<br>ventoinha)                               | Vermelho cintilante   |                                                                                                    | Piscando           |                  |
| Erro (Falha da<br>lâmpada)                                 | Vermelho cintilante   |                                                                                                    |                    | *                |

Desligar:

•

.

•

.

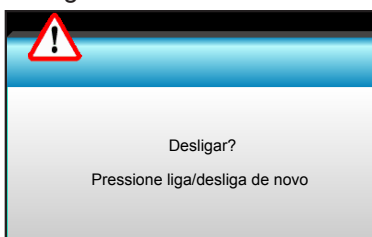

Aviso da lâmpada:

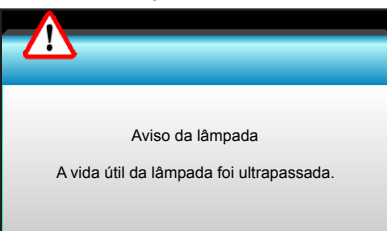

Aviso de temperatura:

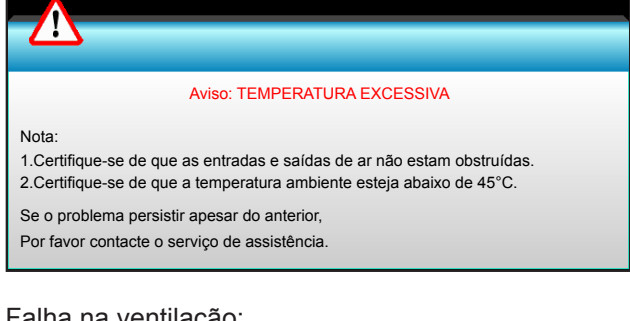

Falha na ventilação:

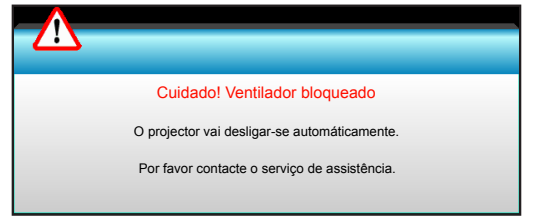

Fora do intervalo de exibição:

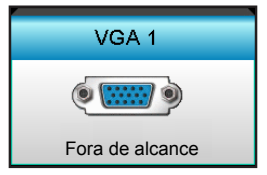

### Especificações

| Óptico                                                                                                    | Descrição                                                                                                    |
|----------------------------------------------------------------------------------------------------|----------------------------------------------------------------------------------------------------|
| Resolução máxima                                                                                                    | - 1920 x 1200 / 85Hz RB (largura de banda máxima: 282 MHz) para DP                                                                                                    |
|                                                                                                    | - 1080p / 75Hz (largura de banda máxima: 225 MHz) para HDMI                                                                                                    |
| Lente                                                                                                    | - Zoom manual e foco manual                                                                                                    |
|                                                                                                    | - 15,94~25,5 mm                                                                                                    |
|                                                                                                    | - WXGA/1080P: 20.77~31.13 mm                                                                                                    |
| Lâmpada                                                                                                    | - Modo ECO < = 0,5 W @ 110 / 220VAC                                                                                                    |
|                                                                                                    | - Modo ativo (> 0,5 W; < 3 W) @ 110 / 220VAC                                                                                                    |
| Saída de luz<br>(Determinar a posição<br>central de deslocamento da<br>lente.)                                                                                                    |                                                                                                    |
|                                                                                                    | - 1080P/WXGA: 5000 lumens (tipico)                                                                                                    |
|                                                                                                    | - WUXGA: 5200 lumens (típico)                                                                                                    |
| Tamanho de imagem<br>(diagonal)                                                                                                    | - WXGA: 24,7"~302,7"                                                                                                    |
|                                                                                                    | - 1080P: 25,1"~309,4"                                                                                                    |
|                                                                                                    | - WUXGA: 25,8"~318"                                                                                                    |
|                                                                                                    | - 2,49 (Largura)~3,42 (Tele)                                                                                                    |
|                                                                                                    | - WXGA: 2,49 (Largura)~3,42 (Tele)                                                                                                    |
| Distância de projecção                                                                                                    | - 1080p: 2,49 (Largura)~3,42 (Tele)                                                                                                    |
|                                                                                                    | - WUXGA: 2.49 (Largura)~3.42 (Tele)                                                                                                    |
|                                                                                                    |                                                                                                    |
|                                                                                                    |                                                                                                    |
| Elétrico                                                                                                    | Descrição                                                                                                    |
| Elétrico<br>Entradas                                                                                                    | Descrição<br>Conector entrada VGA 2/YPbPr, conector entrada VGA 2/YPbPr, porta entrada<br>Áudio3 (Vídeo/S-Vídeo), porta entrada Audio1 (VGA1) entrada Audio2 (VGA2)                                                                                                    |
| Elétrico<br>Entradas<br>Saídas                                                                                                    | Descrição<br>Conector entrada VGA 2/YPbPr, conector entrada VGA 2/YPbPr, porta entrada<br>Áudio3 (Vídeo/S-Vídeo), porta entrada Audio1 (VGA1) entrada Audio2 (VGA2)<br>Conector RJ-45, conector mini USB-B (Atualização de firmware), conector HDMI,<br>porta Display, conector VGA para fora, porta S-vídeo, porta saída Áudio, saída de                                                                                                    |
| Elétrico<br>Entradas<br>Saídas                                                                                                    | Descrição<br>Conector entrada VGA 2/YPbPr, conector entrada VGA 2/YPbPr, porta entrada<br>Áudio3 (Vídeo/S-Vídeo), porta entrada Audio1 (VGA1) entrada Audio2 (VGA2)<br>Conector RJ-45, conector mini USB-B (Atualização de firmware), conector HDMI,<br>porta Display, conector VGA para fora, porta S-vídeo, porta saída Áudio, saída de<br>energia USB (1,5A), Porta de vídeo, Conector RS232C                                                                                                    |
| Elétrico<br>Entradas<br>Saídas<br>Porta LAN com Fio                                                                                                    | Descrição<br>Conector entrada VGA 2/YPbPr, conector entrada VGA 2/YPbPr, porta entrada<br>Áudio3 (Vídeo/S-Vídeo), porta entrada Audio1 (VGA1) entrada Audio2 (VGA2)<br>Conector RJ-45, conector mini USB-B (Atualização de firmware), conector HDMI,<br>porta Display, conector VGA para fora, porta S-vídeo, porta saída Áudio, saída de<br>energia USB (1,5A), Porta de vídeo, Conector RS232C<br>1 x RJ-45 (10/100 BASE-T/100 BASE-TX)<br>Saída de energia USB (1,5A)                                                                                                    |
| Elétrico<br>Entradas<br>Saídas<br>Porta LAN com Fio<br>Porta de serviço<br>Reprodução de cores                                                                                                    | Descrição<br>Conector entrada VGA 2/YPbPr, conector entrada VGA 2/YPbPr, porta entrada<br>Áudio3 (Vídeo/S-Vídeo), porta entrada Audio1 (VGA1) entrada Audio2 (VGA2)<br>Conector RJ-45, conector mini USB-B (Atualização de firmware), conector HDMI,<br>porta Display, conector VGA para fora, porta S-vídeo, porta saída Áudio, saída de<br>energia USB (1,5A), Porta de vídeo, Conector RS232C<br>1 x RJ-45 (10/100 BASE-T/100 BASE-TX)<br>Saída de energia USB (1,5A)<br>1073 4 milhões de cores                                                                                                    |
| Elétrico<br>Entradas<br>Saídas<br>Porta LAN com Fio<br>Porta de serviço<br>Reprodução de cores                                                                                                    | Descrição<br>Conector entrada VGA 2/YPbPr, conector entrada VGA 2/YPbPr, porta entrada<br>Áudio3 (Vídeo/S-Vídeo), porta entrada Audio1 (VGA1) entrada Audio2 (VGA2)<br>Conector RJ-45, conector mini USB-B (Atualização de firmware), conector HDMI,<br>porta Display, conector VGA para fora, porta S-vídeo, porta saída Áudio, saída de<br>energia USB (1,5A), Porta de vídeo, Conector RS232C<br>1 x RJ-45 (10/100 BASE-T/100 BASE-TX)<br>Saída de energia USB (1,5A)<br>1073,4 milhões de cores<br>- Taxa de leitura Horizontal: 15,375~91,146 KHz                                                                                                    |
| Elétrico<br>Entradas<br>Saídas<br>Porta LAN com Fio<br>Porta de serviço<br>Reprodução de cores<br>Taxa de verificação                                                                                                    | Descrição<br>Conector entrada VGA 2/YPbPr, conector entrada VGA 2/YPbPr, porta entrada<br>Áudio3 (Vídeo/S-Vídeo), porta entrada Audio1 (VGA1) entrada Audio2 (VGA2)<br>Conector RJ-45, conector mini USB-B (Atualização de firmware), conector HDMI,<br>porta Display, conector VGA para fora, porta S-vídeo, porta saída Áudio, saída de<br>energia USB (1,5A), Porta de vídeo, Conector RS232C<br>1 x RJ-45 (10/100 BASE-T/100 BASE-TX)<br>Saída de energia USB (1,5A)<br>1073,4 milhões de cores<br>- Taxa de leitura Horizontal: 15,375~91,146 KHz<br>- Taxa de leitura Vertical: 24~85 Hz (120 Hz para o recurso 3D)                                                                                                    |
| Elétrico<br>Entradas<br>Saídas<br>Porta LAN com Fio<br>Porta de serviço<br>Reprodução de cores<br>Taxa de verificação<br>Compatibilidade de<br>Sincronização                                                                                                    | Descrição<br>Conector entrada VGA 2/YPbPr, conector entrada VGA 2/YPbPr, porta entrada<br>Áudio3 (Vídeo/S-Vídeo), porta entrada Audio1 (VGA1) entrada Audio2 (VGA2)<br>Conector RJ-45, conector mini USB-B (Atualização de firmware), conector HDMI,<br>porta Display, conector VGA para fora, porta S-vídeo, porta saída Áudio, saída de<br>energia USB (1,5A), Porta de vídeo, Conector RS232C<br>1 x RJ-45 (10/100 BASE-T/100 BASE-TX)<br>Saída de energia USB (1,5A)<br>1073,4 milhões de cores<br>- Taxa de leitura Horizontal: 15,375~91,146 KHz<br>- Taxa de leitura Vertical: 24~85 Hz (120 Hz para o recurso 3D)<br>Sincronização separada                                                                                               |
| Elétrico<br>Entradas<br>Saídas<br>Porta LAN com Fio<br>Porta de serviço<br>Reprodução de cores<br>Taxa de verificação<br>Compatibilidade de<br>Sincronização<br>Autofalante embutido                                                                                                    | Descrição<br>Conector entrada VGA 2/YPbPr, conector entrada VGA 2/YPbPr, porta entrada<br>Áudio3 (Vídeo/S-Vídeo), porta entrada Audio1 (VGA1) entrada Audio2 (VGA2)<br>Conector RJ-45, conector mini USB-B (Atualização de firmware), conector HDMI,<br>porta Display, conector VGA para fora, porta S-vídeo, porta saída Áudio, saída de<br>energia USB (1,5A), Porta de vídeo, Conector RS232C<br>1 x RJ-45 (10/100 BASE-T/100 BASE-TX)<br>Saída de energia USB (1,5A)<br>1073,4 milhões de cores<br>- Taxa de leitura Horizontal: 15,375~91,146 KHz<br>- Taxa de leitura Vertical: 24~85 Hz (120 Hz para o recurso 3D)<br>Sincronização separada<br>Sim, 10W                                                                                   |
| Elétrico<br>Entradas<br>Saídas<br>Porta LAN com Fio<br>Porta de serviço<br>Reprodução de cores<br>Taxa de verificação<br>Compatibilidade de<br>Sincronização<br>Autofalante embutido<br>Requisitos de Energia                                                                              | DescriçãoConector entrada VGA 2/YPbPr, conector entrada VGA 2/YPbPr, porta entrada<br>Áudio3 (Vídeo/S-Vídeo), porta entrada Audio1 (VGA1) entrada Audio2 (VGA2)Conector RJ-45, conector mini USB-B (Atualização de firmware), conector HDMI,<br>porta Display, conector VGA para fora, porta S-vídeo, porta saída Áudio, saída de<br>energia USB (1,5A), Porta de vídeo, Conector RS232C1 x RJ-45 (10/100 BASE-T/100 BASE-TX)<br>Saída de energia USB (1,5A)1073,4 milhões de cores- Taxa de leitura Horizontal: 15,375~91,146 KHz- Taxa de leitura Vertical: 24~85 Hz (120 Hz para o recurso 3D)Sincronização separadaSim, 10W100 - 240V AC 50/60Hz                                                                                              |
| Elétrico<br>Entradas<br>Saídas<br>Porta LAN com Fio<br>Porta de serviço<br>Reprodução de cores<br>Taxa de verificação<br>Compatibilidade de<br>Sincronização<br>Autofalante embutido<br>Requisitos de Energia<br>Corrente de entrada                                                       | DescriçãoConector entrada VGA 2/YPbPr, conector entrada VGA 2/YPbPr, porta entrada<br>Áudio3 (Vídeo/S-Vídeo), porta entrada Audio1 (VGA1) entrada Audio2 (VGA2)Conector RJ-45, conector mini USB-B (Atualização de firmware), conector HDMI,<br>porta Display, conector VGA para fora, porta S-vídeo, porta saída Áudio, saída de<br>energia USB (1,5A), Porta de vídeo, Conector RS232C1 x RJ-45 (10/100 BASE-T/100 BASE-TX)<br>Saída de energia USB (1,5A)1073,4 milhões de cores- Taxa de leitura Horizontal: 15,375~91,146 KHz- Taxa de leitura Vertical: 24~85 Hz (120 Hz para o recurso 3D)Sincronização separadaSim, 10W100 - 240V AC 50/60Hz2,5-1,0 A                                                                                     |
| Elétrico<br>Entradas<br>Saídas<br>Porta LAN com Fio<br>Porta de serviço<br>Reprodução de cores<br>Taxa de verificação<br>Compatibilidade de<br>Sincronização<br>Autofalante embutido<br>Requisitos de Energia<br>Corrente de entrada<br>Consumo de energia (valor ti                       | DescriçãoConector entrada VGA 2/YPbPr, conector entrada VGA 2/YPbPr, porta entradaÁudio3 (Vídeo/S-Vídeo), porta entrada Audio1 (VGA1) entrada Audio2 (VGA2)Conector RJ-45, conector mini USB-B (Atualização de firmware), conector HDMI,<br>porta Display, conector VGA para fora, porta S-vídeo, porta saída Áudio, saída de<br>energia USB (1,5A), Porta de vídeo, Conector RS232C1 x RJ-45 (10/100 BASE-T/100 BASE-TX)Saída de energia USB (1,5A)1073,4 milhões de cores- Taxa de leitura Horizontal: 15,375~91,146 KHz- Taxa de leitura Vertical: 24~85 Hz (120 Hz para o recurso 3D)Sincronização separadaSim, 10W100 - 240V AC 50/60Hz2,5-1,0 Apicco)                                                                                       |
| Elétrico<br>Entradas<br>Saídas<br>Porta LAN com Fio<br>Porta de serviço<br>Reprodução de cores<br>Taxa de verificação<br>Compatibilidade de<br>Sincronização<br>Autofalante embutido<br>Requisitos de Energia<br>Corrente de entrada<br>Consumo de energia (valor ti                       | Descrição<br>Conector entrada VGA 2/YPbPr, conector entrada VGA 2/YPbPr, porta entrada<br>Áudio3 (Vídeo/S-Vídeo), porta entrada Audio1 (VGA1) entrada Audio2 (VGA2)<br>Conector RJ-45, conector mini USB-B (Atualização de firmware), conector HDMI,<br>porta Display, conector VGA para fora, porta S-vídeo, porta saída Áudio, saída de<br>energia USB (1,5A), Porta de vídeo, Conector RS232C<br>1 x RJ-45 (10/100 BASE-T/100 BASE-TX)<br>Saída de energia USB (1,5A)<br>1073,4 milhões de cores<br>- Taxa de leitura Horizontal: 15,375~91,146 KHz<br>- Taxa de leitura Vertical: 24~85 Hz (120 Hz para o recurso 3D)<br>Sincronização separada<br>Sim, 10W<br>100 - 240V AC 50/60Hz<br>2,5-1,0 A<br>pico)<br>- Típico 445W MAX 490W @ 110VAC |
| Elétrico<br>Entradas<br>Saídas<br>Porta LAN com Fio<br>Porta de serviço<br>Reprodução de cores<br>Taxa de verificação<br>Compatibilidade de<br>Sincronização<br>Autofalante embutido<br>Requisitos de Energia<br>Corrente de entrada<br>Consumo de energia (valor ti                       | DescriçãoConector entrada VGA 2/YPbPr, conector entrada VGA 2/YPbPr, porta entradaÁudio3 (Vídeo/S-Vídeo), porta entrada Audio1 (VGA1) entrada Audio2 (VGA2)Conector RJ-45, conector mini USB-B (Atualização de firmware), conector HDMI,<br>porta Display, conector VGA para fora, porta S-vídeo, porta saída Áudio, saída de<br>energia USB (1,5A), Porta de vídeo, Conector RS232C1 x RJ-45 (10/100 BASE-T/100 BASE-TX)Saída de energia USB (1,5A)1073,4 milhões de cores- Taxa de leitura Horizontal: 15,375~91,146 KHz- Taxa de leitura Vertical: 24~85 Hz (120 Hz para o recurso 3D)Sincronização separadaSim, 10W100 - 240V AC 50/60Hz2,5-1,0 Apico)- Típico 445W MAX 490W @ 110VAC- Típico 425W MAX 470W @ 220VAC                          |
| Elétrico<br>Entradas<br>Saídas<br>Porta LAN com Fio<br>Porta de serviço<br>Reprodução de cores<br>Taxa de verificação<br>Compatibilidade de<br>Sincronização<br>Autofalante embutido<br>Requisitos de Energia<br>Corrente de entrada<br>Consumo de energia (valor ti<br>Modo ECO desligado | DescriçãoConector entrada VGA 2/YPbPr, conector entrada VGA 2/YPbPr, porta entrada<br>Áudio3 (Vídeo/S-Vídeo), porta entrada Audio1 (VGA1) entrada Audio2 (VGA2)Conector RJ-45, conector mini USB-8 (Atualização de firmware), conector HDMI,<br>porta Display, conector VGA para fora, porta S-vídeo, porta saída Áudio, saída de<br>energia USB (1,5A), Porta de vídeo, Conector RS232C1 x RJ-45 (10/100 BASE-T/100 BASE-TX)Saída de energia USB (1,5A)1073,4 milhões de cores- Taxa de leitura Horizontal: 15,375~91,146 KHz- Taxa de leitura Vertical: 24~85 Hz (120 Hz para o recurso 3D)Sincronização separadaSim, 10W100 - 240V AC 50/60Hz2,5-1,0 Apico)- Típico 445W MAX 490W @ 110VAC- Típico 355W MAX 390W @ 110VAC                      |

| Mecânico                 | Descrição                                                                                        |  |  |
|--------------------------|--------------------------------------------------------------------------------------------------|--|--|
| Orientação de instalação | Desktop/Frontal, Desktop/Traseiro, Teto/Frontal, Teto/Traseiro                                   |  |  |
| Dimensões                | 415,4 mm (L) x 336 mm (P) x 117 mm (A)                                                           |  |  |
| Peso                     | 5,2 kg                                                                                           |  |  |
| Condições ambientais     | Operacional: 5 ~ 40° C em modo brilhante (modo normal) de 10% a 85% de umidade (sem condensação) |  |  |
|                          | Operacional: 5 ~ 45° C em modo ECO (modo normal) de 10% a 85% de umidade (sem condensação)       |  |  |

Nota: Todas as especificações estão sujeitas a mudanças sem aviso.

### Escritórios globais da Optoma

Para serviço ou suporte, entre em contato com o escritório local.

#### **EUA**

3178 Laurelview Ct. Fremont, CA 94538, USA www.optomausa.com

Canadá

3178 Laurelview Ct. Fremont, CA 94538, USA www.optomausa.com

#### América Latina

3178 Laurelview Ct. Fremont, CA 94538, USA www.optomausa.com

#### Europa

42 Caxton Way, The Watford Business Park Watford, Hertfordshire, WD18 8QZ, UK www.optoma.eu Telefone de serviço: +44 (0)1923 691865

#### **Benelux BV**

Randstad 22-123 1316 BW Almere The Netherlands www.optoma.nl

#### Franca

#### Bâtiment E **(**] +33 1 41 46 12 20 81-83 avenue Edouard Vaillant 📄 +33 1 41 46 94 35 92100 Boulogne Billancourt, France 🛃 savoptoma@optoma.fr

#### Espanha

C/ José Hierro, 36 Of. 1C 28522 Rivas VaciaMadrid, Spain

#### Deutschland

Wiesenstrasse 21 W D40549 Düsseldorf, Germany

#### Escandinávia

Lerpeveien 25 3040 Drammen Norway

PO.BOX 9515 3038 Drammen Norway

888-289-6786 510-897-8601 services@optoma.com R

888-289-6786 510-897-8601 services@optoma.com

【 888-289-6786 📄 510-897-8601 services@optoma.com

( +44 (0) 1923 691 800 +44 (0) 1923 691 888

service@tsc-europe.com Cheung Sha Wan,

( +31 (0) 36 820 0253 📄 +31 (0) 36 548 9052

( +34 91 499 06 06 📄 +34 91 670 08 32

【 +49 (0) 211 506 6670 🛅 +49 (0) 211 506 66799 info@optoma.de

| Ç | +47 32 98 89 90 |
|---|-----------------|
| E | +47 32 98 89 99 |
|   | info@optoma.no  |

#### Coréia

WOOMI TECH.CO.,LTD. 4F, Minu Bldg. 33-14, Kangnam-Ku, seoul,135-815, KOREA

Japão

東京都足立区綾瀬3-25-18 株式会社オーエス コンタクトセンター:0120-380-495

#### Taiwan

12F., No.213, Sec.3, Beixin Rd., Xindian Dist., New Taipei City 231, Taiwan, R.O.C. www.optoma.com.tw

#### Hong Kong

Unit A, 27/F Dragon Centre, 79 Wing Hong Street, Kowloon, Hong Kong

#### China

5F, No. 1205, Kaixuan Rd., **Changning District** Shanghai, 200052, China

+82+2+34430004 F +82+2+34430005

info@os-worldwide.com www.os-worldwide.com

+886-2-8911-8600 +886-2-8911-6550 services@optoma.com.tw asia.optoma.com

**(** +852-2396-8968 +852-2370-1222 www.optoma.com.hk

+86-21-62947376 +86-21-62947375 www.optoma.com.cn

www.optomausa.com